# CU\*BASE Tiered Service Levels

Credit Union Member Relationship Management

# INTRODUCTION

*Positive reinforcement.* What is rewarded will be repeated. Encourage desirable behavior by rewarding desirable behavior. Want your members to keep higher deposit balances in their accounts? Want to encourage use of non-teller contact avenues such as ATMs and automatic deposit? Then reward those behaviors with meaningful benefits and incentives.

The CU\*BASE Tiered Service Levels relationship management program helps you to analyze member behavior and set up a "scoring" system. Each behavior that your credit union wants to encourage will be awarded a certain number of points. Behavior you wish to discourage, such as loan delinquency or a negative balance share account, can result in points being taken away. The points are added to give a total "score" for each member.

Based on the score the member receives, the system automatically grants certain rewards, such as:

- Special ATM service charge configurations
- No-fee check cashing
- No-fee check or money order printing
- Special fees on safe deposit boxes
- Special fees for self-service products such as bill payment or eStatements

Your credit union decides which behavior is rewarded (or penalized) and how many points each behavior is worth. Scoring configuration is grouped according to six basic goals for member behavior:

# GOAL #1: Encouraging the Member to use the Credit Union as their primary financial institution.

You can reward your members for taking advantage of the products which serve to "tie" them to your credit union as their primary financial institution (historically the share draft or checking account).

**Revision date: June 21, 2022** 

#### GOAL #2: Encouraging the Member to analyze their own savings plan.

This is accomplished by promoting products such as certificates, IRAs or money market accounts, along with encouraging the member to save more. For example, a credit union feels they are losing members to private investment firms that offer money market accounts along with special checking account benefits. If the credit union awards significant points for participation in the credit union money market program, the member receives a signal that this type of investment is important.

# GOAL #3: Encouraging the Member to analyze their own borrowing habits.

By awarding points for larger aggregate loan balances, the credit union can demonstrate to members the benefits of letting the credit union handle all of their borrowing needs.

#### GOAL #4: Encouraging member-elected outside services.

Based on the costs associated with offering ATM, Debit and Credit Cards, it is important that the credit union get as much participation from its membership as possible, thereby lowering the individual card member's cost. Along with this, transferring members to more convenient consumer endpoints such as Audio Response and Online Banking will not only demonstrate the flexibility of the credit union, but lower the per-transaction cost in comparison to teller transactions.

#### GOAL #5: Encouraging member-elected deposit services.

Tools such as payroll deduction, ACH, and AFT give members the freedom they want but serve to firmly connect them to the credit union as their primary financial institution. If the member's entire check is deposited electronically with the credit union, he is very likely going to stay with the credit union for the rest of his routine financial needs.

# GOAL #6: Recognizing participation in other marketing and promotional programs.

Where the Tiered Service product is a "global" and all-inclusive marketing tool, the use of Marketing Clubs set members apart using the same concepts that form a credit union: joining, belonging, and participating. (If you are interested in more information about this tool, refer to the booklet, "CU\*BASE Marketing Clubs: Configuration, Benefits and Enrollment.")

# Reward Cumulative Points: A "Frequent Flyer Type Marketing Program

Similar to a Frequent Flyer program, the **Tiered Service Reward Points** system (formally known as Lifetime Points) lets your credit union give benefits based on a member's participation over time. Generate additional excitement and give something back to show your members you appreciate their participation and loyalty to the credit union. (NOTE: Reward Points can be configured to expire.)

See Page 78 for complete details.

Encourage your members to take advantage of your credit union's services and let CU\*BASE help you reward them for it. *Positive reinforcement*...a method for success!

# CONTENTS

| Being an Internet Retailer                                                              | 5        |
|-----------------------------------------------------------------------------------------|----------|
| GETTING STARTED                                                                         | 7        |
| MISCELLANEOUS CONSIDERATIONS                                                            | 7        |
| HOUSEHOLD SCORING<br>CONTINUED EVOLUTION                                                | 8<br>9   |
|                                                                                         | 10       |
| TIERED SERVICE LEVEL CONFIGURATION                                                      | 10       |
| STEP 1: CONFIGURE TIERED SERVICE LEVELS<br>STEP 2: TIERED SERVICE LEVEL SCORING         | 12       |
| SCORING RULES                                                                           | 16       |
| Member's Points versus Possible Points                                                  | 24       |
| CU*BASE FILES USED IN SCORING                                                           | 25       |
| STEP 3: TIERED SERVICE INSTANT BENEFITS                                                 | 26       |
| CHANGING TOUR TIERED SERVICE LEVELS LATER ON                                            | 52       |
| MARKETING THE PROGRAM THROUGH MEMBER STATEMENTS                                         | 33       |
| CONFIGURING TIERED SERVICE MESSAGES                                                     | 34       |
| MARKETING THE PROGRAM THROUGH "IT'S ME 247"                                             | 36       |
| CONFIGURATION IN CU*BASE                                                                | 36       |
| GRANTING ACCESS TO THE TIERED SERVICES FEATURE ONLINE                                   | 38       |
| MEMBERS SEE POINT BREAKDOWN                                                             | 39       |
| MEMBERS SEE THEIR INSTANT BENEFITS<br>Show a Rewards Statement Online                   | 43<br>45 |
|                                                                                         | 40       |
| AVAILABLE POINTS AND MEMBER SCORE INQUIRY                                               | 47       |
| SALES TOOLS WINDOW                                                                      | 48       |
| TIERED SERVICE MAINTENANCE                                                              | 50       |
| ADJUSTING MEMBER POINT TOTALS                                                           | 51       |
| SETTING BASE SCORES FOR SPECIFIC MEMBERS                                                | 51       |
| MANUALLY UPDATING A MEMBER'S SCORE                                                      | 52       |
| MONTHLY SCORING REPORTS                                                                 | 54       |
| TIERED SERVICE FORECASTING: "WHAT IF" ANALYSIS                                          | 57       |
| TIERED SERVICE DASHBOARDS                                                               | 62       |
| COMPARATIVE TIERED SCORING ANALYSIS                                                     | 62       |
| TARGETED TIERED SCORING DASHBOARD                                                       | 68       |
| "DRILLING DOWN" TO MEMBER DETAIL FROM THE COMPARATIVE AND TARGE                         | TED      |
| TIERED SERVICES DASHBOARD<br>Learn from a Peer - Compare Vour Tiered Service Statistics | 70       |
| LEARN FROM A PEER TIERED SERVICE CONFIGURATION COMPARISON                               | 76       |
| COMMON BOND ANALYSIS                                                                    | 77       |
| REWARD POINTS: A "FREQUENT FLYER" TYPE MARKETING PROGRAM                                | 78       |
| CONFIGURING YOUR REWARD POINTS PROGRAM                                                  | 80       |
| SETTING UP A REWARD POINTS CATALOG                                                      | 81       |
| REDEEMING REWARD POINTS FOR SPECIAL REWARDS                                             | 83       |

| Manually Adjusting a Member's Reward Points                | 85  |
|------------------------------------------------------------|-----|
| Reward Points Statement Inquiry                            | 86  |
| Printing a Rewards Summary as Part of a Standard Statement | 86  |
| PRINTING A SEPARATE REWARD POINTS STATEMENT                | 87  |
| SAMPLE REWARD POINTS STATEMENT                             | 89  |
| REFRESHING REWARD POINTS TO START YOUR PROGRAM             | 90  |
| PRODUCTS AND SERVICES PER MEMBER                           | 91  |
| CALCULATION SAMPLE: JOHN O. MEMBER                         | 94  |
| VIEWING PPM AND SPM COUNTS FOR A MEMBER                    | 96  |
| RATE BENEFITS VIA AUTOMATED MARKETING CLUB ENROLLMENT      | 97  |
| STEP 1: CONFIGURING THE MARKETING CLUB                     | 97  |
| STEP 2: CONFIGURING THE TIERED SERVICE LEVEL REWARD        | 100 |
|                                                            |     |

# **BEING AN INTERNET RETAILER**

Internet retailers utilize all online banking tools at their disposal to maximize the targeted exposure of their products.

This section covers the Tiered Service tools built right into CU\*BASE and **It's Me 247** your credit unions can use to be more effective in selling online. Use them as part of your arsenal to provide special pricing and discounts, and to create meaningful differentials between what is offered via other channels and what is offered via online banking.

### What is the benefit of a Tiered Services program?

Tiered Service program is a great way to encourage desirable behavior by rewarding desirable behavior. Want your members to keep higher deposit balances in their accounts? Want to encourage use of non-teller contact avenues such as ATMs and automatic deposit? You can then reward those behaviors with meaningful benefits and incentives.

If you activate the built-in online features (explained below) you can then easily communicate the benefits of participation to your members while they bank online. (See the listing below of online features you can activate.)

#### What is the member's experience online?

The member sees the Tiered Service features that are built into online banking and at a glance can see the benefit of higher participation with your credit union. (See the listing below of online features you can activate.)

# How does the member see the DIFFERENCE in participating with you online?

Members see the difference in participating with your credit union online when they see the rewards they earn for their participation with your credit union.

You can communicate to members about your Tiered Service program by activating any (or all) of the items below:

- The Tiered Services badge indicates to members their Tiered Service level.
- The "How do I get my points" page lists the things your credit union counts toward getting that score and the points received (and the total available). This might include a higher savings balance, having a loan, or using a self-service feature such as a debit card or ATM card.
- The "Instant Rewards" page lists the reward your credit union gives for the member participation at their Tiered Service level. This might include waiving over-the-counter transaction fees, waiving fees on member-elected services, or waiving self-service fees.
- The "Rewards History" page shows the history of points received (and used if appropriate) each month.

They will also see your marketing text explaining how you value their participation in your credit union that appears at the top of the detail page.

### Who can I turn to for more assistance?

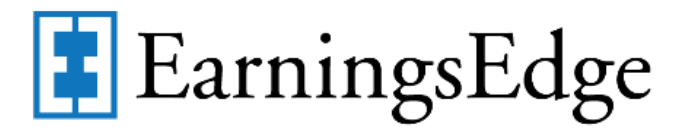

Don't have time to set it up? Engage the Earnings Edge team to help you design and execute this initiative.

### What is a breakdown of the steps for my credit union?

- Activate your Tiered Services program. *Refer to this booklet for a discussion of configuring your program.*
- Active the online banking features. This includes displaying the Tiered Score level, the "How do I get my points?" page, the "Instant Rewards" page and the "Rewards History" page. (See previous page for an explanation of each item.) *Refer to page 36 for information on the online configuration options followed by what they look like in online banking.*
- Add text promoting the rewards of participation in your program. Your credit union may select to add a link to a website where you detail even more information. *This is also shown in the online banking section starting on page 36.*

# **GETTING STARTED**

- 1. Sit down as a team and evaluate the goals presented by the software and how your credit union wants to proceed in meeting those goals. For example, do you have a goal to increase savings balances? What is your member ATM participation rate? Have you properly marketed your Seniors Club? Develop a definite idea about how the software should affect your membership base and be prepared to measure the results.
- 2. Decide up front which benefits you are willing to extend to each group of members based upon the value of each group's participation in the credit union. Extending benefits that cost more than the behavior yields in income will obviously be a loser in the long term. Cost accounting is a large factor in this marketing project.
- 3. Discuss both the on-line and off-line benefits and marketing tools that will be used to round out the product to ensure its success. Simply waiving fees that may or may not be charged during the member's normal banking will not be enough. Set the member apart. Identify the member. Encourage the member through the actions of your employees, key mailings and other member communications.
- 4. Forecast, forecast, forecast. Simply put, set up the program using the configuration options and carefully analyze the results using the forecast tool. Only your credit union will know whether the program fits your goals or not. CU\*Answers recommends that you use at least one "dry run" month where the member is scored by the system and recognized by your employees, but that the program is not promoted to the member until everyone is comfortable with the scoring system and the tools that identify how the member scored. A lot of role-playing is required to teach front-line personnel how to respond to a member's Tiered Level. This role-playing will pay great dividends once the project goes live.
- 5. Stick with a scoring system for at least 2 to 3 cycles before making any large changes, unless it is immediately apparent that the scoring system is flawed in some way. Remember, this is a long-term approach and an education process for the members.
- 6. Finally, run the forecasting report frequently to measure the changes in how many members are scoring at each measured point. Continue with the concepts that are winning and adjust carefully the ones that are not. Relationship management is at the core of how you work with your members, not just a trendy promotion, in one day and out another. CU\*Answers encourages you to think this project through very carefully, and even decide not to participate rather than go in with a half-hearted attempt that is doomed to failure.

### **MISCELLANEOUS CONSIDERATIONS**

- The Tiered Service Level system is **automatic**: scores are accumulated and tallied automatically, and benefits are granted automatically throughout the month.
- The level to which a member is assigned is determined **monthly**. During beginning-of-month processing on the first day of each month, the system uses month-end files to count the number of points for which the member is eligible based on their participation in the credit union throughout the month, and the system then assigns the member to the

appropriate level. During the following month, the benefits associated with that level are automatically granted.

- Because scores are tallied each month, members may change from one level to another every month. It will be important for Tellers, Phone Operators and other Member Services personnel to encourage each member's participation to "better" their score and increase their benefits.
- If a member has not accumulated enough points to be eligible for the lowest configured Tier, the system will assign a generic "Basic Service" label to the member for inquiry purposes. (You can define a different label if you wish.) This is used for members who do not receive any of the special benefits offered by the Tiered Service Level program. Therefore, you do not need to make your own "ground floor" tier—each of the three available levels can be used for members who are actually participating fully in the credit union.
- Before the actual benefits program is implemented, it is important that you analyze where your current membership falls, in order to establish the most effective tier structure. For this purpose, forecast reports can be generated which will score your members according to their current behavior patterns, and give a breakdown showing the score ranges. See Page 57 for more details.
- You may use automated "ANR Scoring" configuration and the member's Tiered Services level to **determine the member's negative balance limit** for the month. NOTE: This scoring is calculated based on the individual score and does not calculate according to household score, if household scoring is used. (See following explanation of household scoring.) Refer to the Automated Non-Returns booklet for details.

### **HOUSEHOLD SCORING**

If you wish, you can choose to grant every member of a household the highest score earned by any member of that same household. Although Tiered Services was designed to reward members based on each individual member's relationship with (and cost to) the credit union, the importance of maintaining goodwill with all members in a household can be an important factor, too.

If you choose to enable this flag, CU\*BASE will start by scoring individual members as usual. Once all scores have been calculated, the system will evaluate all members with the same household number, and take the highest score among those individuals and award that same score to all of the members in that household.

**Exceptions:** ANR (Courtesy Pay) will always use the member's actual score to determine negative balance limits. In addition, starting in Fall 2007, the Member in Good Standing configuration will allow you to specify whether to use the member's actual score or the highest household score when determining holds for electronic deposits.

To help maintain consistency for analysis, you will still be able to see the actual points a member earns by group (Primary, Savings, Lending, etc.) using the drop-down list in Inquiry/Phone, but the actual score may be from another member of the household.

To activate this flag (which applies to ALL memberships), on-line credit unions should contact a Client Service Representative. Self processing credit unions can activate the feature using "Master CU Parameter Config" (OPER #10 then #1, then choose "Household" for the Tiered Service Scoring).

# **CONTINUED EVOLUTION**

Remember that CU\*BASE Relationship Management tools are continually evolving. As time goes on, we will continue to add new goals, benefits and even more sophisticated analysis of how to track and reward members for their participation. If you can see any clear area that needs to be addressed right away, please do not hesitate to contact CU\*Answers with your ideas.

# TIERED SERVICE LEVEL

# CONFIGURATION

#### Tiered Service Levels Program Config. (Tool #853)

| Session 1 CU*BASE GOLD Edition - Tiered Service Level Configuration      | E         |
|--------------------------------------------------------------------------|-----------|
| Configuration Description                                                |           |
| Configure Tiered Service Level Descriptions and Point Ranges             |           |
| Assign Tiered Service Level Point System                                 |           |
| Configure Member Statement Messages                                      |           |
| Configure Reward Points Program                                          |           |
| Reset All Member Reward Points                                           |           |
| Configure Products / Services Per Member Calculations                    |           |
| Schedule Point Range Changes                                             |           |
| ■ <u>C</u> hange ■ <u>V</u> iew                                          |           |
| <i>i</i> Hold the Ctrl key and click to select as many items as desired. |           |
|                                                                          |           |
|                                                                          |           |
|                                                                          |           |
| $\leftarrow \rightarrow \uparrow \amalg \blacksquare \mathscr{S} i ? @$  | FR (2970) |

This is the first of several screens used to configure the Tiered Service Level system. To use an option, select it and choose *Change*. If you are setting up your tiered services program for the first time, there are five main steps required in setting up the configuration:

- 1. Configure Tiered Service Level Descriptions and Point Ranges
- 2. Assign Tiered Service Level Point System
- 3. Assign Tiered Service Level Instant Benefits

The remaining options are used to control other features designed to market the program to your members, including a Reward Points program (formally known as Lifetime Points). See below for a complete description of each available configuration option.

#### **Configuration Options**

| Option                                      | Description                                                                                                    |  |
|---------------------------------------------|----------------------------------------------------------------------------------------------------|--|
| Configure Tiered<br>Service Level           | This option lets you name the three levels and assign the point score range used by each level.                                                                                                    |  |
| Description and Point<br>Ranges             | This step is closely tied to your marketing plans as the names you select will be used when marketing the program to your members. <b>See Page 12 for details.</b>                                                                        |  |
|                                             | NOTE: If you want to change the levels that are<br>already established and in use for member rewards,<br>use the "Schedule Point Range Changes" feature (see<br>below) instead.                                                           |  |
| Assign Tiered Service<br>Level Point System | This option is used to assign points to various member<br>activities. These points will be tallied each month to<br>determine to which level a member will be assigned.                                                                   |  |
|                                             | Again, this step will be closely tied to the marketing plan for<br>the program. The more a member participates, the higher<br>their score and thus, the more benefits they will<br>automatically receive. <b>See Page 13 for details.</b> |  |

| Option                                                      | Description                                                                                                    |
|-------------------------------------------------------------|----------------------------------------------------------------------------------------------------|
| Assign Tiered Service<br>Level Instant Benefits             | <ul> <li>This option is used to specify the "instant" benefits associated with belonging to each of the levels that the member receives each month for their participation in the credit union during the previous month.</li> <li>For instance, if your marketing materials state that a "Silver Tier" member gets free checking and money order services, this step is where those benefits are assigned. See Page 26 for details.</li> <li>HINT: If you wish to use the scoring system without granting benefits, skip this option. This is helpful if you want to use the Tiered Service Level system as a way of "flagging" a member's participation for special attention by Member Service personnel, or during the first phase implementation where you are forecasting and testing the tiers.</li> <li>NOTE: Members will see these rewards online if they view Tiered Service information online. See Page 43.</li> </ul> |
| Configure Member<br>Statement Messages                      | This option is used to set up the marketing messages that<br>will appear at the top of member statements along with the<br>monthly scoring result. <b>See Pages 33 &amp; 34 for details.</b>                                                                                                    |
| Configure Reward<br>Points Program                          | This option is used to set up a Reward (previously known as<br>Lifetime) Points program, including: the months until the<br>unused Reward Points expire, the messages that will appear<br>on the Reward Points Statement(s) (printed and online), and<br>a "catalog" of products and services for which Reward Points<br>can be redeemed. <b>See Page 78 for details.</b>                                                                                                    |
| Reset All Member<br>Reward Points                           | This option can be used when starting a new Reward (previously known as Lifetime) Points program, to clear any previously-accumulated points for all members and start fresh. <b>See Page 90 for details.</b>                                                                                                    |
| Configure Tiered<br>Service Online<br>Banking Features      | This option can be used to determine what Tiered Service<br>features members see online, including what appears on the<br>Tiered Service badge (Reward Points, monthly points or<br>both), the ability to click on the badge to find details about<br>how the points were earned, as well as a including a<br>message at the top of this screen. <b>See page 36 for details.</b>                                                                                                    |
| Configure Products /<br>Services Per Member<br>Calculations | Use this option to define how you want the calculations for<br>Products Per Member (PPM) and Services Per Member (SPM)<br>calculated for your members. <b>See Page 91 for details.</b>                                                                                                    |
| Schedule Point Range<br>Changes                             | Use this if you want to change the point ranges used by your tiered service levels (in other words, how many points to be at Silver tier, how many points to be at Gold tier, etc.). See Page 32 for details.                                                                                                    |
|                                                             | This feature works the same as the "Configure Tiered Service<br>Level Descriptions and Point Ranges" option above, except<br>that you can schedule the changes to occur just prior to<br>beginning of day on a month in the future.                                                                                                    |
|                                                             | This feature is designed for credit unions that have had<br>Tiered Service <u>rewards</u> in place for a while and want to<br>coordinate when the new ranges will take effect. If you<br>are just beginning your program and tweaking the settings,<br>you can use the other option to make changes effective<br>immediately.                                                                                                    |

### **STEP 1: CONFIGURE TIERED SERVICE LEVELS**

This screen will appear when you choose "Configure Tiered Service Levels" on the first Tiered Service Level Configuration screen (shown on Page 10).

| Session 1 C | U*BASE GOLD Edi | tion - Configure Tiered Service Le | vels          | ē         |
|-------------|-----------------|------------------------------------|---------------|-----------|
| Level       | Display Code    | Point Range                        | Description   |           |
| Basic       |                 | From 0 to level A                  | BASIC SERVICE | -         |
| А           | SLV             | From 100 to 199                    | VIP-SILVER    |           |
| В           | GLD             | From 200 to 299                    | VIP-GOLD      |           |
| С           | PLT             | From 300 to 9999999                | VIP-PLATINUM  |           |
|             |                 |                                    |               |           |
|             |                 |                                    |               |           |
| <b>← →</b>  | 1 🗄 🖋           | <i>i</i> ? @                       |               | FR (2971) |

This screen is used to name the three Tiered Service Levels used by your credit union and assign the point score range used by each level.

IMPORTANT: If you have already implemented member rewards and want to change the point ranges, DO NOT use this screen! Changes made here will immediately affect any fee waivers and other rewards that you have set up. Instead, return to the previous screen and use the "Schedule Point Range Changes" feature instead to schedule the change to occur as of a specified month. (See Page 32 for more details.) You can, however, use this screen to make changes if you have not yet implemented any member rewards.

As noted before, the names assigned here should correspond to those that are used when marketing the program to your members. The description entered on this screen will appear on Member Inquiry, Phone Inquiry and Teller Posting screens to enable member service personnel to discuss with members what their current status is, and encourage them to take advantage of the services that will promote them to a higher level. See Page 47 for a sample of the Inquiry screen.

In order for monthly scoring reports to calculate properly, **Level A must be the lowest level, with Levels B and C progressively higher**. Be careful not to overlap the point ranges; the "From" amount on one level should be higher than the "To" amount on the previous level. The *Display Code* is a three-character (alpha or numeric) abbreviation used to identify the level.

If your Level A does not start at zero, then the "Basic" level will be used for any members that score lower than your Level A starting point. You can change the label from "Basic Service" to anything you wish, in essence creating a fourth level. However, remember that the basic level cannot be granted the same special rewards as Levels A, B, & C.

When done assigning levels, use Enter to record the change and return to the previous screen.

# **STEP 2: TIERED SERVICE LEVEL SCORING**

These screens will appear when you choose "Assign Tiered Service Level Point System" on the first Tiered Service Level Configuration screen (Page 10).

```
Goal 1 and 2 (Screen 1 of 5)
```

| Session 0 CU*BASE GOLD Editi<br>File Edit Tools Help | on - ,                                                             |                |
|------------------------------------------------------|--------------------------------------------------------------------|----------------|
| <b>Tiered Servic</b>                                 | e Level Scoring                                                    |                |
|                                                      | 5                                                                  |                |
|                                                      |                                                                    |                |
|                                                      | Goal 1: Primary Financial Institution Relationships                | _              |
| Points                                               | Description                                                        |                |
| 25                                                   | Special accounts with dividend application Select 3 selected       |                |
|                                                      | Special accounts by loan category Select 3 selected                |                |
| 5                                                    | For every year of membership after 3 years of membership           |                |
|                                                      | Credit score from 501 to 500                                       |                |
|                                                      | Credit score from 601 to 700                                       |                |
|                                                      | Credit score from 701 to 999                                       |                |
|                                                      | Goal 2: Analyzing Member Savings Relationships                     |                |
| Points                                               | Description                                                        |                |
| 20                                                   | Additional general savings products present                        |                |
| 20                                                   | Non-IRA certificate products present                               |                |
| 20                                                   | IRA share and certificate products present                         |                |
| 10                                                   | Money market accounts with dividend application Select 13 selected |                |
|                                                      | Any checking products with a negative balance                      |                |
| 10-                                                  | Any savings product with a negative balance                        |                |
|                                                      | Aggregate balance up to 4,999                                      |                |
| 100                                                  | Aggregate balance from 5,000 to 9,999                              |                |
| 200                                                  | Aggregate balance from 10,000 to 24,999                            |                |
| 300                                                  | Aggregate balance from 25,000 to 49,999                            |                |
| 300                                                  | Aggregate balance from 50,000 to 999,999,999                       |                |
|                                                      | Miscellaneous OTB savings account present                          |                |
| Continue                                             |                                                                    |                |
|                                                      | 2 3 7 0                                                            | ED (2072) 9/29 |

Grant a member extra points for every year of membership with your credit union (after a selected number of years) here.

• Use the Select buttons to select multiple items. You will move to a screen where you can use the Ctrl key to select multiple items. Then the Select option to return to this screen. The number of items selected will appear on this screen.

#### Goal 3 (Screen 2 of 5)

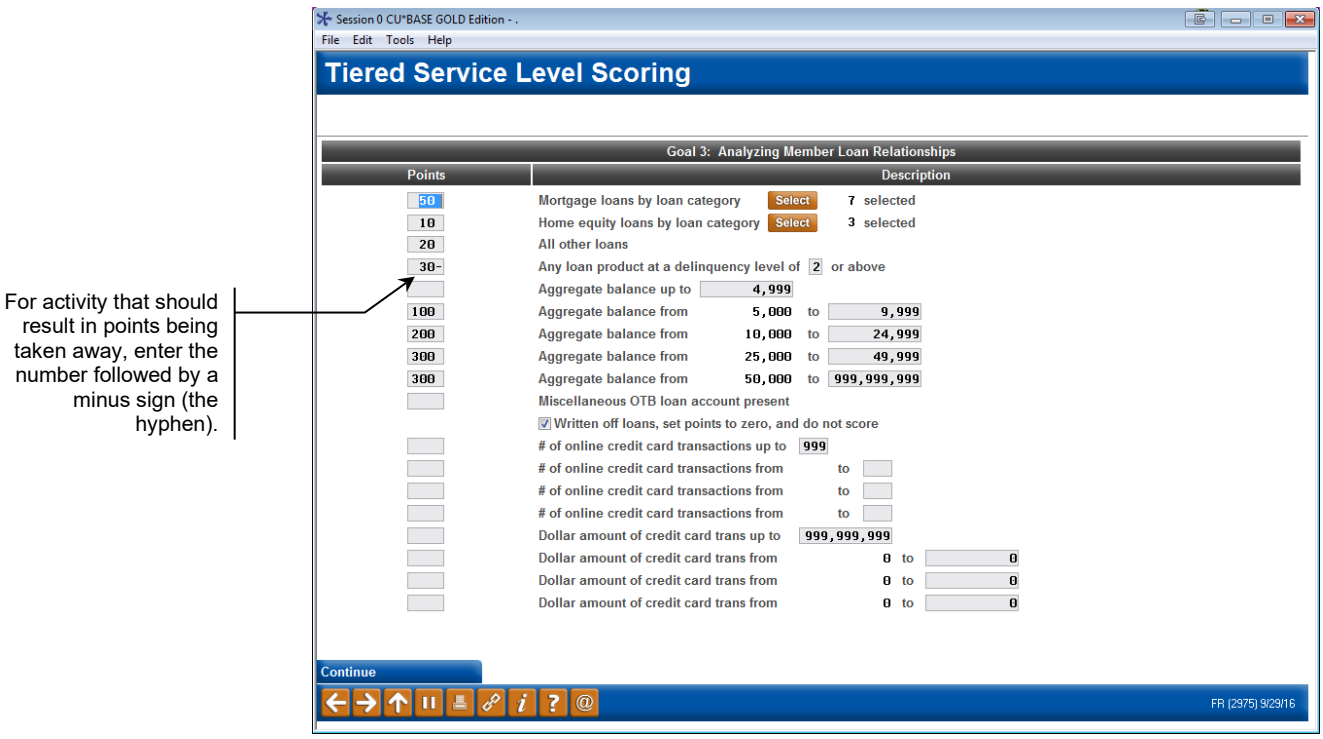

#### Goal 4 (Screen 3 of 5)

| Session 0 CU*BASE GOLD Edition |                                                                                                    |                 |
|--------------------------------|----------------------------------------------------------------------------------------------------|-----------------|
| le Edit Tools Help             |                                                                                                    |                 |
| Tiered Service                 | Level Scoring                                                                                      |                 |
|                                |                                                                                                    |                 |
|                                |                                                                                                    |                 |
|                                | Goal 4: Analyzing Member Self-Service Product Relationships                                        |                 |
| Points                         | Description                                                                                        |                 |
| 20                             | ATM/POS PIN-based activity                                                                         |                 |
| 10                             | # of debit card transactions up to 999 Include PIN-based point-of-sale transactions                |                 |
|                                | # of debit card transactions from to                                                               |                 |
|                                | # of debit card transactions from to                                                               |                 |
|                                | # of debit card transactions from to                                                               |                 |
|                                | Dollar amount of debit card trans up to 999,999,999 🔲 Include PIN-based point-of-sale transactions |                 |
|                                | Dollar amount of debit card trans from 0 to 0                                                      |                 |
|                                | Dollar amount of debit card trans from 0 to 0                                                      |                 |
|                                | Dollar amount of debit card trans from O to O                                                      |                 |
| 12                             | OTB or online credit card                                                                          |                 |
|                                |                                                                                                    |                 |
|                                |                                                                                                    |                 |
|                                |                                                                                                    |                 |
|                                |                                                                                                    |                 |
|                                |                                                                                                    |                 |
|                                |                                                                                                    |                 |
|                                |                                                                                                    |                 |
|                                |                                                                                                    |                 |
|                                |                                                                                                    |                 |
|                                |                                                                                                    |                 |
| ontinuo                        |                                                                                                    |                 |
|                                |                                                                                                    |                 |
| ╴→^╹╙╘ぴ                        |                                                                                                    | FR (2976) 9/29/ |

Following page continues Goal 4

#### Goal 4 (Screen 4 of 5)

| sion 0 CU*BASE GOLD Edi | on                                                              |                |
|-------------------------|-----------------------------------------------------------------|----------------|
| Edit Tools Help         |                                                                 |                |
| ered Servid             | e Level Scoring                                                 |                |
|                         |                                                                 |                |
|                         |                                                                 |                |
|                         | Goal A: Analyzing Member Self Service Product Relationshins Col | ntinued        |
| Points                  | Description                                                     |                |
| 10                      | Audio response - active                                         |                |
| 12-                     | Online banking - active                                         |                |
| 1                       | E-statements - enrolled                                         |                |
| 2                       | Bill payment/presentment - enrolled                             |                |
| 3                       | Valid e-mail address                                            |                |
| 4                       | E-Notices subscription                                          |                |
| 5                       | E-Alerts subscription                                           |                |
| 6                       | Mobile text banking - enrolled                                  |                |
| 7                       | Mobile web banking - active                                     |                |
| 8                       | Wrong address                                                   |                |
| 9                       | CU marketing opt-in                                             |                |
| 10                      | 3rd party marketing opt-in                                      |                |
| 10                      | Reg E opt-in                                                    |                |
|                         |                                                                 |                |
|                         |                                                                 |                |
|                         |                                                                 |                |
|                         |                                                                 |                |
|                         |                                                                 |                |
|                         |                                                                 |                |
|                         |                                                                 |                |
|                         |                                                                 |                |
| nue                     |                                                                 |                |
|                         | <i>i</i> ? @                                                    | FR (6093) 9/25 |

These screens are used to assign points to various member activities. Points will be tallied each month to determine to which level a member will be assigned. For each item shown, enter the number of points to be awarded for the member's participation in that activity. When done entering points, use Enter to advance to the next screen.

#### Goal 5 and 5 (Screen 4 of 5)

| ★ Session 0 CU*BASE GOL                  | LD - ABC CREDIT UNION                                  |                   |
|------------------------------------------|--------------------------------------------------------|-------------------|
| File Edit Tools Help                     |                                                        |                   |
| Tiered Ser                               | vice Level Scoring                                     |                   |
|                                          |                                                        |                   |
|                                          |                                                        |                   |
|                                          | Goal 5: Analyzing Member-Elected Deposit Relationships |                   |
| Points                                   | Description                                            |                   |
| 50                                       | Payroll with deposits of at least 100 per month        |                   |
| 50                                       | ACH with deposits of at least 100 per month            |                   |
|                                          | Transfers (any type) via AFT - Active                  |                   |
|                                          | Loan payments only via AFT - Active                    |                   |
|                                          | Loan payments via ACH                                  |                   |
|                                          | Goal 6: Analyzing Promotion/Club Relationships         |                   |
| (Points assigned by in                   | ndividual club configuration)                          |                   |
|                                          |                                                        |                   |
|                                          |                                                        |                   |
|                                          |                                                        |                   |
|                                          |                                                        |                   |
|                                          |                                                        |                   |
|                                          |                                                        |                   |
|                                          |                                                        |                   |
|                                          |                                                        |                   |
|                                          |                                                        |                   |
|                                          |                                                        |                   |
|                                          |                                                        |                   |
|                                          |                                                        |                   |
|                                          |                                                        |                   |
|                                          |                                                        |                   |
| $\leftarrow \rightarrow \land \parallel$ |                                                        | FR (5177) 1/23/14 |
|                                          |                                                        |                   |

After all points are added, use Enter to save all changes and return to the first *Tiered Service Level Maintenance* screen (shown on Page 10).

## **SCORING RULES**

The following describes all of the fields on the scoring configuration screens, and is a handy reference to use when verifying a member's actual Tiered Service score.

| Field Name                                          | Description                                                                                                    |  |
|-----------------------------------------------------|----------------------------------------------------------------------------------------------------|--|
| GOAL 1: PRIMARY FINANCIAL INSTITUTION RELATIONSHIPS |                                                                                                    |  |
| Special accounts with<br>dividend application<br>of | The program scans the MEMBER1, MEMBER2, and<br>MEMBER4 files for any of these dividend applications. The<br>member will score points only once for each dividend<br>application under the membership.                                                                                                    |  |
|                                                     | For example, ABC Credit Union gives 500 points for<br>CK and VP type accounts. If a member has two CK<br>checking accounts, he will score once (500 points).<br>If a member has two CK accounts and one VP<br>account, he will score twice (1000 points).                                                                                                |  |
|                                                     | Click the Select button to select all applications you wish to<br>include to qualify for points. A screen will appear listing the<br>available applications. Use the Ctrl key and select as many<br>as desired, then use the Select option. A number will appear<br>next to the word "selected" indicating the total number of<br>applications selected. |  |
| Special accounts by<br>loan category                | In the old days the thought was that the presence of a checking account was the chief indicator that the member considered you his or her primary financial institution. With the ease of setting up multiple checking accounts using debit card (as opposed to having to buy printed checks, etc.),                                                     |  |

| Field Name                                        | Description                                                                                                    |
|---------------------------------------------------|----------------------------------------------------------------------------------------------------|
|                                                   | that's not as crystal clear anymore. Now the metric often is                                                                                                    |
|                                                   | The program scans the MEMBER5 and MEMBER6 files for<br>any of these loan categories. The member will score points<br>only once for each dividend application under the<br>membership.                                                                                                    |
|                                                   | For example, ABC Credit Union gives 500 points for<br>VP and XP type accounts. If a member has a VP<br>mortgage and an XP, he will score once (500 points).<br>If a member has two XP accounts and one VP<br>account, he will score twice (1000 points).                                                                                                    |
|                                                   | Click the Select button to select all applications you wish to<br>include to qualify for points. A screen will appear listing the<br>available applications. Use the Ctrl key and select as many<br>as desired, then use the Select option. A number will appear<br>next to the word "selected" indicating the total number of<br>applications selected.                                             |
| For every year of<br>membership after xx          | This allows you to grant a member extra points for each year that he or she has been a member with your credit union.                                                                                                    |
| years of membership                               | • For example, you could grant all members who have<br>been a member of your credit union for at least five<br>years 5 points for each additional year they are a<br>member of your credit union. An account that had<br>been open for 7 years would get an extra 10 points<br>when Tiered Services scores were calculated.                                                                          |
| Credit score                                      | Many credit unions have expressed an interest in rewarding<br>their members with higher credit scores, and that reflects a<br>trend that is gaining traction throughout the financial<br>industry. Now you can elect to use this metric if it fits your<br>credit union philosophy.                                                                                                    |
|                                                   | Elect to enter a range of points or a series of ranges with different points. The member is scored only once based on where the credit score falls in the (up to) five ranges specified.                                                                                                    |
|                                                   | The program scans the CRBCSH file to see if the member<br>has a score on file (with any score) and determines points<br>based on the most recent score.                                                                                                    |
|                                                   | If your credit union grants points for ANY credit score range<br>the member will see "I have a credit score on file at the credit<br>union." in the <i>Primary Financial Institution Points</i> section of<br><b>It's Me 247</b> . The box will be checked if you have a credit<br>score on file for the member. (The member will only<br>RECEIVE POINTS if they fall in a range that gives points.) |
|                                                   | If your credit union does not grant points for credit score<br>your members will not see this line. This is consistent with<br>all other items you do not grant points for.                                                                                                    |
| GOAL 2: ANALYZING M                               | IEMBER SAVINGS RELATIONSHIPS                                                                                                    |
| Additional general<br>savings products<br>present | The program will scan the MEMBER1 file for every account<br>type, excluding the 000 base membership and IRA savings<br>accounts (APLTYP=IR). The member will score points for<br>each account type held.<br>For example, ABC CU has three sub-share account                                                                                                    |
|                                                   | types and a Christmas Club account type in the                                                                                                    |

| Field Name                                                  | Description                                                                                                    |
|-------------------------------------------------------------|----------------------------------------------------------------------------------------------------|
|                                                             | MEMBER1 file. If a member has two sub-shares and<br>a Christmas Club account, he would score 3 times.                                                                                                    |
| Non-IRA certificate<br>products present                     | The program scans the MEMBER3 file for members who<br>have at least one non-IRA certificate. The member scores<br>only once regardless of the number of certificate accounts.<br>This is designed so that a member with five \$1,000<br>certificates does not score more points than a member with<br>one \$100,000 certificate. The savings Aggregate Balance<br>scoring fields provide the extra reward for larger certificate<br>dollar amounts.                                                                                                    |
| IRA share and<br>certificate products<br>present            | The program scans both the MEMBER1 and MEMBER3 files<br>for accounts with the IRA flag. The member scores once for<br>each IRA <i>plan</i> present.<br>For example, if a member has 3 Traditional IRA<br>shares and 2 traditional IRA certificates, and also 2<br>Roth IRA certificates, she scores twice: once for the<br>Traditional plan, and again for the Roth plan.                                                                                                    |
| Money market<br>accounts with<br>dividend application<br>of | <ul> <li>The program scans both the MEMBER1 and MEMBER2 files for the dividend applications selected. The member will score for each account type held. (Although designed for money market type accounts, any dividend application you'd like to reward can be entered.)</li> <li>For example, ABC Credit Union gives points for money market dividend applications MM, MC and MI. If a member has one MM account and two MI accounts, she will score three times.</li> <li>Click the Select button to select all applications you wish to include to qualify for points. A screen will appear listing the available applications. Use the Ctrl key and select as many as desired, then use the Select option. A number will appear next to the word "selected" indicating the total number of applications selected.</li> </ul> |
| Any checking<br>products with a<br>negative balance         | The program scans MEMBER2 (Application Type SD) for<br>outstanding negative balances. Each account type held will<br>score individually; therefore, a member with multiple<br>negative balance accounts will score multiple times.<br>This scoring option is separate from other savings products<br>with negative balances, to accommodate credit unions that<br>use Automated Non-Returns (Courtesy Pay) to take member<br>checking accounts negative for a fee. In this case, you might<br>elect <i>not</i> to deduct points when the checking account is<br>negative, but still deduct points for other negative savings<br>accounts.<br>In order to take points away for this item, use the<br>hyphen key (-) to enter a negative amount.                                                                                    |
| Any savings product<br>with a negative<br>balance           | The program scans MEMBER1 and MEMBER4 (Application<br>Types SH, TX, and IR) for outstanding negative balances.<br>Each account type held will score individually; therefore, a<br>member with multiple negative balance accounts will score<br>multiple times.<br>In order to take points away for this item, use the<br>hyphen key (-) to enter a negative amount.                                                                                                    |

| Field Name                                      | Description                                                                                                    |
|-------------------------------------------------|----------------------------------------------------------------------------------------------------|
| Aggregate balance                               | The program scans the MEMBER1, MEMBER2, MEMBER3<br>and MEMBER4 files and adds the balances for all of the<br>member's accounts. The member is scored only once based<br>on where his total balance falls in the five ranges specified. |
| Miscellaneous OTB<br>savings account<br>present | The program scans the OTB file for any SAVE type records<br>present. The member scores once regardless of the number<br>of OTB account records.                                                                                        |

| GOAL 3: ANALYZING MEMBER LOAN RELATIONSHIPS |                                                                                                    |  |
|---------------------------------------------|----------------------------------------------------------------------------------------------------|--|
| Mortgage loans with<br>loan category of     | The program scans the MEMBER5 and MEMBER6 files for<br>any loan accounts with the loan categories specified. The<br>member will score for each account held.<br>NOTE: You may use this item to score any kind of<br>special loan by simply entering the category. The<br>program suggests using Mortgage Loans because of<br>their general importance to most credit union<br>lending portfolios.                                                                                                    |  |
|                                             | Loan accounts are scored even if the balance is zero. The<br>reward is based on the member having the product. It is up<br>to the credit union to sell the member on using the loan.                                                                                                    |  |
|                                             | Click the Select button to select all loan categories you wish<br>to include to qualify for points. A screen will appear listing<br>the available categories. Use the Ctrl key and select as many<br>as desired, then use the Select option. A number will appear<br>next to the word "selected" indicating the total number of<br>categories selected.                                                                                                    |  |
| Home equity loans<br>with loan category of  | <ul> <li>The program scans the MEMBER5 and MEMBER6 files for any accounts with the loan categories specified. The member will score for each account held.</li> <li>NOTE: You may use this item to score any kind of special loan by simply entering the category. The program suggests using Home Equity loans because of their general importance to most credit union lending portfolios.</li> <li>Loan accounts are scored even if the balance is zero. The reward is based on the member having the product. It is up to the credit union to sell the member on using the loan.</li> <li>Click the Select button to select all loan categories you wish to include to qualify for points. A screen will appear listing the available categories. Use the Ctrl key and select as many as desired, then use the Select option. A number will appear next to the word "selected" indicating the total number of categories selected.</li> </ul> |  |
| All other loans                             | The program scans the MEMBER5 and MEMBER6 files for<br>any other loans that were not identified in the "Mortgage<br>Loans" and "Home Equity Loans" scoring fields and the<br>member scores for each occurrence of any loan not already<br>included in previous scores.<br>NOTE: This excludes online credit card loans in<br>MEMBER6 (Process type "V").<br>Because this option omits any loans already scored by loan<br>category, a member could not score on a mortgage loan<br>twice. But if the member had three car loans not already                                                                                                    |  |

|                                                              | specified by category, he would score three times for those<br>loans.<br>Loan accounts are scored even if the balance is zero. The<br>reward is based on the member having the product. It is up                                                                                                    |
|--------------------------------------------------------------|----------------------------------------------------------------------------------------------------|
| Any loan product at a delinquency level of $x$ or above      | The program scans the MEMBER5 and MEMBER6 files for<br>any delinquent loans, and then cross-references the loan to<br>the collections file (COLL) to record credit union-configured<br>delinquency levels. The system reads the configuration and<br>then applies the appropriate score. The system will score<br>multiple times for multiple delinquent accounts. Written off<br>loans are not considered.<br>In order to take points away for this item, use the<br>hyphen key (-) to enter a negative amount. |
| Aggregate balance                                            | The program scans the MEMBER5 and MEMBER6 files and<br>adds the balances for all of the member's loans. The<br>member is scored only once based on where his total balance<br>falls in the five ranges specified. Written off loans are not<br>considered.                                                                                                    |
| Miscellaneous OTB<br>loan account present                    | The program scans the OTB file for any LOAN type records<br>present. The member scores once regardless of the number<br>of OTB account records.                                                                                                    |
| Written off loans, set<br>points to zero and do<br>not score | Check this flag if you want the scoring program to<br>automatically zero out a member's Tiered Service score and<br>not grant any points, for all members that currently have a<br>written-off loan account (loan category 99, with a write-off<br>flag = 1).<br>A score will not be assigned to a member even if your credit<br>union uses the household scoring method. (See Page 8 for a<br>description of this method.)                                                                                      |
| # of online credit card<br>transactions                      | May be used in conjunction with the <i>Dollar amount of credit card transactions</i> field.                                                                                                    |
|                                                              | Enter count ranges to grant points for how many times the<br>member uses the credit card supplied by your credit union<br>in the month. Fields allowing for four "count" ranges are<br>available.                                                                                                    |
|                                                              | The program scans <b>all</b> credit card loans for the membership (Process Type V (credit card). Only DEBITS are counted.                                                                                                    |
|                                                              | The program scans the ETRmmyy2 file. The transactions that are counted have a TRANORIG code of 22 and a TRANCD that is an odd number.                                                                                                    |
| Dollar amount of<br>credit card                              | May be used in conjunction with the # of online credit card transactions field.                                                                                                    |
| transactions                                                 | Enter dollar ranges to grant points based on the total<br>monthly purchases member makes on the credit card<br>supplied by your credit union in the month. Fields allowing<br>for four "amount" ranges are available.                                                                                                    |
|                                                              | The program scans <b>all</b> credit card loans for the membership<br>(Process Type V (credit card). Only DEBITS are counted.                                                                                                    |
|                                                              | The program scans the ETRmmyy2 file. The transactions that are counted have a TRANORIG code of 22 and a TRANCD that is an odd number.                                                                                                    |
| GOAL 4: ANALYZING M                                          | IEMBER SELF-SERVICE PRODUCT RELATIONSHIPS                                                                                                    |

| ATM/POS PIN-based<br>activity      | The program scans the TRANS <i>x</i> transaction history files for<br>any activity with the origin code designating ATM<br>transactions (code 13). The member scores once regardless<br>of the number of transactions.                                                                                                    |
|------------------------------------|----------------------------------------------------------------------------------------------------|
| Include PIN-based<br>point of sale | This affects the transactions used to determine a members # <i>of debit card transactions</i> and <i>Dollar amount of debit card trans.</i> Refer to other fields for the impact of checking or not checking this field.                                                                                                    |
| # of debit card<br>transactions    | Can be used in conjunction with the "Dollar amount of debit<br>card trans" fields.<br>These ranges calculate the <b>count</b> of the purchases the<br>member makes with your credit union debit card. Only<br>ETRxxx1 transactions are considered.                                                                                                    |
|                                    | Beyond that what is counted is determined by whether the <i>Include PIN-based point of sale</i> is checked or not.                                                                                                    |
|                                    | If Include PIN-based point of sale is not checked:                                                                                                    |
|                                    | Counts transactions that are DEBITS with                                                                                                    |
|                                    | Origination code 16                                                                                                    |
|                                    | • Odd numbered Transaction codes (debits).                                                                                                    |
|                                    | If Include PIN-based point of sale is checked:                                                                                                    |
|                                    | Counts transactions that are DEBITS with                                                                                                    |
|                                    | Origination codes 16 and 13                                                                                                    |
|                                    | • For origin code 13 – Includes transactions if                                                                                                    |
|                                    | the first three characters of the description                                                                                                    |
|                                    | <ul> <li>Odd numbered Transaction codes (debits).</li> </ul>                                                                                                    |
| Dollar amount of debit card trans  | Can be used in conjunction with the "# of debit card transactions" fields.                                                                                                    |
|                                    | These ranges calculate the <b>amount</b> of the purchases the member makes with your credit union debit card. Only ETRxxx1 transactions are considered.                                                                                                    |
|                                    | Beyond that what is counted is determined by whether the <i>Include PIN-based point of sale</i> is checked or not.                                                                                                    |
|                                    | If Include PIN-based point of sale is not checked:                                                                                                    |
|                                    | Calculate using the transactions that are DEBITS with                                                                                                    |
|                                    | Origination code 16                                                                                                    |
|                                    | • Odd numbered Transaction codes (debits).                                                                                                    |
|                                    | If Include PIN-based point of sale is checked:                                                                                                    |
|                                    | Calculate using the transactions that are DEBITS with                                                                                                    |
|                                    | <ul> <li>Origination codes 16 and 13         <ul> <li>For origin code 13 – Include trans if the first three characters of the description begin with POS or EDB</li> </ul> </li> </ul>                                                                                                    |
|                                    | Odd numbered Transaction codes (debits).                                                                                                    |
| OTB or Online Credit<br>card       | The program scans the OTB file for any CRDT type records<br>present and scans the MEMBER6 file for credit card<br>accounts with the Process Type "V." The member would<br>receive points if they had either an OTB credit card or one or<br>more online credit card loan accounts. The member scores<br>once regardless of the number of cards or accounts. |
| Audio response -<br>active         | The program scans the audio statistics file (AUDICC) for<br>minutes used for audio response (type "P"). Points are<br>granted if any time was used.                                                                                                    |

| Online banking -<br>active                 | The program scans the audio statistics file (AUDICC) for<br>online banking usage (type "I") and a CCLOGT type of "I".<br>Points are granted if any time was used.                                                                                                    |
|--------------------------------------------|----------------------------------------------------------------------------------------------------|
|                                            | Learn more about the CCLOGT values.                                                                                                    |
|                                            | • NOTE: Keep in mind that if a member accesses<br>online banking via desktop, they will get the Online<br>Banking – Active points, and if that same member<br>also accesses mobile web banking during that same<br>month, they'll get the Mobile Web – Active points,<br>too.                                                                             |
| E-statements -<br>enrolled                 | The program checked for a current enrollment record<br>(meaning not unenrolled). The program scans the e-<br>statements enrollment file for an active (not un-enrolled)<br>record.                                                                                                    |
| Bill payment/<br>presentment -<br>enrolled | The program checked for a current enrollment record<br>(meaning not unenrolled). The program scans the bill<br>payment enrollment file for an active (not un-enrolled)<br>record.                                                                                                    |
| Valid email address                        | The program looks to see if the member has a valid email<br>address. The PCMBRCFG file is scanned for the Wrong<br>Email Address 1 in field PCWREMAIL1 only for members<br>with an email address in field EMAIL1.                                                                                                    |
| E-Notices<br>subscription                  | The program looks to see if the member is enrolled in<br>eNotices. The program checked for a current enrollment<br>record (meaning not unenrolled) at the time of monitoring.<br>The file PCALTCFG is used for this scan and looks for the<br>value of 'NP' in the field PCALTTYP (Alert Type).                                                           |
| E-Alerts subscription                      | The program looks to see if the member is enrolled in<br>eAlerts. The file PCALTCFG is used for this scan and looks<br>for any value other than 'NP' in the field PCALTTYP (Alert<br>Type).                                                                                                    |
| Mobile Text Banking<br>– enrolled          | The program looks to see if the member is enrolled in Mobile<br>Text Banking. The program will scan file MOBMBRCFH for<br>accounts that are not closed (Field MHCLSEQ=0) and if the<br>field text banking is active (MHSTATUS=A)                                                                                                    |
| Mobile web banking -<br>active             | The program looks to see if the member used Mobile Web<br>Banking. Since Mobile Web Banking is used by the Mobile<br>App banking products, this also analyzes activity in the<br>banking side of the Mobile App. The program scans the<br>AUDICC file for members with a CCTYPE = I and CCLOGT =<br>W.                                                    |
|                                            | Learn more about the CCLOGT values.                                                                                                    |
|                                            | <ul> <li>NOTE: Keep in mind that if a member accesses<br/>online banking via desktop, they will get the Online<br/>Banking – Active points, and if that same member<br/>also accesses mobile web banking during that same<br/>month, they'll get the Mobile Web – Active points,<br/>too.</li> <li>NOTE: This feature will not be displayed to</li> </ul> |
|                                            | members in the Self Service section of the "Point<br>Summary" page in online banking and may not be<br>fully implemented in dashboards and reports.                                                                                                    |
| Wrong address                              | The program checked for a valid address (meaning that the <i>incorrect address</i> box is not checked on the membership).<br>The MASTER file is scanned for the Wrong Address flag equal to 1 (or Yes).                                                                                                    |

| CU marketing opt-in                    | The program looks to see if the member has opted in to<br>receive credit union marketing pieces.<br>File MASTRL is scanned for a 'Y' in field MTCUCOPT. |
|----------------------------------------|----------------------------------------------------------------------------------------------------|
| 3 <sup>rd</sup> party marketing opt-in | The program looks to see if the member has opted in to receive third party marketing pieces. File MASTRL is scanned for a 'Y' in field MT3RDOPT.        |
| Reg E opt-in                           | The program looks for members who have opted in for Reg E.<br>File MASTRL is scanned for an 1' in field MTANROPT.                                       |

| GOAL 5: ANALYZING MEMBER-ELECTED DEPOSIT RELATIONSHIPS         |                                                                                                    |  |
|----------------------------------------------------------------|----------------------------------------------------------------------------------------------------|--|
| Payroll with deposits<br>of at least <i>xxxxx</i> per<br>month | The program scans the transaction history files (TRANS <i>x</i> ) for<br>all transactions with Origin Code 05 (Payroll) and<br>Transaction Type 16 or 18. If the total deposits are equal to<br>or greater than the designated amount, the member will<br>score once.<br>NOTE: If a member uses distributions through the<br>payroll system, a single deposit may be considered<br>multiple times in the accumulation of the total. For<br>example, a member receives \$500 as a base deposit<br>through payroll and the system distributes a loan<br>payment of \$150 and a savings distribution of \$125<br>to a share account. The member will get credit for<br>\$775 in payroll deposits. |  |
| ACH with deposits of<br>at least xxxx per<br>month             | The program scans the transaction history files (TRANS <i>x</i> ) for<br>all transactions with Origin Code 11 (ACH) and Transaction<br>Type 18. If the total deposits are equal to or greater than the<br>designated amount, the member will score once.<br>NOTE: If a member uses distributions through the<br>ACH system, a single deposit may be considered<br>multiple times in the accumulation of the total. For<br>example, a member receives \$500 as a base deposit<br>through ACH and the system distributes a loan<br>payment of \$150 and a savings distribution of \$125<br>to a share account. The member will get credit for<br>\$775 in ACH deposits.                          |  |
| Transfers (any type)<br>via AFT - active                       | The program scans the transaction history files (TRANS $x$ ) for all deposits with an Origin Code of 07 (AFT) and Transaction Type 29 (automatic transfer deposit). The member scores only once if any activity is found.                                                                                                    |  |
| Loan payments via<br>AFT - active                              | The program scans the loan transaction history file (TRANS2) for all deposits (payments) to loan accounts only with an Origin Code of 07 (AFT) and Transaction Type 29 (automatic transfer deposit). The member scores only once if any activity is found.                                                                                                    |  |
| Loan payment via<br>ACH                                        | The program scans for members who are making a payment<br>to a loan via ACH processing. The programs scans the loan<br>transaction history file (TRANS2) for all deposits (payments)<br>to loan accounts only with an Origin Code of 11 (ACH) with<br>Transaction Types of 18 or 20. The member scores only once<br>if any activity is found.                                                                                                    |  |
| GOAL 6: ANALYZING P                                            | ROMOTION/CLUB RELATIONSHIPS                                                                                                    |  |
| Promotion/Club<br>Relationships                                | The program scans the Club Membership file (CLUB) for an active member status in a club which awards special points                                                                                                    |  |

| toward Tiered Services. The member can score multiple<br>points by belonging to multiple clubs.                |
|----------------------------------------------------------------------------------------------------|
| See the separate booklet, "CU*BASE Marketing<br>Clubs: Configuration, Benefits and Enrollment" for<br>details. |
|                                                                                                    |

# **MEMBER'S POINTS VERSUS POSSIBLE POINTS**

In online banking, the member views the number of points they receive (member points) of the possible points for each section in Tiered Services.

| ≡            | Success<br>CreditUnion                                                                                   |  |
|--------------|----------------------------------------------------------------------------------------------------|--|
| Self         | Service Points                                                                                           |  |
| Poin<br>unio | Points you get for participating in the credit union's online and convenience services.                  |  |
| This         | Month: 3 of 14 Possible Points                                                                           |  |
| -            |                                                                                                    |  |
| Last         | Month: 3 of 14 Possible Points                                                                           |  |
| -            |                                                                                                    |  |
| Con          | tributing Points:                                                                                        |  |
| 0            | I used my ATM card last month.                                                                           |  |
|              | I used my debit card last month.                                                                         |  |
|              | I have a credit union credit card.                                                                       |  |
|              | I used my audio banking last month.                                                                      |  |
|              | I used my online banking last month.                                                                     |  |
|              | I am enrolled for eStatements.                                                                           |  |
|              | I am enrolled for online bill pay.                                                                       |  |
|              | The credit union has my correct email address on file.                                                   |  |
|              | I have subscribed for eNotices.                                                                          |  |
|              | I have subscribed for an eAlert.                                                                         |  |
|              | I have enrolled for mobile text banking.                                                                 |  |
| 0            | I have opted in to receive information<br>about products and services directly<br>from the credit union. |  |

#### How can Tiered Services member points exceed possible points?

As a general rule a member's points do not exceed the possible points. Member points can exceed their possible points if the member has several accounts that qualify in categories that count each individual account instead of limiting points to one per loan category or dividend application. For example the categories of "general savings accounts" or "all other loans accounts" give member points for each account.

Additionally, members can receive more possible points than actual points if they belong to a Marketing Club that grants Tiered Services points, for example for enrollment in the club.

#### How are Tiered Services points calculated for aggregate balance ranges?

Member points are granted for the highest aggregate balance range for which the member qualifies. For example if a member receives points for having an aggregate balance of over \$25,000 in loans, the member does not also receive points for any of the other loan aggregate ranges.

Possible points are calculated in the same manner as member points. Members with higher aggregate balances could receive more possible points than members with lower aggregate balances.

#### How can Tiered Services possible points vary from member to member?

Points awarded for aggregate balances can cause a variance in the amount of possible points granted. Members with higher aggregate balances could be granted a more possible points than a members with lower aggregate balances.

Additionally, credit unions can award points for years with the credit union. For these credit unions, long-time members are granted more possible points (as well as member points).

# **CU\*BASE FILES USED IN SCORING**

Following are CU\*BASE files used by the Tiered Service Levels program when scoring members:

• NOTE: Tiered Services runs at beginning of day on the first day of the month. Because of this end of month files are actually used. (Current month filenames are listed below.)

| File Name | Description                                                                                                    |
|-----------|----------------------------------------------------------------------------------------------------|
| AUDICC    | Audio Response history showing monetary and non-monetary calls via Audio Response and Online Banking.                                                                             |
| BPMAST    | Bill payment enrollment information.                                                                                                    |
| CLUBMBR   | Club Membership information showing a member's enrollment in Demographic/Marketing clubs.                                                                                         |
| COLL      | Collections information file, which contains information on<br>delinquent loans, negative balance accounts, and overdrawn<br>lines of credit.                                     |
| MASTER    | General information for active member accounts, including<br>name, address, Social Security number, birth date, date<br>opened, etc. (Email address is located in file PCMBRCFG.) |
| MEMBER1   | Main share and sub-share account information for active accounts, including IRA share accounts.                                                                                   |
| MEMBER2   | Share draft (checking) account information for active accounts.                                                                                                    |
| MEMBER3   | CD account Information for active accounts, including IRA certificate accounts.                                                                                                   |
| MEMBER4   | Tax escrow account information for active accounts.                                                                                                    |
| MEMBER5   | Closed-end loan account information for active accounts.                                                                                                    |
| MEMBER6   | Open line-of-credit loan account information for active accounts.                                                                                                    |

#### **File Descriptions**

| File Name     | Description                                                                                                    |
|---------------|----------------------------------------------------------------------------------------------------|
| OTB           | OTB (Off Trial Balance) file, which contains information about CRDT, LOAN and SAVE accounts tracked through the OTB system.                         |
| PCMBRCFG      | E-statement enrollment information, and email address status.                                                                                       |
| PLASTIC       | Plastic card file, which contains information about ATM and debit used by a member.                                                                 |
| SYSCTL/TIERSL | Along with MASTER these fields are used for A2A data                                                                                                |
| TRANS1        | Share and share draft (checking) transaction history for accounts in MEMBER1, MEMBER2, and MEMBER4 files. Contains current month transactions only. |
| TRANS2        | Loan transaction history for accounts in MEMBER5 and MEMBER6 files. Contains current month transactions only.                                       |
| TRANS3        | CD transaction history for accounts in MEMBER3 file.<br>Contains current month transactions only.                                                   |
| PCALTCFG      | PC Alerts Configuration file. This file contains the information for both E-Alerts and E-Noticies.                                                  |
| MOBMBRCFH     | This file indicates if the member is an active user of Mobile<br>Text Banking.                                                                      |
| MASTRL        | This file holds additional information not included in the MASTER file.                                                                             |

### **Additional Notes**

- When the credit union is up and running using the process, the system scores the member on the first day of the month using the month-end files from the previous month. (The only exceptions would be the OTB/Plastics, Collections, and Club files where the system does not generate month-end files.)
- Forecast scoring will use EOM files from the <u>previous</u> month, wherever month-end files exist (not all files used in scoring have an equivalent month-end file, in which case the forecast simply looks at the status in the current file as of the last day of the previous month).

### **STEP 3: TIERED SERVICE INSTANT BENEFITS**

These screens will appear when you choose "Assign Tiered Service Level Instant Benefits" on the first Tiered Service Level Configuration screen (shown on Page 10).

You can set your Online Configuration (See Page 13) to show members the Instant Rewards they earn online. (See Page 43 for example and key of what the text is that the member will see.)

#### Screen 1 of 3

| Session 1 CU*BASE GOLD Edition - ABC TESTING CREDIT UNION File Edit Tools Help |       |              |          | · · · ·           |
|--------------------------------------------------------------------------------|-------|--------------|----------|-------------------|
| Tiered Services Instant Benefits                                               |       |              |          |                   |
| Incentive Reward                                                               | _     | Leve         | əls      |                   |
| Over-The-Counter Transaction Fees                                              | Basic | А            | В        | С                 |
| Waive check cashing service fee                                                |       | $\checkmark$ | <b>√</b> | $\checkmark$      |
| Waive CU check printing sevice fee                                             |       |              |          |                   |
| Waive money order printing service fee                                         |       |              |          |                   |
| Waive transaction history fee                                                  |       |              |          |                   |
| Waive phone transfer fee                                                       |       |              |          |                   |
|                                                                                |       |              |          |                   |
| Miscellaneous Member Services                                                  | Basic | Α            | В        | С                 |
| Enroll in marketing club                                                       |       | SIL          | GLD      | PLT               |
| Safe deposit box fee level                                                     | 1 •   | 2 🔻          | 3 🔻      | 4 🔻               |
| Certificate renewal bonus                                                      |       | 0.000        | 0.000    | 0.000             |
|                                                                                |       |              |          |                   |
|                                                                                |       |              |          |                   |
|                                                                                |       |              |          |                   |
|                                                                                |       |              |          |                   |
|                                                                                |       |              |          |                   |
|                                                                                |       |              |          |                   |
|                                                                                |       |              |          |                   |
|                                                                                |       |              |          |                   |
|                                                                                |       |              |          |                   |
|                                                                                |       |              |          |                   |
|                                                                                |       |              |          |                   |
| Continue                                                                       |       |              |          |                   |
|                                                                                |       |              |          | FR (2973) 6/10/13 |

#### Screen 2 of 3

| Session 1 CU*BASE GOLD Edition - ABC TESTING CREDIT UNION |       |      |              | è 🗕 🗉 💌           |
|-----------------------------------------------------------|-------|------|--------------|-------------------|
| File Edit Tools Help                                      |       |      |              |                   |
| Tiered Services Instant Benefits                          |       |      |              |                   |
|                                                           |       |      |              |                   |
| Incentive Reward                                          |       | Leve | els          |                   |
| Member-Elected Outside Services                           | Basic | Α    | В            | С                 |
| ATM transaction service charge code (01-99)               | 00    | 00   | 00           | 00                |
| Waive OTB balance transfer service charge                 |       |      |              |                   |
| Bill payment/presentment service charge code              | 00    | 00   | 00           | 00                |
| Electronic deposit hold group code (01-99)                | 00    | 00   | 00           | 88                |
| Waive overdraft transfer fee from shares                  |       |      |              |                   |
| Waive overdraft transfer fee from LOC                     |       |      |              |                   |
| Waive combined overdraft transfer fee                     |       |      |              |                   |
| Waive e-statement fees                                    |       |      |              |                   |
| Waive A2A incoming transfer fee                           |       |      |              |                   |
| Waive A2A outgoing transfer fee                           |       |      |              |                   |
| Waive fee for special printed statement style             |       |      |              |                   |
| Waive fee for promise deposits                            |       |      | $\checkmark$ | $\checkmark$      |
|                                                           |       |      |              |                   |
|                                                           |       |      |              |                   |
|                                                           |       |      |              |                   |
|                                                           |       |      |              |                   |
|                                                           |       |      |              |                   |
|                                                           |       |      |              |                   |
|                                                           |       |      |              |                   |
|                                                           |       |      |              |                   |
|                                                           |       |      |              |                   |
| Continue                                                  |       |      |              |                   |
|                                                           |       |      |              | FB (2977) 6/10/12 |
|                                                           |       |      |              | 111(2577)01013    |

#### Screen 3 of 3

| Session 1 CU*BASE GOLD Edition - ABC TESTING CREDIT UNION |       |       |      |                   |
|-----------------------------------------------------------|-------|-------|------|-------------------|
| Tiered Services Instant Benefits                          |       |       |      |                   |
| Incontivo Doward                                          |       | l eve | le   |                   |
| Self-Service Fees                                         | Basic | A     | В    | С                 |
| ARU free minutes                                          |       | 000   | 000  | 999               |
| ARU per minute fee                                        |       | 000   | 000  | 000               |
| Online banking free logons                                |       | 000   | 000  | 999               |
| Online banking per logon fee                              |       | 0.00  | 0.00 | 0.00              |
|                                                           |       |       |      |                   |
|                                                           |       |       |      |                   |
|                                                           |       |       |      |                   |
|                                                           |       |       |      |                   |
|                                                           |       |       |      |                   |
|                                                           |       |       |      |                   |
|                                                           |       |       |      |                   |
|                                                           |       |       |      |                   |
|                                                           |       |       |      |                   |
|                                                           |       |       |      |                   |
|                                                           |       |       |      |                   |
|                                                           |       |       |      |                   |
|                                                           |       |       |      |                   |
|                                                           |       |       |      |                   |
|                                                           |       |       |      |                   |
|                                                           |       |       |      |                   |
| < → ↑ Ⅱ ≛ ♂ i ? @                                         |       |       |      | FR (2978) 6/10/13 |

These screens are used to define the benefits associated with belonging to each of the levels. For each level, indicate which services are to be granted. Use Enter to record changes and proceed through the screens.

#### **Field Descriptions**

|                                           | I                                                                                                    |  |  |  |  |  |
|-------------------------------------------|----------------------------------------------------------------------------------------------------|--|--|--|--|--|
| Field Name                                | Description                                                                                                    |  |  |  |  |  |
| Over-The-Counter Tran                     | ansaction Fees                                                                                                    |  |  |  |  |  |
| Waive check cashing<br>service fee        | Check the checkbox for any level where the member should<br>never be charged your normal check cashing fees. Leave the<br>checkbox unchecked to charge fees as usual, subject to<br>normal waivers from the fee configuration (such as age or<br>aggregate savings waivers).                                                                                                    |  |  |  |  |  |
| Waive CU check<br>printing service fee    | Check the checkbox for any level where the member should<br>never be charged your normal fees for printing a credit union<br>check. Leave the checkbox unchecked to charge fees as<br>usual, subject to normal waivers from the fee configuration<br>(such as age or aggregate savings waivers).                                                                                                    |  |  |  |  |  |
| Waive money order<br>printing service fee | Check the checkbox for any level where the member should<br>never be charged your normal money order printing fees.<br>Leave the checkbox unchecked to charge fees as usual,<br>subject to normal waivers from the fee configuration (such as<br>age or aggregate savings waivers).                                                                                                    |  |  |  |  |  |
| Waive transaction<br>history fee          | Check the checkbox for any level where the member should<br>never be charged your normal fee for printing a transaction<br>history report. Leave the checkbox unchecked to charge fees<br>as usual, subject to normal waivers from the fee<br>configuration (such as age or aggregate savings waivers).                                                                                                    |  |  |  |  |  |
| Waive phone transfer<br>fee               | Check the checkbox for any level where the member should<br>never be charged your normal fees for transfers made via the<br>Phone Inquiry software. Leave the checkbox unchecked to<br>charge fees as usual, subject to normal waivers from the fee<br>configuration (such as age or aggregate savings waivers).                                                                                                    |  |  |  |  |  |
| Miscellaneous Member                      | Services                                                                                                    |  |  |  |  |  |
| Enroll in marketing<br>club               | This feature is used to combine the power of Tiered Service<br>Rewards with the additional savings, certificate and loan rate<br>benefits feature available in Marketing Clubs. This field is<br>used to enter the appropriate Marketing Club ID for each<br>Tiered Service Level that should receive the reward.<br>See Page 97 for more details.                                                                                                    |  |  |  |  |  |
|                                           |                                                                                                    |  |  |  |  |  |
| Safe deposit box fee<br>level             | <ul> <li>For each Tiered Level, enter the configured fee level that should be used when charging fees for safe deposit box rentals.</li> <li>Fee levels are configured using <b>Tool #772</b> Safe <b>Deposit Box Configuration</b>. Be sure you configure the Levels for the safe deposit box fees by Tiered level; for example all Type1 fees are charged to the Basic level, all Type 2 fees are charge to the next Tiered Service level, etc.</li> </ul> |  |  |  |  |  |
| Certificate renewal                       | This item is used to boost the amount of renewal incentive<br>given at the time a certificate is renewed                                                                                                    |  |  |  |  |  |
|                                           | When a certificate set up for automatic renewal matures, the<br>system looks at this amount as well as any bonus amounts<br>for which the member is eligible due to active membership in<br>a Marketing Club. The higher of those amounts is added to<br>any renewal incentive already on the certificate account<br>record. That total percentage is added to the current rate for<br>the new certificate as it rolls.                                      |  |  |  |  |  |

| Member-Elected Outside Service Fees                 |                                                                                                    |  |  |  |
|-----------------------------------------------------|----------------------------------------------------------------------------------------------------|--|--|--|
| ATM transaction<br>service charge code              | For each Tiered Level, enter the configured service charge code that should be used when charging fees for ATM transactions.<br>NOTE: Keep in mind that if a member has been assigned a "permanent" ATM service charge code (90-99), Tiered Services will NOT assign a new service charge code when scoring is done. This is helpful when you wish to grant a member a specific ATM service charge (either manually or through Marketing Clubs) and don't want it to change each month based on Tiered Service scoring.                                                                                                    |  |  |  |
| Waive OTB balance<br>transfer service<br>charge     | <ul> <li>Check this checkbox for any level where the member should never be charged your normal fee for OTB Balance Transfer transactions. Leave the checkbox unchecked to charge fees as usual.</li> <li>Balance transfers are used to transfer funds from a share account to a third-party credit card, loan or savings account not tracked by CU*BASE. See the booklet, "Tracking 'Off Trial Balance' (OTB) Products with CU*BASE" for complete details on setting up balance transfers and associated fees.</li> <li>NOTE: Also keep in mind that if a member has been assigned a "permanent" OTB Balance Transfer service charge code (90-99), Tiered Services will NOT assign a new service charge code when scoring is done. This is helpful when you wish to grant a member a specific service charge (either manually or through Marketing Clubs) and don't want it to change each month based on Tiered Service scoring.</li> </ul>                                                                                                    |  |  |  |
| Bill payment/<br>presentment service<br>charge code | <ul> <li>For each Tiered Level, enter the configured service charge code that should be used when charging fees for paying bills via bill pay.</li> <li>NOTE: Keep in mind that if a member has been assigned a "permanent" Bill Payment service charge code (90-99), Tiered Services will NOT assign a new service charge code when scoring is done. This is helpful when you wish to grant a member a specific Bill Payment service charge (either manually or through Marketing Clubs) and don't want it to change each month based on Tiered Service scoring.</li> <li>Additional Notes</li> <li>This code is actually recorded on the member's enrollment record in the bill pay enrollment file (BPMAST). Only regular bill pay (BP) enrollment records will be updated. This does not apply to business bill pay (BPP), nor to regular or business P2P products (P2P/B2P).</li> <li>Marketing clubs and Tiered Services programs only alter service charge codes configured for bill pay products (BP). Service charge codes for P2P, B2P and BBP will not be updated.</li> </ul> |  |  |  |
| Electronic deposit<br>hold group code               | If your credit union has activated the "Member In Good<br>Standing" system to assign special hold parameters for<br>electronic (ATM) deposits, use these fields to enter the                                                                                                    |  |  |  |

|                                                     | configured Electronic Deposit Hold Group code that should<br>be used for each Tiered Level.                                                                                                    |
|-----------------------------------------------------|----------------------------------------------------------------------------------------------------|
|                                                     | For information on using the CU*BASE "Member in<br>Good Standing" feature to set up deposit hold<br>groups for electronic deposits, see the separate<br>"Electronic Deposit Holds and Member In Good<br>Standing Configuration" booklet.                                                                                                    |
|                                                     | NOTE: Keep in mind that if a member has been assigned a "permanent" Electronic Deposit Hold Group code (90-99), Tiered Services will NOT assign a new service charge code when scoring is done. This is helpful when you wish to grant a member a specific hold group (either manually or through Marketing Clubs) and don't want it to change each month based on Tiered Service scoring. |
| Waive overdraft<br>transfer fee from<br>shares      | Check this checkbox for any level where the member should<br>never be charged your normal fee for an overdraft transfer<br>from a share account. Leave the checkbox unchecked to<br>charge fees as usual.<br>ODP settings are configured using <b>Tool #558</b><br><b>NSF/OD Transfer Configuration.</b>                                                                                   |
| Waive overdraft<br>transfer fee from LOC            | Check this checkbox for any level where the member should<br>never be charged your normal fee for an overdraft transfer<br>from a line of credit account. Leave the checkbox unchecked<br>to charge fees as usual.                                                                                                    |
| Waive combined<br>overdraft transfer fee            | Check this checkbox for any level where the member should<br>never be charged your normal combined overdraft transfer<br>fee (transfers from multiple accounts). Leave the checkbox<br>unchecked to charge fees as usual.                                                                                                    |
| Waive e-statement<br>fees                           | Check this checkbox for any level where the member should<br>not be charged the normal monthly e-statement fees. Leave<br>the checkbox unchecked to charge fees as usual.<br>E-statement fees are configured using <b>Tool #251</b><br><i>Configure eStatements Settings &amp; Fees.</i>                                                                                                   |
| Waive A2A incoming<br>transfer fee                  | Check this checkbox for any level where the member should<br>never be charged your fee for incoming A2A transfers. Leave<br>the checkbox unchecked to charge fees as usual.                                                                                                    |
| Waive A2A outgoing<br>transfer fee                  | Check this checkbox for any level where the member should<br>never be charged your fee for outgoing A2A transfers. Leave<br>the checkbox unchecked to charge fees as usual.                                                                                                    |
| Waive fee for special<br>printed statement<br>style | <ul> <li>Check this box to waive the fee for any printed statement style (such as the large print style) that the member selects for his or her printed statement.</li> <li>For more information, refer to the <i>Printed Statement Styles</i> booklet.</li> </ul>                                                                                                    |
| Waive fee for promise<br>deposits                   | This feature is not available.                                                                                                    |
| Waive mobile text<br>banking fee                    | <ul> <li>Check if you wish to waive any text banking fees charged to a member.</li> <li>Learn more about Mobile Text Banking in the booklet <i>Mobile Text Banking</i>.</li> </ul>                                                                                                    |
| Self-Service Fees                                   |                                                                                                    |
| ARU free minutes                                    | This section is used to modify your normal self-service fees<br>for member usage of Audio Response and Online Banking.                                                                                                    |

# **CHANGING YOUR TIERED SERVICE LEVELS LATER ON**

This screen will appear when you choose "Schedule Point Range Changes" on the first Tiered Service Level Configuration screen (shown on Page 10).

| 🕒 Session                     | 1 CU*BASE O                       | GOLD Edition - Schedu                                                      | le Point Range Ch                                   | anges                                                                  |                                                                                                    |
|-------------------------------|-----------------------------------|----------------------------------------------------------------------------|-----------------------------------------------------|------------------------------------------------------------------------|----------------------------------------------------------------------------------------------------|
| File Edit                     | Tools Help                        | 0                                                                          |                                                     |                                                                        |                                                                                                    |
| Sche                          | dule P                            | oint Range                                                                 | Changes                                             |                                                                        |                                                                                                    |
| Effective d                   | ate Jul 20                        | 13 💌 [MMYY]                                                                |                                                     |                                                                        |                                                                                                    |
| Level<br>Basic<br>A<br>B<br>C | Display Code<br>SLV<br>GLD<br>PLT | Prom 0 to Level A<br>From 0 to Level A<br>From 100<br>From 200<br>From 300 | To <u>199</u><br>To <u>299</u><br>To <u>9999999</u> | Description<br>BASIC SERVICE<br>UIP-SILVER<br>VIP-GOLD<br>VIP-PLATINUM | After you have your program, including member<br>rewards, in place for a while, you may find that the<br>levels you originally set up are not exactly right for<br>your membership and goals. This feature lets you<br>implement changes to your levels just prior to scores<br>being calculated at the beginning of the month. |
| Last main                     | tenance                           | 4/05/13                                                                    |                                                     |                                                                        |                                                                                                    |
| €→                            | 11 🗄                              | 8 i ? @                                                                    |                                                     |                                                                        | FR (2974) 6/10/13                                                                                                    |

After you have your program, including member rewards, in place for a while, you may find that the levels you originally set up are not exactly right for your membership and your goals. This feature lets you implement changes to your levels just prior to scores being calculated at the beginning of the month.

Enter any effective date you wish (month and year) and the system will keep the existing point levels in place until after all fee waivers and other rewards have been granted at the end of the month. Then the new levels will be put into place just prior to running the beginning-of-month scoring routines.

> *NOTE:* This feature is only needed if you have configured any member rewards; otherwise you can use the original configuration screen (see Page 12) to adjust point levels, such as when you are getting the program started.

# MARKETING THE PROGRAM THROUGH MEMBER STATEMENTS

Once you've determined your Tiered Service Levels points and rewards system and are ready to roll out the program to your members, one critical step is to set up a vehicle for notifying members what points were scored and reinforce the benefits and rewards they will receive. This can be done by configuring special messages that report the member's score and provide a short marketing message based on the level reached.

### **Sample Member Statement**

| CU*<br>469<br>KE1                                                                                                    | BASE TEST CREDI:<br>5 44TH STREET SH<br>WTWOOD, MI 49512                                                                                                    | F UNION<br>5 SUITE 180                                                                 |                                                                                                    |                                        |                                            |                                                                                                    |                                                                                                    |                        |
|----------------------------------------------------------------------------------------------------|----------------------------------------------------------------------------------------------------|----------------------------------------------------------------------------------------|----------------------------------------------------------------------------------------------------|----------------------------------------|--------------------------------------------|----------------------------------------------------------------------------------------------------|----------------------------------------------------------------------------------------------------|------------------------|
|                                                                                                    |                                                                                                    |                                                                                        |                                                                                                    | From:                                  | 10/01/99                                   | To:                                                                                                    | 10/31/99<br>Account #:                                                                                               | PAGE<br>1234           |
| EDV<br>AP1<br>123<br>AN)                                                                                                    | WARD SMITH<br>5 3<br>3 ANYSTREET NE<br>YTOWN                                                                                                    | MI 49512-5267                                                                          | 7                                                                                                    | SWEET.<br>Rec                          | HEART of a CI<br>eive a .10% H<br>Hurry, 1 | D! - 18 :<br>BONUS fo<br>limited                                                                            | months, \$1,00<br>r \$1,000+ new<br>time offer!                                                                      | 00 minimum<br>7 money! |
|                                                                                                    |                                                                                                    |                                                                                        |                                                                                                    | Tired                                  | of paying fo                               | or Check                                                                                                    | ing? Open Cr                                                                                                    | edit Unio              |
| AD A                                                                                                    |                                                                                                    |                                                                                        | 000000000000000000000000000000000000000                                                                                                    |                                        |                                            |                                                                                                    |                                                                                                    |                        |
| Turce                                                                                                    | Account Description                                                                                                    |                                                                                        | Last Tran                                                                                                    | ar ondano rit                          |                                            | <b>D</b> -1                                                                                                 | 37.00                                                                                                    |                        |
| Туре                                                                                                    | Account Descrip                                                                                                    | ption                                                                                  | Last Tran                                                                                                    |                                        |                                            | Bal                                                                                                    | ance                                                                                                    |                        |
| <u>Type</u><br>000                                                                                                    | Account Descrip<br>MEMBER SAVINGS                                                                                                    | ption                                                                                  | Last Tran<br>1/02/98                                                                                                    |                                        |                                            | <u>Bal</u>                                                                                                  | <u>ance</u><br>9.70                                                                                                  |                        |
| <u>Type</u><br>000<br>001                                                                                                    | Account Descrip<br>MEMBER SAVINGS<br>CHECKING                                                                                                    | otion                                                                                  | Last Tran<br>1/02/98<br>1/30/98                                                                                                    |                                        |                                            | Bal<br>83<br>2,37                                                                                           | <u>ance</u><br>9.70<br>1.95                                                                                          |                        |
| <u>Type</u><br>000<br>001<br>011                                                                                                    | Account Descrip<br>MEMBER SAVINGS<br>CHECKING<br>SAVINGS                                                                                                    | otion                                                                                  | Last Tran<br>1/02/98<br>1/30/98<br>1/23/98                                                                                                    |                                        |                                            | Bal<br>83<br>2,37<br>10                                                                                     | ance<br>9.70<br>1.95<br>4.17                                                                                         |                        |
| <u>Type</u><br>000<br>001<br>011<br>012                                                                                                    | Account Descrip<br>MEMBER SAVINGS<br>CHECKING<br>SAVINGS<br>SAVINGS                                                                                                    | otion                                                                                  | Last Tran<br>1/02/98<br>1/30/98<br>1/23/98<br>1/09/98                                                                                                    |                                        |                                            | Bal<br>83<br>2,37<br>10<br>26                                                                               | ance<br>9.70<br>1.95<br>4.17<br>2.03                                                                                 |                        |
| Type<br>000<br>001<br>011<br>012<br>013                                                                                                    | Account Descrip<br>MEMBER SAVINGS<br>CHECKING<br>SAVINGS<br>SAVINGS<br>SAVINGS                                                                                                    | ption                                                                                  | Last Tran<br>1/02/98<br>1/30/98<br>1/23/98<br>1/09/98<br>1/09/98                                                                                                    |                                        |                                            | Bal<br>83<br>2,37<br>10<br>26<br>26                                                                         | ance<br>9.70<br>1.95<br>4.17<br>2.03<br>2.03                                                                         |                        |
| <u>Type</u><br>000<br>001<br>011<br>012<br>013<br>020                                                                                                    | Account Descrip<br>MEMBER SAVINGS<br>CHECKING<br>SAVINGS<br>SAVINGS<br>CHRISTMAS CLUB                                                                                                    | ption                                                                                  | Last Tran<br>1/02/98<br>1/30/98<br>1/23/98<br>1/09/98<br>1/09/98<br>1/30/98<br>1/30/98                                                                                   |                                        |                                            | Bal<br>83<br>2,37<br>10<br>26<br>26<br>16                                                                   | ance<br>9.70<br>1.95<br>4.17<br>2.03<br>2.03<br>5.00                                                                 |                        |
| <u>Type</u><br>000<br>001<br>011<br>012<br>013<br>020<br>400<br>700                                                                                                    | Account Descrip<br>MEMBER SAVINGS<br>CHECKING<br>SAVINGS<br>SAVINGS<br>CHRISTMAS CLUB<br>1 YEAR CD<br>CONNUMED LOCK                                                                                                    | ption                                                                                  | Last Tran<br>1/02/98<br>1/30/98<br>1/23/98<br>1/09/98<br>1/09/98<br>1/30/98<br>4/03/97<br>1/26/02                                                                        |                                        |                                            | Bal<br>83<br>2,37<br>10<br>26<br>26<br>16<br>4,16                                                           | ance<br>9.70<br>1.95<br>4.17<br>2.03<br>2.03<br>5.00<br>4.80                                                         |                        |
| <u>Type</u><br>000<br>001<br>011<br>012<br>013<br>020<br>400<br>700<br>701                                                                                                    | Account Descrip<br>MEMBER SAVINGS<br>CHECKING<br>SAVINGS<br>SAVINGS<br>CHRISTMAS CLUB<br>1 YEAR CD<br>CONSUMER LOAN<br>CONSUMER LOAN                                                                                                    | ption                                                                                  | Last Tran<br>1/02/98<br>1/30/98<br>1/09/98<br>1/09/98<br>1/09/98<br>1/30/98<br>4/03/97<br>1/26/98<br>1/26/98                                                             |                                        |                                            | Bal<br>83<br>2,37<br>10<br>26<br>26<br>16<br>4,16<br>8,27<br>8,37                                           | ance<br>9.70<br>1.95<br>4.17<br>2.03<br>2.03<br>5.00<br>4.80<br>4.59<br>8.39                                         |                        |
| <u>Type</u><br>000<br>001<br>011<br>012<br>013<br>020<br>400<br>700<br>701<br>TRANSACT                                                                                                    | Account Descrip<br>MEMBER SAVINGS<br>CHECKING<br>SAVINGS<br>SAVINGS<br>CHRISTMAS CLUB<br>1 YEAR CD<br>CONSUMER LOAN<br>CONSUMER LOAN                                                                                                    | account DETAIL                                                                         | Last Tran<br>1/02/98<br>1/30/98<br>1/09/98<br>1/09/98<br>1/09/98<br>1/30/98<br>4/03/97<br>1/26/98<br>1/26/98                                                             |                                        |                                            | Bal<br>83<br>2,37<br>10<br>26<br>26<br>16<br>4,16<br>8,27<br>8,37                                           | ance<br>9.70<br>1.95<br>4.17<br>2.03<br>2.03<br>5.00<br>4.80<br>4.59<br>8.39                                         |                        |
| <u>Type</u><br>000<br>001<br>011<br>012<br>013<br>020<br>400<br>700<br>701<br>TRANSAC7                                                                                                    | Account Descrip<br>MEMBER SAVINGS<br>CHECKING<br>SAVINGS<br>SAVINGS<br>CHRISTMAS CLUB<br>1 YEAR CD<br>CONSUMER LOAN<br>CONSUMER LOAN<br>CONSUMER LOAN                                                                                                    | ACCOUNT DETAIL                                                                         | Last Tran<br>1/02/98<br>1/30/98<br>1/09/98<br>1/09/98<br>1/09/98<br>1/30/98<br>4/03/97<br>1/26/98<br>1/26/98<br>1/26/98                                                  | ****                                   | ****                                       | Bal<br>83<br>2,37<br>10<br>26<br>26<br>16<br>4,16<br>8,27<br>8,37                                           | ance<br>9.70<br>1.95<br>4.17<br>2.03<br>2.03<br>5.00<br>4.80<br>4.59<br>8.39                                         | ****                   |
| <u>Type</u><br>000<br>001<br>011<br>012<br>013<br>020<br>400<br>700<br>701<br>TRANSACT                                                                                                    | Account Descrip<br>MEMBER SAVINGS<br>CHECKING<br>SAVINGS<br>SAVINGS<br>CHRISTMAS CLUB<br>1 YEAR CD<br>CONSUMER LOAN<br>CONSUMER LOAN<br>CONSUMER LOAN                                                                                                    | ACCOUNT DETAIL                                                                         | Last Tran<br>1/02/98<br>1/30/98<br>1/09/98<br>1/09/98<br>1/09/98<br>1/30/98<br>4/03/97<br>1/26/98<br>1/26/98<br>1/26/98                                                  | ****                                   | *******                                    | Bal<br>83<br>2,37<br>10<br>26<br>26<br>16<br>4,16<br>8,27<br>8,37                                           | ance<br>9.70<br>1.95<br>4.17<br>2.03<br>2.03<br>5.00<br>4.80<br>4.59<br>8.39                                         | ****                   |
| <u>Type</u><br>000<br>001<br>011<br>012<br>013<br>020<br>400<br>700<br>701<br>TRANSACT<br>*****                                                                                                    | Account Descrip<br>MEMBER SAVINGS<br>CHECKING<br>SAVINGS<br>SAVINGS<br>CHRISTMAS CLUB<br>1 YEAR CD<br>CONSUMER LOAN<br>CONSUMER LOAN<br>NION HISTORY AND                                                                                                    | ACCOUNT DETAIL                                                                         | Last Tran<br>1/02/98<br>1/30/98<br>1/23/98<br>1/09/98<br>1/09/98<br>1/30/98<br>4/03/97<br>1/26/98<br>1/26/98<br>1/26/98                                                  | *****                                  | ****                                       | Bal<br>83<br>2,37<br>10<br>26<br>16<br>4,16<br>8,27<br>8,37                                                 | ance<br>9.70<br>1.95<br>4.17<br>2.03<br>2.03<br>5.00<br>4.80<br>4.80<br>4.59<br>8.39                                 | ****                   |
| AD A           Type           000           001           011           012           013           020           400           700           TRANSACI           *****           Type           Date                                        | Account Descrip<br>MEMBER SAVINGS<br>CHECKING<br>SAVINGS<br>SAVINGS<br>CHRISTMAS CLUB<br>1 YEAR CD<br>CONSUMER LOAN<br>CONSUMER LOAN<br>CONSUMER LOAN<br>CONSUMER LOAN<br>CONSUMER SIZ<br>Transaction Typ                                                                                                    | ACCOUNT DETAIL<br>** SHARE ACCOUN<br>AVINGS<br>20 TI                                   | Last Tran<br>1/02/98<br>1/30/98<br>1/09/98<br>1/09/98<br>1/09/98<br>1/30/98<br>4/03/97<br>1/26/98<br>1/26/98<br>1/26/98<br>.:<br>transfer Acct                           | ************************************** | **************************************     | Bal<br>83<br>2,37<br>10<br>26<br>26<br>4,16<br>8,27<br>8,37<br>********                                     | ance<br>9.70<br>1.95<br>4.17<br>2.03<br>2.03<br>5.00<br>4.80<br>4.59<br>8.39<br>************************************ | ****                   |
| AD A           Type           000           011           012           013           020           400           700           TRANSACT           ******           Type           Date           1/01/98           1/00/02                 | Account Descrip<br>MEMBER SAVINGS<br>CHECKING<br>SAVINGS<br>SAVINGS<br>CHRISTMAS CLUB<br>1 YEAR CD<br>CONSUMER LOAN<br>CONSUMER LOAN<br>CONSUMER LOAN<br>TION HISTORY AND<br>- 000: MEMBER S2<br>Transaction Ty<br>8 * Beginning Ba                                                                                                    | ACCOUNT DETAIL<br>** SHARE ACCOUN<br>AVINGS<br>DE TI<br>Lance *                        | Last Tran<br>1/02/98<br>1/30/98<br>1/09/98<br>1/09/98<br>1/09/98<br>1/30/98<br>4/03/97<br>1/26/98<br>1/26/98<br>1/26/98<br>.:<br>TTS *********************************** | ************************************** | Withdrawal                                 | Bal<br>83<br>2,37<br>10<br>26<br>26<br>6<br>4,16<br>8,27<br>8,37<br>*********                               | ance<br>9.70<br>1.95<br>5.03<br>2.03<br>2.03<br>5.00<br>4.80<br>4.59<br>8.39<br>************************************ | ****                   |
| Type           000           001           012           013           020           400           701           TRANSAC1           *****           Type                                                                                    | Account Descrip<br>MEMBER SAVINGS<br>CHECKING<br>SAVINGS<br>SAVINGS<br>SAVINGS<br>CHRISTMAS CLUB<br>1 YEAR CD<br>CONSUMER LOAN<br>CONSUMER LOAN<br>CONSUMER LOAN<br>CONSUMER LOAN<br>FION HISTORY AND<br>Transaction Typ<br>3 * Beginning Bal<br>MEMBER SAV CASI                                                                                                    | ACCOUNT DETAIL<br>** SHARE ACCOUN<br>AVINGS<br>De <u>Ti</u><br>Lance *<br>I W/D        | Last Tran<br>1/02/98<br>1/30/98<br>1/09/98<br>1/09/98<br>1/09/98<br>1/30/98<br>4/03/97<br>1/26/98<br>1/26/98<br>1/26/98<br>1/26/98<br>.:<br>Transfer Acct                | ************************************** | **************************************     | <u>Bal</u><br>83<br>2, 37<br>10<br>26<br>26<br>6<br>6<br>4, 16<br>8, 27<br>8, 37<br>*********<br>*********  | ance<br>9.70<br>1.95<br>4.17<br>2.03<br>2.03<br>5.00<br>4.80<br>4.59<br>8.39<br>************************************ | ****                   |
| Type           000           001           011           012           013           020           400           700           TRANSACI           *****           Type           Date           1/02/98           1/02/98           1/02/98 | Account Descrip<br>MEMBER SAVINGS<br>CHECKING<br>SAVINGS<br>SAVINGS<br>CHRISTMAS CLUB<br>1 YEAR CD<br>CONSUMER LOAN<br>CONSUMER LOAN<br>CONSUMER LOAN<br>CONSUMER LOAN<br>CONSUMER LOAN<br>CONSUMER SAV<br>Transaction Typ<br>* Beginning Bai<br>MEMBER SAV CAS:<br>MEMBER SAV CAS: | ACCOUNT DETAIL<br>** SHARE ACCOUN<br>AVINGS<br>20<br>tance *<br>t W/D<br>SSIT<br># W/D | Last Tran<br>1/02/98<br>1/30/98<br>1/09/98<br>1/09/98<br>1/09/98<br>1/30/98<br>1/30/98<br>1/26/98<br>1/26/98<br>1/26/98<br>.:<br>TS ************************************ | ************************************** | **************************************     | Bal<br>83<br>2,37<br>26<br>26<br>6<br>4,16<br>8,27<br>8,37<br>********<br>Bal<br>84<br>34<br>34<br>84<br>34 | ance<br>9.70<br>1.95<br>4.17<br>2.03<br>2.03<br>5.00<br>4.80<br>4.59<br>8.39<br>************************************ | ****                   |

Just above the statement summary, two lines can be displayed to report to members their earned points and participation level that will determine their benefits for the <u>coming month</u>. As shown on the following pages, the message can be customized to use your credit union's program name and verbiage.

## **CONFIGURING TIERED SERVICE MESSAGES**

This screen appears when you choose "Configure Member Statement Messages" from the main Tiered Service Level Configuration screen (Page 10).

| File Edit |                                                                           |  |  |  |  |
|-----------|---------------------------------------------------------------------------|--|--|--|--|
|           |                                                                           |  |  |  |  |
| Cont      | Igure member Statement Messages                                           |  |  |  |  |
|           | Dostiniantian Dainte                                                      |  |  |  |  |
| Default   |                                                                           |  |  |  |  |
| Replace   | TOUC DRANGD ANALYSING WITH UT TO DATES                                    |  |  |  |  |
| Replace   | YOUR NEW LEVEL WILL BE: with                                              |  |  |  |  |
|           |                                                                           |  |  |  |  |
|           | Tiered Service Level Statement Messages                                   |  |  |  |  |
| Basic     | MOVE UP TO SILVER, GOLD OR PLATINUM FOR ADDED REWARDS - ASK US HOW!       |  |  |  |  |
| Level 1   | MOVE UP TO GOLD OR PLATINUM LEVELS FOR ADDED REWARDS - ASK US HOW!        |  |  |  |  |
| Level 2   | HOVE UP TO PLATINUM FOR ADDED REWARDS - ASK US HOW!                       |  |  |  |  |
| Level 3   | WE HOPE YOU ARE ENJOYING YOUR REWARDS - THANK YOU FOR YOUR PARTICIPATION! |  |  |  |  |
|           |                                                                           |  |  |  |  |
|           |                                                                           |  |  |  |  |
|           |                                                                           |  |  |  |  |
|           |                                                                           |  |  |  |  |
|           |                                                                           |  |  |  |  |
|           |                                                                           |  |  |  |  |
|           |                                                                           |  |  |  |  |
|           |                                                                           |  |  |  |  |
|           |                                                                           |  |  |  |  |
|           |                                                                           |  |  |  |  |
|           |                                                                           |  |  |  |  |
|           |                                                                           |  |  |  |  |
|           |                                                                           |  |  |  |  |
|           |                                                                           |  |  |  |  |
|           |                                                                           |  |  |  |  |
| ľ         |                                                                           |  |  |  |  |

Use this screen to define how the Tiered Service messages should read on your member statements. When done, use Enter to save changes and return to the previous screen.

• NOTE: You can also select to promote your Tiered Service Rewards Program by adding a Tiered Service Rewards Points section at the end of the statement. This section includes its own optional header and a listing of Reward Points activity for the statement period. **See Page 86.** 

#### **Field Descriptions**

| Field Name                                 | Description                                                                                                    |
|--------------------------------------------|----------------------------------------------------------------------------------------------------|
| Participation Points                       | Use these fields to customize the first line that appears on<br>the statement, showing the member's earned points and new<br>level for the coming month.                                                                                                    |
|                                            | If no changes are made, the default message will be used instead.                                                                                                    |
| Tiered Service Level<br>Statement Messages | Use these fields to define a second line to appear on the<br>statement below the participation points. The system will<br>automatically print the appropriate statement that matches<br>the new level earned by the member for the coming month.<br>Use this line for a brief "congratulations" or to highlight a<br>special reward the member will begin to see throughout the<br>coming month. |

| Field Name | Description                                                                                                    |
|------------|----------------------------------------------------------------------------------------------------|
|            | NOTE: Each statement message can be up to 100 characters long; text will automatically wrap on the screen and will be put together exactly as entered using one line on the printed statement. |
|            | These messages are optional; you may choose to omit a message for any or all of the levels as desired.                                                                                         |

# MARKETING THE PROGRAM THROUGH "IT'S ME 247"

# **CONFIGURATION IN CU\*BASE**

You can select how you market your Tiered Services Program online via the online configuration.

*This screen is accessed by selecting "Configure Tiered Service Online Banking Features" from the screen seen on page 10.* 

| Session 1 CU*BASE GOLD Edition - Tiered Service Online                            | Banking Features                                                                                                    | E         |
|-----------------------------------------------------------------------------------|----------------------------------------------------------------------------------------------------|-----------|
| Include on Tiered Service points badge in online banking:                         | <ul> <li>Available Reward Points only</li> <li>Both monthly &amp; available Reward Points</li> <li>Monthly points earned only</li> <li>None</li> </ul> |           |
| ✓ Allow click on points badge to show details about how points were earned        |                                                                                                    |           |
| V Show automatic rewards info (waivers, etc.) in online banking                   |                                                                                                    |           |
| ✓ Include configured statement message based on the member's Tiered Service level |                                                                                                    |           |
| Continue                                                                          |                                                                                                    |           |
| ← → ↑ Ⅱ ≞ ♂ i ? @                                                                 |                                                                                                    | FR (4258) |

#### **Field Descriptions**

| Field Name                                                                                  | Description                                                                                                    |
|---------------------------------------------------------------------------------------------|----------------------------------------------------------------------------------------------------|
| Include on Tiered<br>Service points badge<br>in online banking                              | Select to show either the member's Rewards points, monthly<br>points, or both. If a choice including Rewards points is<br>selected, the member will also view the online Rewards<br>history (see page 45). Or select that members do not view<br>the Tiered Service badge online. This will effectively "turn<br>off" showing Tiered Service feature online to members. |
| Allow click on points<br>badge to show details<br>about how points<br>were earned           | If this is selected, the text <i>Click to view details</i> will appear on<br>the Tiered Service badge. When the member clicks in this<br>area, the member will be taken directly to a breakdown of<br>how the member earned their points.                                                                                                    |
| Show automatic<br>rewards info (waivers,<br>etc.) in online<br>banking                      | Select to show the Instant Benefits page (shown on page 43),<br>which outlines the automatic or "Instant" rewards (waivers)<br>the member receives for his or her participation at the credit<br>union, for example free overdraft protection.                                                                                                    |
| Include configured<br>statement message<br>based on the<br>member's Tiered<br>Service level | Check this to show the online Sales Information, configured<br>after pressing Enter on this configuration screen. (See next<br>page.)                                                                                                    |
### **Introduce and Market Other Instant Rewards**

Pressing Enter from the configuration screen shown on the previous page allows you to configure the text to appear on the Instant Rewards page that members view online (see page 43). You can also market rewards that are not included in the Instant Rewards configuration, such as discounts on amusement park tickets.

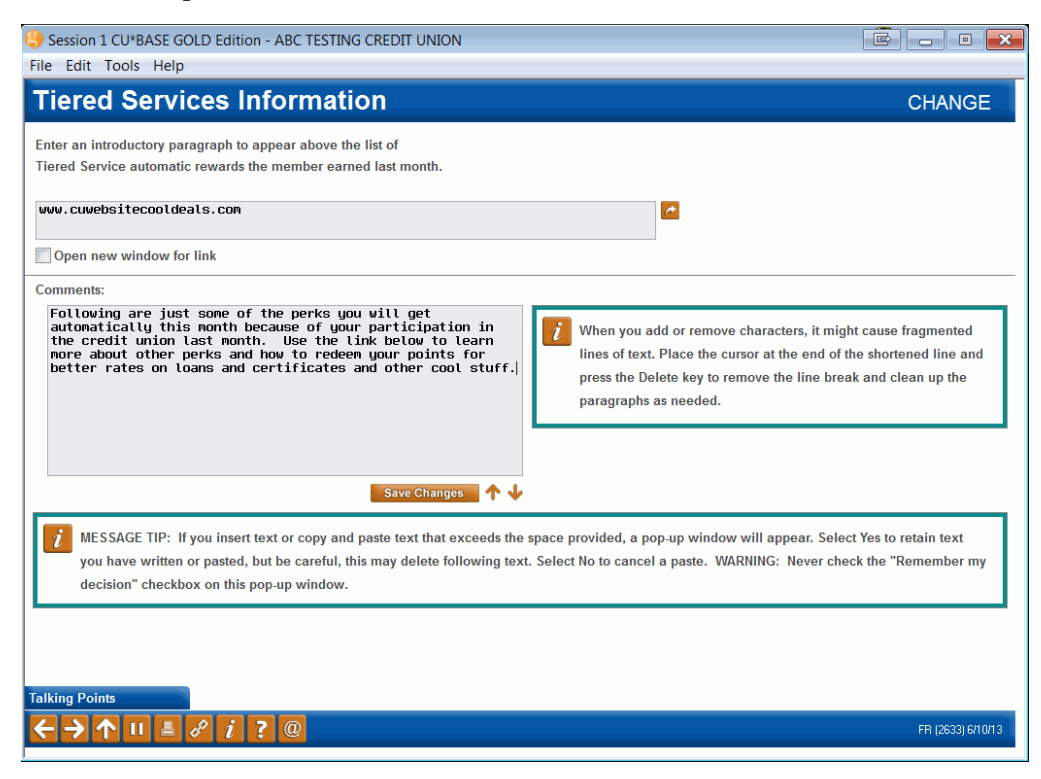

NOTE: You might also include a URL in the top field to direct the member to a separate website which includes information on additional rewards. For example, your text in this screen could read:

Following are just some of the perks you'll get automatically this month because of your participation in the credit union last month. Use the link below to learn more about other perks and how you can redeem your points for better rates on loans and certificates, Cedar Point tickets and more!

The link entered in the top area will then direct them to a website with this information.

## **GRANTING ACCESS TO THE TIERED SERVICES FEATURE ONLINE**

For the member to access your Tiered Service Program online, you must grant them access points to the feature. Below is an example of the Mega menu you might configure in ItsMe247 Manager. Other options and wording are available.

For more information contact the Internet Retailer Support Center at <u>irsc@cuanswers.com</u>. To purchase ItsMe247 Manager go to the CU\*Answers store at <u>https://store.cuanswers.com/store/irsc/cupublisher-self-service/</u>

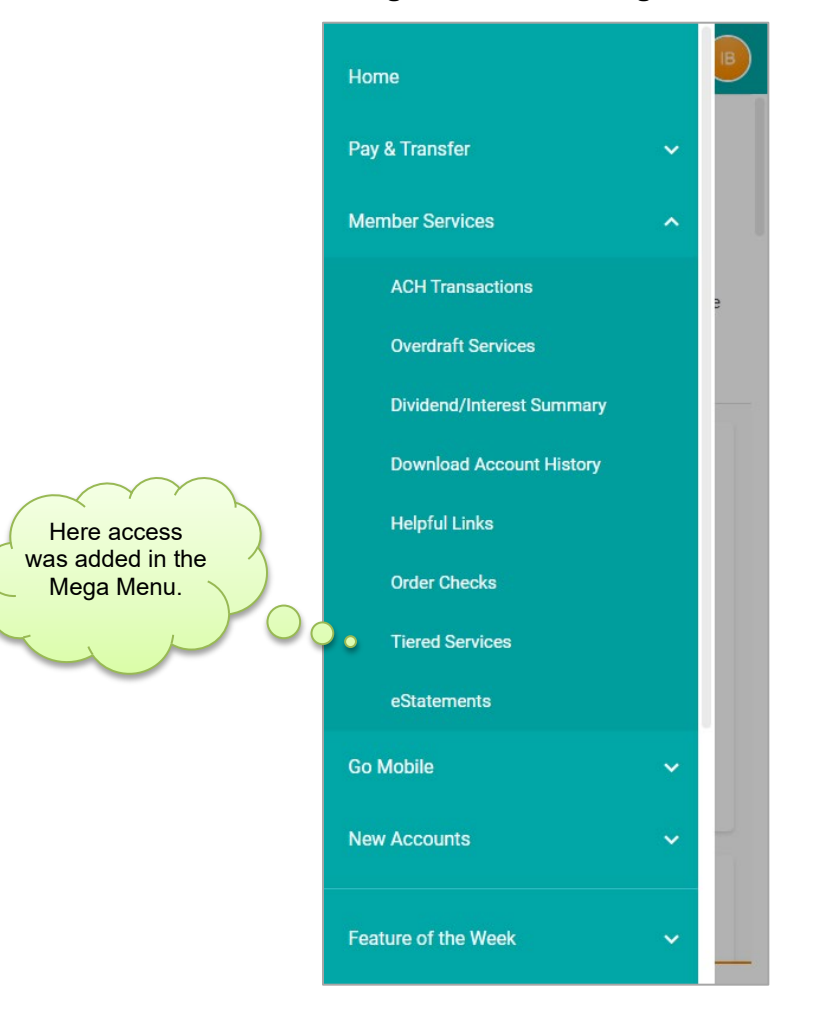

### **Adding Access in the Mega Menu**

You can also create an online banking advertisement that members view at the top of their Home Page or for the desktop version you can add it to the left-hand navigation. Upon entry to the Tiered Service module, the member will be presented access to the Tiered Service pages. This helps you inform your members of their level, as well as provide a link to learn how each score was calculated. points are calculated from their participation from the previous month's data and give the member the rewards for the current month.

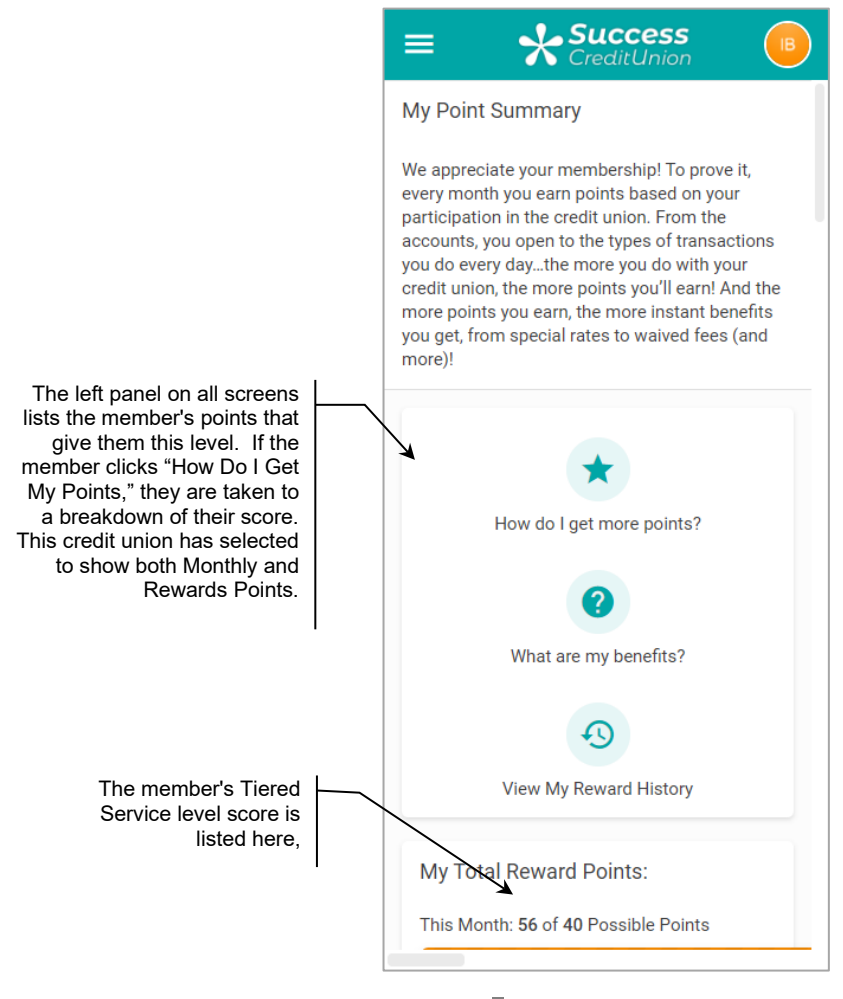

*To display the Tiered Service information in* **It's Me 247** *(which applies to ALL memberships), credit unions simply need to turn on the features in the Online Configuration – See Page 36.)* 

## **MEMBERS SEE POINT BREAKDOWN**

By selecting "How do I get my points on the entry screen, members are taken to a page that outlines a breakdown of the member's points. This breakdown and point value earned mirrors the configuration screens in CU\*BASE shown (beginning on page 13).

The top section lists the total points earned for the previous month, as well as giving the member the total Reward Points (formally known as Lifetime Points) the member currently has. Following sections tabulate points members have for other areas. Members see only items for which the credit union has configured points. Additionally, items for which the member has received negative points will not appear on the page.

### **Primary Financial Institution Points**

Following this information is a breakdown of the points the member has earned for her or her loyalty to the credit union.

This section covers the items in the Goal 1 (Primary Financial Institution). How this information displays in this section is covered in the configuration on page 17.

> Keep in mind that in some cases a member might actually receive more than the calculated "available" points if he or she has multiple accounts for which points are awarded. This just provides a starting point for the available score, and actual scores may vary widely depending on your account structure and how your point system is set up.

### **Total and Reward Points and Primary Institution Points**

| ■                                                                                | Success<br>CreditUnion                                                                                                    | B             |
|----------------------------------------------------------------------------------|----------------------------------------------------------------------------------------------------|---------------|
| My To                                                                            | tal Reward Points:                                                                                                    |               |
| iviy 10                                                                          | tar neward Points.                                                                                                    |               |
| This Mo                                                                          | onth: <b>36</b> of <b>40</b> Possible Points                                                                                                    |               |
| Note: If t<br>breakdov<br>might ha<br>because<br>member<br>parent, o<br>detailed | he points shown in the category<br>wns below do not add up to this total, yo<br>we been granted a higher total score<br>of the activity of another credit union<br>in your household, such as a spouse or<br>r you may be receiving additional points<br>below due to other specific circumstand | s not<br>ces. |
| Primar<br>Points y<br>credit u<br>instituti                                      | y Financial Institution Points<br>you get for participating with the<br>nion as your primary financial<br>ion.                                                                                                    |               |
| This Mo                                                                          | onth: 8 of 8 Possible Points                                                                                                    |               |
|                                                                                  |                                                                                                    |               |
| Last Mo                                                                          | onth: 8 of 8 Possible Points                                                                                                    |               |
|                                                                                  |                                                                                                    |               |
| Contrib                                                                          | outing Points:                                                                                                    |               |
| 🥑 si                                                                             | pecial Accounts by Dividend Appl.                                                                                                    |               |
| 🕑 la                                                                             | am a long-term credit union memb                                                                                                    | er.           |
|                                                                                  |                                                                                                    |               |
| Saving                                                                           | s Points                                                                                                    |               |

The next section breaks down the points the member has earned for his or her use of savings products. If the member continues to scroll down the page, he or she will see a listing of the points earned from his or her loan activity with the credit union.

### **Savings Points and Borrowing Points**

| ≡ <b>Success</b>                                                       | = Success                                                                          |
|------------------------------------------------------------------------|------------------------------------------------------------------------------------|
|                                                                        | the creait union.                                                                  |
| Savings Points                                                         |                                                                                    |
| Points you get for participating with the                              | Borrowing Points                                                                   |
| credit union for your family's savings plan.                           | Points you get for participating with the<br>credit union for your borrowing peeds |
| This Month: 5 of 7 Possible Points                                     |                                                                                    |
|                                                                        | This Month: 0 of 6 Possible Points                                                 |
| Last Month: 5 of 7 Possible Points                                     |                                                                                    |
|                                                                        | Last Month: 0 of 6 Possible Points                                                 |
|                                                                        |                                                                                    |
| Contributing Points:                                                   | Contributing Points:                                                               |
| <ul> <li>I have a credit union special savings<br/>account.</li> </ul> |                                                                                    |
| I have a certificate.                                                  | special loan.                                                                      |
| I have an IRA.                                                         | I have an eligible line of credit.                                                 |
| I have a Money Market or other eligible                                | I have a loan at the credit union.                                                 |
| account.                                                               | I have more than \$0.00 in loans.                                                  |
| I have more than \$0.00 on deposit.                                    | I have more than \$1,000.00 in loans.                                              |
| I have more than \$1,000.00 on deposit.                                | I have more than \$25,000.00 in loans.                                             |
| I have more than \$2,000.00 on deposit.                                | I have more than \$50,000.00 in loans.                                             |
| I have more than \$10,000.00 on                                        | I have more than \$75,000.00 in loans.                                             |
|                                                                        | I have other loans through the credit                                              |
| deposit.                                                               | union.                                                                             |
| I have other savings accounts through the credit union.                | Self Service Points                                                                |

Following this section are the points earned for the use of self-service products.

Finally, at the bottom of the page is the breakdown of the points the member has earned through the use of Electronic Deposit or by belonging to a credit union Club.

| Self Service Products and Electronic Deposit Poi |
|--------------------------------------------------|
|--------------------------------------------------|

| = Success                                                                                                    | ≡ <b>Success</b><br>CreditUnion                                                                                                    |
|----------------------------------------------------------------------------------------------------|----------------------------------------------------------------------------------------------------|
| Self Service Points Points you get for participating in the credit union's online and convenience services. This Month: 2 of 14 Possible Points Last Month: 0 of 14 Possible Points | <ul> <li>I have opted in to receive information about products and services directly from the credit union.</li> <li>I have opted in to receive information from other parties selected by the credit union.</li> <li>I have opted in for overdraft services.</li> </ul> |
|                                                                                                    | Electronic Deposit Points<br>Points you get for participating in the credit                                                                                                    |
| Contributing Points:                                                                                                    | union with direct deposit and electronic transfers.                                                                                                    |
| I used my ATM card last month.                                                                                                    | This Month: 1 of 5 Possible Points                                                                                                    |
| I have a credit union credit card.                                                                                                    | Last Month: 0 of 5 Possible Points                                                                                                    |
| I used my online banking last month.                                                                                                    |                                                                                                    |
| I am enrolled for eStatements.                                                                                                    | Contributing Points:                                                                                                    |
| I am enrolled for online bill pay.                                                                                                    | My employer deposits my paycheck                                                                                                    |
| <ul> <li>The credit union has my correct email<br/>address on file.</li> </ul>                                                                                                    | directly to my credit union account.                                                                                                    |
| I have subscribed for eNotices.                                                                                                    | I use automatic transfers.                                                                                                    |
| I have subscribed for an eAlert.                                                                                                    | My loan is paid by an automatic                                                                                                    |
| I have enrolled for mobile text banking.                                                                                                    | transfer.                                                                                                    |
| I have opted in to receive information<br>about products and services directly<br>from the credit union.                                                                            | My loan is paid by direct deposit.                                                                                                    |

## **MEMBERS SEE THEIR INSTANT BENEFITS**

If you show Tiered Service Points online, and members click View Point Details" for more details, members will see a "What are my Benefits?" link at the top of the page.

| = <b>Success</b>                                                                                                    |
|----------------------------------------------------------------------------------------------------|
| < My Benefits                                                                                                    |
| We appreciate your involvement in our credit<br>union and want to recognize your participation<br>with our Tiered Services program. |
| My Status: Level 4 Member                                                                                                    |
| • Free check cashing                                                                                                    |
| • Free credit union checks                                                                                                    |
| Free money orders                                                                                                    |
| Free transaction history printout                                                                                                   |
| • Free account transfers via a credit union<br>phone operator                                                                       |
| Free Mobile Text Banking                                                                                                    |
| Level 1                                                                                                    |
| No Benefits                                                                                                    |
| Level 2                                                                                                    |
| • Free transaction history printout                                                                                                 |
| • Free account transfers via a credit union phone operator                                                                          |
|                                                                                                    |

These Rewards coordinate with your Instant Rewards Waivers configured in the Tiered Service Rewards configuration (shown on page 26). Below is a key matching the Reward in the configuration with what the member sees online.

- NOTE: The message that appears at the top of this page is configured by pressing Enter after completing the Online Banking configuration (see Page 36). Use this to market rewards not included in the configuration, such as discounts on amusement park tickets.
- NOTE: If the member does not qualify for the waiver, the member will not see any text.

| Reward as shown in the TS Instant Rewards<br>Configuration (See Page 26.) | Verbiage Member Sees in <b>It's Me</b><br><b>247</b> |  |  |
|---------------------------------------------------------------------------|------------------------------------------------------|--|--|
| <b>Over-the-Counter Transaction Fees</b>                                  |                                                      |  |  |
| Waive check cashing service fee                                           | Free check cashing                                   |  |  |
| Waive CU check printing service fee                                       | Free credit union checks                             |  |  |
| Waive money order printing service fee                                    | Free money orders                                    |  |  |

| Reward as shown in the TS Instant Rewards<br>Configuration (See Page 26.) | Verbiage Member Sees in <b>It's Me</b><br><b>247</b>                                                            |  |  |
|---------------------------------------------------------------------------|----------------------------------------------------------------------------------------------------|--|--|
| Waive transaction history fee                                             | Free transaction history printout                                                                               |  |  |
| Waive phone transfer fee                                                  | Free account transfers via a credit<br>union phone operator                                                     |  |  |
| Miscellaneous Member Services                                             |                                                                                                    |  |  |
| Enroll in marketing club                                                  | (No text appears online for this option.)                                                                       |  |  |
| Safe deposit box fee level                                                | Special rates on safe deposit box rentals                                                                       |  |  |
| Certificate renewal bonus                                                 | Earn a x.xxx% bonus when your certificates auto-renew                                                           |  |  |
| Member-Elected Outside Services                                           |                                                                                                    |  |  |
| ATM transaction service charge code                                       | Special fees for ATMs                                                                                           |  |  |
| Bill payment/presentment service charge code                              | Online bill payment for<br>\$xxx.xx/month (for the first xx<br>transactions)                                    |  |  |
| Waive OTB balance transfer service charge                                 | (No text appears online for this option.)                                                                       |  |  |
| Electronic deposit hold group code                                        | ATM deposits with \$100 instant<br>credit (1-day hold on remaining<br>funds)<br>(based on good-standing status) |  |  |
| Waive overdraft transfer fee from shares                                  | Free overdraft transfers from my savings                                                                        |  |  |
| Waive overdraft transfer fee from LOC                                     | Free overdraft transfers from my line of credit                                                                 |  |  |
| Waive combined overdraft transfer fee                                     | Free overdraft transfers                                                                                        |  |  |
| Waive e-Statement fees                                                    | Free e-Statements                                                                                               |  |  |
| Waive A2A incoming transfer fee                                           | Free transfers from my accounts at another financial institution                                                |  |  |
| Waive A2A outgoing transfer fee                                           | Free transfers to my accounts to another financial institution                                                  |  |  |
| Waive Mobile Text Banking fees                                            | Free Mobile Text Banking                                                                                        |  |  |

| Reward as shown in the TS Instant Rewards<br>Configuration (See Page 26.) | Verbiage Member Sees in <b>It's Me</b><br><b>247</b>                                                                                                    |  |  |
|---------------------------------------------------------------------------|----------------------------------------------------------------------------------------------------|--|--|
| Self Service Fees                                                         |                                                                                                    |  |  |
| ARU free minutes/ ARU per minute fee                                      | xxx free minutes of phone banking<br>or<br>xx free logins of phone banking<br>(additional minutes are \$x.xx)<br>Unlimited free minutes of phone<br>banking |  |  |
| Online banking free logons / Online banking<br>per logon fee              | xxx free logins of online banking<br>xx free logins of online banking<br>(additional logins are \$x.xx)                                                     |  |  |

| Reward as shown in the TS Instant Rewards | Verbiage Member Sees in <b>It's Me</b> |  |
|-------------------------------------------|----------------------------------------|--|
| Configuration (See Page 26.)              | <b>247</b>                             |  |
|                                           | Unlimited logins to online banking     |  |

## SHOW A REWARDS STATEMENT ONLINE

If your credit union chooses to show Rewards Points on the Tiered Service Badge in the online configuration (see page 36), members will see a new online "Rewards Statement" *allowing you to market your Rewards program online*. This Rewards Statement includes a history of the earning and spending of Reward Points by the member. Save the stamp by posting this information online!

They can access this rewards statement by selecting "View My Reward History" at the top of the points details screen.

| ≡ <b>Success</b>                                                                                                    | = Success                              |  |  |  |  |  |
|----------------------------------------------------------------------------------------------------|----------------------------------------|--|--|--|--|--|
| My Point Summary                                                                                                    | < My Reward History                    |  |  |  |  |  |
| E CreditUnion Image: Success CreditUnion My Point Summary We appreciate your membership! To prove it, every month you earn points based on your participation in the credit union. From the accounts, you open to the types of transactions you do every daythe more you do with your credit union, the more points you'll earn! And the more points you earn, the more instant benefits you get, from special rates to waived fees (and more)! We do I get more points? What are my benefits? Or What are my benefits? View My Reward History My Total Reward Points:                                        | Welcome to Your Rewards Points Program |  |  |  |  |  |
| participation in the credit union. From the<br>accounts, you open to the types of transactions<br>you do every daythe more you do with your<br>credit union, the more points you'll earn! And the                                                                                                    | My Reward History                      |  |  |  |  |  |
| more points you earn, the more instant benefits<br>you get, from special rates to waived fees (and                                                                                                    | October 2021 56 V                      |  |  |  |  |  |
|                                                                                                    | September 2021 55 v                    |  |  |  |  |  |
| *                                                                                                    | August 2021 55 🗸                       |  |  |  |  |  |
| My Point Summary<br>We appreciate your membership! To prove it,<br>every month you earn points based on your<br>participation in the credit union. From the<br>accounts, you open to the types of transactions<br>you do every daythe more you do with your<br>credit union, the more points you'll earn! And the<br>more points you earn, the more instant benefits<br>you get, from special rates to waived fees (and<br>more)!<br>Mow do I get more points?<br>What are my benefits?<br>What are my benefits?<br>View My Reward History<br>My Total Reward Points:<br>This Month: 56 of 40 Possible Points | July 2021 55 🗸                         |  |  |  |  |  |
|                                                                                                    | June 2021 55 🗸                         |  |  |  |  |  |
| What are my henefits?                                                                                                    | May 2021 55 🗸                          |  |  |  |  |  |
| marate injusticito.                                                                                                    | April 2021 55 ~                        |  |  |  |  |  |
| ••                                                                                                    | March 2021 55 ~                        |  |  |  |  |  |
| View My Reward History                                                                                                    | February 2021 55 🗸                     |  |  |  |  |  |
| My Total Reward Points:                                                                                                    | January 2021 55 🗸                      |  |  |  |  |  |
| This Month: 56 of 40 Possible Points                                                                                                    | December 2020 55 ~                     |  |  |  |  |  |

Once they click on this link, they will be presented with their rewards statement.

| ≡ ★ Success<br>CreditUnion                  |    | B |
|---------------------------------------------|----|---|
| < My Reward History                         |    |   |
| Welcome to Your Rewards Points Progr        | am |   |
| My Reward History                           |    |   |
| October 2021                                |    | ^ |
| Description<br>New Points Received for Oct. |    |   |
| Added<br>56                                 |    |   |
| Removed<br>0                                |    |   |
| Available Points<br>0                       |    |   |
| September 2021                              | 55 | ~ |
| August 2021                                 | 55 | ~ |
| July 2021                                   | 55 | ~ |
| June 2021                                   | 55 | ~ |

• NOTE: The messaging the member sees at the top of this screen is configured in the Rewards Points configuration. See Page 80.

# AVAILABLE POINTS AND MEMBER SCORE INQUIRY

When talking with members, employees can easily explain scores using CU\*BASE to help a member determine how to increase his or her score by viewing the Tiered Points score inquiry, available from the main Member Inquiry, Phone Inquiry and Teller screens.

### **Sample Inquiry Screen**

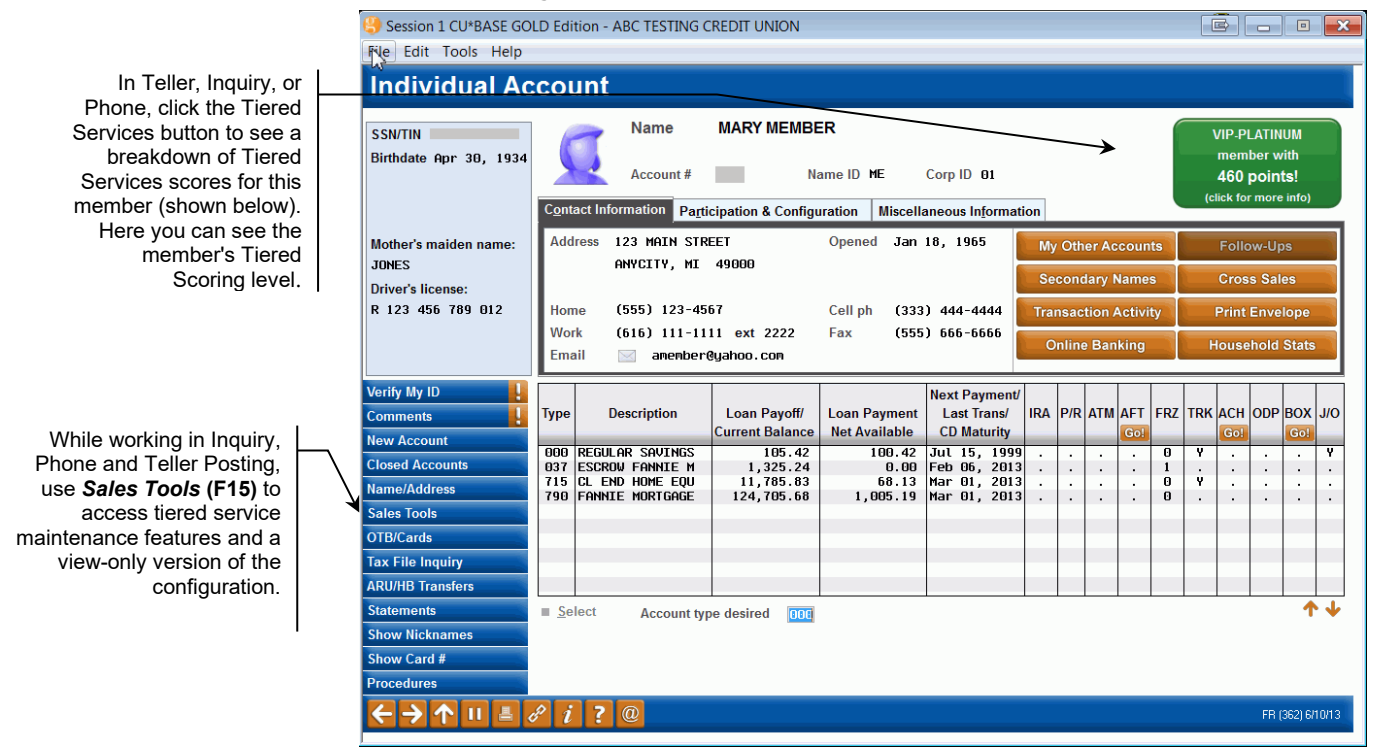

Simply click the Tiered Services Points button displayed near the upper right corner of the screen to display a window showing a score breakdown.

### Member's Tiered Score Breakdown

Click on the lookup to see a summary of what points are used to calculate these categories.

These are actual yearto-date and lifetime points that have been earned by this member. Redeem these points for credit union products or special rates, etc., via *Redeem Points* (F10). You can then use *Print Statement* (F14) to print the member a Rewards statement.

|                                                                                                    | Session 1 CU*BASE GO                                                                  | DLD Edition - Tiered Po              | pints                         |                                     |        |                                                                                |                                                      | C                    |
|----------------------------------------------------------------------------------------------------|---------------------------------------------------------------------------------------|--------------------------------------|-------------------------------|-------------------------------------|--------|--------------------------------------------------------------------------------|------------------------------------------------------|----------------------|
|                                                                                                    | Category<br>Primary Q<br>Savings Q<br>Lending Q                                       | Possible Points<br>500<br>910<br>700 | June<br>0<br>0<br>360         | May<br>0<br>0<br>360                | Availa | Reward Points<br>ble Reward Points<br>75 Points will exp<br>75 Points will exp | Summary<br>8<br>ire on 11/01/201<br>ire on 12/01/201 | , 260<br>1           |
|                                                                                                    | Self Service Q<br>Deposit Q<br>Club Q<br>Tota points<br># of Products<br># of Service | 75<br>100<br>0<br>2,285              | 10<br>0<br>0<br>370<br>4<br>1 | 0<br>0<br><u>0</u><br>360<br>4<br>1 |        | 75 Points will exp                                                             | ire on <b>01/01/201</b>                              | 2                    |
| Image: Construction       Image: Construction         View Configuration       Redeem Points         Adjust Points/Misc Maint       Print Statement         Reward Points       Revert Points |                                                                                       |                                      |                               |                                     |        |                                                                                |                                                      |                      |
|                                                                                                    | ←→↑□                                                                                  | - <i>8 i</i> ? @                     |                               |                                     |        |                                                                                | ſ                                                    | <sup>7</sup> R (481) |

**If your credit union scores members by household** (all members of the household get the highest score earned by any member of that household), this breakdown will still show the actual points scored by this member for each of the Goal areas. See Page 8 for more information on this scoring method.

The *Possible Points* column shows the typical number of points a member might receive for each of the "Goal" areas configured in the Tiered Service points system. This is calculated by adding together all of the points configured under each Goal area.

> Keep in mind that in some cases a member might actually receive more than the calculated "available" points if he or she has multiple accounts for which points are awarded. This inquiry just provides a starting point for the available score, and actual scores may vary widely depending on your account structure and how your point system is set up.

The Rewards Points to the right indicates the number of Reward Points currently held by the member and when they will expire.

## **SALES TOOLS WINDOW**

### "Sales Tools" (F15)

| Session 1 CU*BASE GOLD Edition - Sales Tools                                                                                                  | e          |
|----------------------------------------------------------------------------------------------------|------------|
| Work With Sales Tools<br>Cross Sales Tracking List                                                                                            |            |
| Loan Quoter<br>Marketing Club Config. Inquiry<br>Rate Inquiry                                                                                 |            |
| View/Answer Member Survey<br>Sales Tracker Leads and Follow-ups<br>Tiered Services Config. Inquiry<br>Tiered Service Scores/Misc. Maintenance |            |
| ■ <u>S</u> elect                                                                                                    | <b>↑</b> ↓ |
|                                                                                                    | 55 (150)   |
|                                                                                                    | FR (453)   |

The Sales Tools window, which can be accessed from Member Inquiry, Phone Operator, and Teller Processing screens, lets you view configuration settings

for your tiered service program, as well as perform maintenance to a member's tiered service score or redeem Reward Points (formally known as "lifetime points") for credit union products or services.

Choose **Tiered Service Config. Inquiry** to see a view-only version of all the screens described starting on Page 10.

Choose **Tiered Service Scores/Misc. Maintenance** to access various maintenance commands such as updating a member's score or printing a Reward Points statement (formally known as the Lifetime Points statement). The screen shown on Page 50 will appear.

# **TIERED SERVICE MAINTENANCE**

### Tiered Services Misc. Member Maintenance (Tool #855)

| Session 1 CU*BASE GOLD Edition - Tiered Service Level Maintenance                                                                                                    | C      |  |  |  |  |  |
|----------------------------------------------------------------------------------------------------|--------|--|--|--|--|--|
| Tiered Service Level Maintenance Description<br>View Member Score Detail/Set Base Scores for Specific Member Account<br>Adjust Monthly Point Intal for Account Pase            |        |  |  |  |  |  |
| Hayust Monthly Point Total for Hecount Base<br>Add or Redeem Revard Points for Specific Member Account<br>Print Revard Points Statement<br>View Revard Points Activity Inquiry |        |  |  |  |  |  |
| ■ <u>C</u> hange ■ <u>V</u> iew                                                                                                    |        |  |  |  |  |  |
| <i>i</i> Hold the Ctrl key and click to select as many items as desired, then click Change or View to proceed.                                                                 |        |  |  |  |  |  |
|                                                                                                    | (2985) |  |  |  |  |  |

This screen also appears when you choose Tiered Service Scores/Misc. Maintenance on the Sales Tools window in Inquiry, Phone Operator or Teller Processing.

This screen contains various maintenance features that allow you to adjust a member's Tiered Service Level or Reward Points (formally known as lifetime points) as needed. Make a selection and choose *Change* to proceed to the appropriate next screen.

### **Maintenance Options**

| Option                                                                        | Description                                                                                                    |
|-------------------------------------------------------------------------------|----------------------------------------------------------------------------------------------------|
| View Member Score<br>Detail/Set Base<br>Scores for Specific<br>Member Account | This option shows a breakdown of a member's actual points<br>compared to available points from the score configuration. It<br>can also be used to assign a specific number of "starting"<br>points to a member to which the normal scores are added<br>each month. This may be used to grant points to member<br>for activities that are not tracked by CU*BASE or to grant<br>points for any other reason such as volunteer service or a<br>special promotion. <b>See Page 51 for details.</b> |
| Adjust Monthly Point<br>Total for Account<br>Base                             | This option lets you change the number of points a member receives <i>for the current month only</i> . This feature was designed so that you could adjust the member's score into a specific tiered level based on the member's request or other special situation. <b>See Page 52 for details.</b>                                                                                                    |
| Add/Redeem<br>Rewards Points<br>Specific Member<br>Account                    | Use this option to redeem accumulated Reward Points (formally known as lifetime points) for special rewards as part of a "frequent flyer" type marketing program, or to increase Reward Points for a specific member. See Page 83 for details.                                                                                                    |
| Print Reward Points<br>Statement                                              | Use this option to print a statement showing a member's accumulated points and any redemption transactions that have been performed. <b>See Page 87 for details.</b>                                                                                                    |
| View Rewards Points<br>Activity Tracking                                      | <ul> <li>Use this option to view a history of reward point activity for a single member. See Page 86 for an example of this screen.</li> <li>NOTE: You can configure your online banking so that the member can view this online as well. See Page 45 for details.</li> </ul>                                                                                                    |

## **ADJUSTING MEMBER POINT TOTALS**

## SETTING BASE SCORES FOR SPECIFIC MEMBERS

This screen will appear when you choose "View Member Score Detail/Set Base Scores for Specific Member Account" on the first Tiered Service Level Maintenance screen (shown on Page 50).

This column shows the points this member received when scores were calculated for the previous month.

| le cuit roois Help                  |                  |             |                    |                                      |
|-------------------------------------|------------------|-------------|--------------------|--------------------------------------|
| Member Score Ana                    | lysis            |             |                    |                                      |
| Account base MARY ME                | MBER             |             |                    |                                      |
|                                     |                  |             | $\mathbf{\lambda}$ |                                      |
|                                     | Available Points | Base Points | Most Recent Points | If cooring by boursehold, the actual |
| rimary financial institution points | 500              |             |                    | score may be higher than the Most    |
| avings plan points                  | 910              | 0           | 390                | Pocont Points                        |
| ending plan points                  | 700              | 0           |                    | Recent Folins.                       |
| elf-services points                 | 75               | 0           | 20                 |                                      |
| eposit services points              | 100              | 0           | 50                 |                                      |
| lub points                          | 780              | 0           |                    |                                      |
| lisc negative points (subtracted)   |                  |             |                    |                                      |
| otal points *                       | 3,065            |             | 460                |                                      |
| utstanding Reward Points            | 33,500           |             |                    |                                      |
| Omit from scoring/set score to 0    |                  |             |                    |                                      |
|                                     |                  |             |                    |                                      |
|                                     |                  |             |                    |                                      |
|                                     |                  |             |                    |                                      |
|                                     |                  |             |                    |                                      |
|                                     |                  |             |                    |                                      |
|                                     |                  |             |                    |                                      |
|                                     |                  |             |                    |                                      |
|                                     |                  |             |                    |                                      |
|                                     |                  |             |                    |                                      |
|                                     |                  |             |                    |                                      |
|                                     |                  |             |                    |                                      |

The Member Score Analysis screen provides a way to assign to a member a specific number of "starting" points to which the normal Tiered Service Levels scores are added every month. This feature can be helpful in several situations:

- To grant points for volunteer service, such as membership on the Board of Directors or other service.
- To grant "field of membership" bonus points, such as a bonus given to members of a SEG that just recently joined the credit union family.
- To grant points to members for miscellaneous account activity that cannot be tracked by CU\*BASE account or OTB systems.
- To subtract points for a negative situation not tracked by CU\*BASE (such as a delinquent OTB mortgage loan)
- The "human factor" a way to grant points for any reason you wish to reward a member.

You can also use the Omit from scoring/set score to 0 option for special situations where a member's behavior or relationship with the credit union warrants his or her exclusion from the Tiered Services program entirely (such as a written off OTB credit card account or bankruptcy, for example). NOTE: This rescoring to omit from scoring is not done until scoring is recalculated at month end. The prior scoring is not affected by checking this box. Scoring will remain at zero until the box is unchecked.

For each participation goal area, enter the total number of points to be granted to the member's base score. For example, if you are adding points for an off-line mortgage program, enter the points into the *Lending plan points* field.

When done, use Enter to tally the score. If necessary, make any adjustments and use Enter again to record the change. Enter another member account base or use the backup arrow return to the previous screen.

## MANUALLY UPDATING A MEMBER'S SCORE

This screen will appear when you choose "Adjust Monthly Point Total for Account Base" and enter an Account Base on the Tiered Service Level Maintenance screen (shown on Page 50), select a specific account and press Enter.

| () Sess | ion 1 CU*B/ | ASE GOLD Ed | ition - ABC TES   | STING CREDIT UNION |               |      |                   |
|---------|-------------|-------------|-------------------|--------------------|---------------|------|-------------------|
| File Ed | dit Tools   | Help        |                   |                    |               |      |                   |
| Upo     | date T      | iered S     | ervice l          | Member Instan      | t Benefit Poi | ints |                   |
| Accour  | nt base     |             | 1ary member       |                    |               |      |                   |
| Old po  | inte        | 460         |                   |                    |               |      |                   |
| Now p   | ointe       | 400         |                   |                    |               |      |                   |
| New p   | onns        | U           |                   |                    |               |      |                   |
|         |             |             |                   |                    |               |      |                   |
|         |             | Curr        | ent Configuration | on                 |               |      |                   |
| Code    |             | Point Ran   | ige               | Code               |               |      |                   |
|         | From        | 0 To        | 99                | BASIC SERVICE      | •             |      |                   |
| SLV     | From        | 100 To      | 199               | VIP-SILVER         |               |      |                   |
| GLD     | From        | 200 To      | 299               | VIP-GOLD           |               |      |                   |
| PLT     | From        | 300 To      | 9,999,999         | VIP-PLATINUM       |               |      |                   |
|         |             |             |                   |                    |               |      |                   |
|         |             |             |                   |                    |               |      |                   |
|         |             |             |                   |                    |               |      |                   |
|         |             |             |                   |                    |               |      |                   |
|         |             |             |                   |                    |               |      |                   |
|         |             |             |                   |                    |               |      |                   |
|         |             |             |                   |                    |               |      |                   |
|         |             |             |                   |                    |               |      |                   |
|         |             |             |                   |                    |               |      |                   |
|         |             |             |                   |                    |               |      |                   |
|         |             |             |                   |                    |               |      |                   |
|         |             |             |                   |                    |               |      |                   |
|         |             |             |                   |                    |               |      |                   |
| 6-      |             | 1 8 1       | 7 @               |                    |               |      | FR (2988) 6/10/13 |
|         |             |             |                   |                    |               |      |                   |

Suppose a member comes in and complains that he has not been receiving the benefits advertised in your Tiered Service Levels brochures, and he believes that his account status warrants inclusion in the program. When you check the Inquiry screen, you see that his point score was only 10 points below that required to receive the program benefits. Because of this member's good standing with your credit union, you agree to "bump" him to the higher level for this month.

This screen is used to adjust a member's Tiered Service Level point score to control which benefits he/she receives during the *current* month.

IMPORTANT: When scores are tallied at the beginning of the next month, this manually-entered score will be cleared and the member's new actual score will appear instead. Your credit union will need to develop a policy on how to notify the member that the score change is only temporary. Remember that you can also change the member's base score permanently (see Page 51 for more information).

Enter the account base and use Enter to reveal the member's original score. Type the new score and use Enter to record the change. Continue by entering another member account base, or use the backup arrow to return to the first Tiered Service Level Maintenance screen.

# **MONTHLY SCORING REPORTS**

Following are samples of the three reports that will be generated on the first day of each month after scores are calculated. These reports show how many members are in each of the defined Tiers, and how the scoring was tallied.

**CU\*TIP:** For an inquiry version of these reports, with features that allow you to compare scores from four months side by side, see the Comparative Scoring Analysis inquiry feature on Page 64.

The first report shows a summary of all members within each Tiered Service Level:

| 11/01/06 | 3:36.18 |          |       |           | PTSERV1       | PAGE 1            |                       |                            |                           |  |
|----------|---------|----------|-------|-----------|---------------|-------------------|-----------------------|----------------------------|---------------------------|--|
| Code     |         | -Point H | Range |           | Description   | No. of<br>Members | % of Total<br>Members | Avg Products<br>Per Member | Avg Service<br>Per Member |  |
| BASIC    | From    | 0        | То    | 149       | BASIC         | 3699              | 47.472                | 2.41                       | .35                       |  |
| SLV      | From    | 150      | То    | 300       | SILVER TIER   | 2630              | 33.753                | 3.26                       | .99                       |  |
| GLD      | From    | 301      | То    | 500       | GOLD TIER     | 1084              | 13.912                | 4.34                       | 1.73                      |  |
| PLT      | From    | 501      | То    | 9,999,999 | PLATINUM TIER | 379               | 4.864                 | 5.88                       | 2.39                      |  |
|          |         |          |       |           | Total Members | 7,792             |                       | 3.13                       | .86                       |  |

# The second report shows a breakdown of how many members received points for each of the defined activities:

| 6/01/07 | 10:35.46                                    | CU*BASE TEST CREDIT UNION<br>TIERED SERVICE SCORING REPORT<br>REPORT AS OF 6/01/07 |              | PTSERV2   | PAGE | 1 |
|---------|---------------------------------------------|------------------------------------------------------------------------------------|--------------|-----------|------|---|
| Poin    | ts Description                              |                                                                                    | Members      | % of Mbrs |      |   |
| 0017 1  |                                             |                                                                                    |              |           |      |   |
| GOAL I  | PRIMARY FINANCIAL INSTITUTION RELATIONSH    | 125                                                                                |              |           |      |   |
| 50      | Accounts with Special Dividend App.         | ls.                                                                                | 6,011        | 49.706    |      |   |
| 35      | Accounts with Special Loans                 |                                                                                    | 2,290        | 18.937    |      |   |
| 15      | For every year of membership after          | 3 years of membership.                                                             | 8,458        | 69.941    |      |   |
| 25      | Credit Score up to 500                      |                                                                                    | 108          | .893      |      |   |
| 30      | Credit Score 501 to                         | 600                                                                                | 736          | 6.086     |      |   |
| 35      | Credit Score 601 to                         | 750                                                                                | 2,597        | 21.475    |      |   |
| 50      | Credit Score 751 to                         | 999                                                                                | 1,851        | 15.306    |      |   |
| GOAL 2  | : ANALYZING MEMBER SAVINGS RELATIONSHIPS    |                                                                                    |              |           |      |   |
| 1.0     | Additional Conoral Caringa Droduc           | ta Bragont                                                                         | 2 510        | 10 020    |      |   |
| 10      | Addicional General Savings Floduc           | us riesenu                                                                         | 1 740        | 19.030    |      |   |
| 50      | IDD Share and Contificate Products Pre-     | Sent<br>Brocont                                                                    | 1,740        | 9.039     |      |   |
| 50      | Monoy Market Accounts with Divide           | s riesent                                                                          | 4J4<br>6 070 | 2.330     |      |   |
| 100     | hou Savinga Broduct with a Negativ          | NG APPI. OI CK OI MM OI FE                                                         | 0,970        | 1 005     |      |   |
| 100-    | Any Savings Floduct with a Negati           | ve balance                                                                         | 200          | 1 610     |      |   |
| 10      | Any Share Dialt Floquet with a New          | gative balance                                                                     | 10 222       | 1.012     |      |   |
| 20      | Aggr. Balance up to 999                     | 0000                                                                               | 10,332       | 20.222    |      |   |
| 20      | Aggi. Balance up to 1000 to                 | 24000                                                                              | 1 1 4 2      | 20.474    |      |   |
| 30      | Aggr. Balance up to 10000 to                | 24999                                                                              | 1,142        | 0.435     |      |   |
| 40      | Aggr. Balance up to 25000 to                | 49999                                                                              | 551          | 3.105     |      |   |
| 50      | Aggr. Balance up to 50000 to                | 222222222                                                                          | 000          | 3./04     |      |   |
| U       | Miscellaneous OTB Savings Account           | Present                                                                            |              |           |      |   |
| GOAL 3  | ANALYZING MEMBER LOAN RELATIONSHIPS         |                                                                                    |              |           |      |   |
|         |                                             |                                                                                    |              |           |      |   |
| 100     | Mortgage Loans with Loan Category           | of 07 or 08 or 00                                                                  | 8            | .045      |      |   |
| 80      | Home Equity Loans with Loan Catego          | ory of 09 or 13 or 00                                                              | 323          | 1.820     |      |   |
| 60      | Any Other Loans                             |                                                                                    | 5,552        | 31.286    |      |   |
| 300-    | Any Loan Product at a Delinquency           | Level of 2 or Above                                                                | 6,384        | 35.974    |      |   |
| 20      | Aggr. Balance up to 999                     |                                                                                    | 2,696        | 15.192    |      |   |
| 30      | Aggr. Balance up to 1000 to                 | 9999                                                                               | 2,844        | 16.026    |      |   |
| 40      | Aggr. Balance up to 10000 to                | 24999                                                                              | 1,955        | 11.017    |      |   |
| 50      | Aggr. Balance up to 25000 to                | 49999                                                                              | 784          | 4.418     |      |   |
| 60      | Aggr. Balance up to 50000 to                | 999999999                                                                          | 473          | 2.665     |      |   |
| 0       | Miscellaneous OTB Loan Account Pr           | esent                                                                              | 0            | .000      |      |   |
| 0       | Written off Loans, set points to            | zero, and do not score                                                             | 0            |           |      |   |
| 25      | # of credit card transactions up            | to 25                                                                              | 780          | 6.450     |      |   |
| 30      | <pre># of credit card transactions 26</pre> | to 50                                                                              | 30           | .248      |      |   |

| 35<br>50<br>25<br>30<br>35<br>50<br>GOAL 4:                                                                         | <pre># of credit card transactions 51 to 100 # of credit card transactions 101 to 999 \$ amount of credit card trans up to 250 \$ amount of credit card trans 251 to 1000 \$ amount of credit card trans 1001 to 10000 \$ amount of credit card trans 10001 to 999999999 ANALYZING MEMBER SELF-SERVICE PRODUCT RELATIONSHIPS</pre>                                                                                                    | 8<br>0<br>565<br>191<br>51<br>0                                                                                                    | .066<br>.000<br>4.672<br>1.579<br>.422<br>.000                                                                                                    |  |
|----------------------------------------------------------------------------------------------------|----------------------------------------------------------------------------------------------------|----------------------------------------------------------------------------------------------------|----------------------------------------------------------------------------------------------------|--|
| 25<br>25<br>30<br>25<br>30<br>40<br>50<br>50<br>50<br>50<br>50<br>50<br>50<br>30<br>0<br>0<br>0<br>0<br>0<br>0<br>0 | ATM<br># of debit card transactions up to 25<br># of debit card transactions 26 to 50<br># of debit card transactions 51 to 75<br># of debit card transactions 76 to 999<br>\$ amt of debit card trans up to 2500<br>\$ amt of debit card trans 2501 to 5000<br>\$ amt of debit card trans 25001 to 25000<br>\$ amt of debit card trans 25001 to 999999999<br>Checking or Debit Card<br>Credit Card<br>Audio Response - Active<br>PC Banking - Active<br>E-Statements - Enrolled<br>Valid e-Mail Address<br>E-Notice Subscription<br>E-Alert Subscription<br>Mobile Text Banking<br>Wrong Address<br>CU Marketing Opt-In<br>3rd Pty Marketing Opt-In<br>Reg E Opt-In<br>Bill Payment/Presentment - Enrolled<br>619 3.488 | 3,321<br>2,023<br>926<br>370<br>167<br>3,253<br>205<br>23<br>0<br>0<br>4,616<br>0<br>0<br>2,879<br>1,210<br>314<br>40<br>24<br>0<br>1,767<br>1,773<br>30 | .000<br>16.729<br>7.657<br>3.060<br>1.381<br>26.900<br>1.695<br>.190<br>.000<br>.000<br>26.011<br>.000<br>.000<br>16.223<br>64.021<br>16.614<br>2.116<br>1.270<br>.000<br>93.492<br>93.810<br>1.587 |  |
| GOAL 5:                                                                                                    | ANALYZING MEMBER-ELECTED DEPOSIT RELATIONSHIPS                                                                                                    |                                                                                                    |                                                                                                    |  |
| 30<br>30<br>50<br>0                                                                                                 | Payroll with Deposits of at least 100 per month<br>ACH with Deposits of at least 100 per month<br>Transfers (any type) via AFT - Active<br>Loan Payments via AFT - Active<br>Loan Payments via ACH<br>Total Members Read                                                                                                    | 0<br>0<br>1,830<br>1,631<br>1<br>17,746                                                                                                    | .000<br>.000<br>10.312<br>9.191<br>.053                                                                                                    |  |

The third report is the same as the forecast report (shown on Page 60), except that the tiers are broken down using the following formula:

| Column One   | Basic level: 0 to start of configured Level A tier<br>(this column would be blank if config for level A starts at 0 already) |
|--------------|----------------------------------------------------------------------------------------------------|
| Column Two   | Bottom half of configured Level A tier                                                                                       |
| Column Three | Top half of configured Level A tier                                                                                          |
| Column Four  | Bottom half of configured Level B tier                                                                                       |
| Column Five  | Top half of configured Level B tier                                                                                          |
| Column Six   | Configured Level C tier                                                                                                    |

### Therefore, if your configured tier levels were set up like this . . .

| Level | Display Code | Point Range                       | Description   |
|-------|--------------|-----------------------------------|---------------|
| Basic |              | From 0 to level A                 | BASIC SERVICE |
| Α     | SLV          | From 150 to 300                   | VIP-SILVER    |
| В     | GLD          | From 301 to 500                   | VIP-GOLD      |
| С     | PLT          | From <b>501</b> to <b>9999999</b> | VIP-PLATINUM  |

### . . . the third monthly report would be broken down like this:

| 11/01/06  | 3:38:01        | CU*BASE TEST CREDIT UNION I<br>Tiered Service Simulated Scoring Report<br>Scored by Member |     |              |            |              |            |              | LTSSM      |              | PAGE       | 1            |                |     |       |
|-----------|----------------|--------------------------------------------------------------------------------------------|-----|--------------|------------|--------------|------------|--------------|------------|--------------|------------|--------------|----------------|-----|-------|
|           |                | Tier One                                                                                   |     | Tier Two     |            | Tier Three   |            | Tier Four    |            | Tier Five    |            | Tier Six     |                | Tot | als   |
|           |                | From:<br>To:                                                                               | 149 | From:<br>To: | 150<br>225 | From:<br>To: | 226<br>300 | From:<br>To: | 301<br>401 | From:<br>To: | 402<br>500 | From:<br>To: | 501<br>9999999 |     |       |
| TOTAL MEN | MBERS PER TIER | з,                                                                                         | 699 | 1,4          | 103        | 1,2          | 227        |              | 711        | 3            | 73         |              | 379            |     | 7,792 |

| \$ BALANCES***********                                                                                                 | *****              | *****               | *****               | *****               | *****               | * * * * * * * * * * * * * * * * * * | ****                 |
|----------------------------------------------------------------------------------------------------|--------------------|---------------------|---------------------|---------------------|---------------------|-------------------------------------|----------------------|
| <pre>SH = \$ % Of Total Member1 SD = \$ % Of Total Member2 CD = \$ % Of Total Member3 TX = \$ % Of Total Member4</pre> | 2,087,040          | 1,668,018           | 2,240,064           | 2,451,166           | 1,233,896           | 1,016,126                           | 10,696,310           |
|                                                                                                    | 19.51%             | 15.59%              | 20.94%              | 22.92%              | 11.54%              | 9.50%                               | 100.00%              |
|                                                                                                    | 260,874            | 730,450             | 2,504,041           | 2,255,786           | 1,449,808           | 878,691                             | 8,079,650            |
|                                                                                                    | 3.23%              | 9.04%               | 30.99%              | 27.92%              | 17.94%              | 10.88%                              | 100.00%              |
|                                                                                                    | 265,842            | 1,018,493           | 4,861,800           | 1,038,242           | 481,473             | 323,832                             | 7,989,682            |
|                                                                                                    | 3.33%              | 12.75%              | 60.85%              | 12.99%              | 6.03%               | 4.05%                               | 100.00%              |
|                                                                                                    | 0                  | 0                   | 0                   | 0                   | 0                   | 0                                   | 0                    |
|                                                                                                    | .00%               | .00%                | .00%                | .00%                | .00%                | .00%                                | .00%                 |
| ALL SAVINGS - \$                                                                                                    | 2,613,756          | 3,416,961           | 9,605,905           | 5,745,194           | 3,165,177           | 2,218,649                           | 26,765,642           |
| % Of Total Members                                                                                                    | 9.77%              | 12.77%              | 35.89%              | 21.46%              | 11.83%              | 8.29%                               | 100.01%              |
| LN - \$                                                                                                    | 1,872,624          | 3,020,305           | 7,898,222           | 4,120,084           | 2,995,552           | 7,137,623                           | 27,044,410           |
| % Of Total Member5                                                                                                    | 6.92%              | 11.17%              | 29.20%              | 15.23%              | 11.08%              | 26.39%                              | 99.99%               |
| OC - \$                                                                                                    | 443,477            | 638,520             | 347,157             | 600,212             | 797,241             | 1,966,236                           | 4,792,843            |
| % Of Total Member6                                                                                                    | 9.25%              | 13.32%              | 7.24%               | 12.52%              | 16.63%              | 41.02%                              | 99.98%               |
| ALL LOANS - \$<br>% Of Total Members<br>MEMBERS***************                                                         | 2,316,101<br>7.27% | 3,658,825<br>11.49% | 8,245,379<br>25.90% | 4,720,296<br>14.83% | 3,792,793<br>11.91% | 9,103,859<br>28.59%                 | 31,837,253<br>99.99% |
| SH - Members                                                                                                    | 3,699              | 1,403               | 1,227               | 711                 | 373                 | 379                                 | 7,792                |
| % Of Total Member1                                                                                                    | 47.47%             | 18.01%              | 15.75%              | 9.12%               | 4.79%               | 4.86%                               | 100.00%              |
| SD - Members                                                                                                    | 593                | 558                 | 501                 | 452                 | 263                 | 307                                 | 2,674                |
| % Of Total Member2                                                                                                    | 22.18%             | 20.87%              | 18.74%              | 16.90%              | 9.84%               | 11.48%                              | 100.01%              |
| CD - Members                                                                                                    | 110                | 37                  | 131                 | 60                  | 32                  | 26                                  | 396                  |
| % Of Total Member3                                                                                                    | 27.78%             | 9.34%               | 33.08%              | 15.15%              | 8.08%               | 6.57%                               | 100.00%              |
| TX - Members                                                                                                    | 0                  | 0                   | 0                   | 0                   | 0                   | 0                                   | 0                    |
| % Of Total Member4                                                                                                    | .00%               | .00%                | .00%                | .00%                | .00%                | .00%                                | .00%                 |
| ALL SAVINGS - MBRS                                                                                                    | 4,402              | 1,998               | 1,859               | 1,223               | 668                 | 712                                 | 10,862               |
| % Of Total Members                                                                                                    | 40.53%             | 18.39%              | 17.11%              | 11.26%              | 6.15%               | 6.55%                               | 99.99%               |
| LN - Members                                                                                                    | 323                | 543                 | 593                 | 335                 | 207                 | 323                                 | 2,324                |
| % Of Total Member5                                                                                                    | 13,90%             | 23.36%              | 25.52%              | 14.41%              | 8.91%               | 13.90%                              | 100.00%              |
| OC - Members                                                                                                    | 357                | 299                 | 195                 | 281                 | 225                 | 301                                 | 1,658                |
| % Of Total Member6                                                                                                    | 21.53%             | 18.03%              | 11.76%              | 16.95%              | 13.57%              | 18.15%                              | 99.99%               |
| ALL LOANS - MBRS                                                                                                    | 680                | 842                 | 788                 | 616                 | 432                 | 624                                 | 3,982                |
| % Of Total Members                                                                                                    | 17.08%             | 21.15%              | 19.79%              | 15.47%              | 10.85%              | 15.67%                              | 100.01%              |

| 11/01/06 3:38:01                                                                                                    |                                                                | Tiered                                                       | CU*BASE TEST CR<br>Service Simulate<br>Scored by Me            | EDIT UNION<br>d Scoring Report<br>mber                         |                                                           | LTSSM                                                                                                    | PAGE 2                                                              |
|----------------------------------------------------------------------------------------------------|----------------------------------------------------------------|--------------------------------------------------------------|----------------------------------------------------------------|----------------------------------------------------------------|-----------------------------------------------------------|----------------------------------------------------------------------------------------------------|---------------------------------------------------------------------|
|                                                                                                    | Tier One                                                       | Tier Two                                                     | Tier Three                                                     | Tier Four                                                      | Tier Five                                                 | Tier Six                                                                                                 | Totals                                                              |
|                                                                                                    | From:<br>To: 14                                                | From: 150<br>9 To: 225                                       | From: 226<br>To: 300                                           | From: 301<br>To: 401                                           | From: 402<br>To: 500                                      | From: 501<br>To: 9999999                                                                                 |                                                                     |
| ACCOUNTS****************                                                                                                    | ************                                                   | *****                                                        | ******                                                         | *****                                                          | *****                                                     | *****                                                                                                    | *****                                                               |
| <pre>SH - Accounts % Of Total Member1 SD - Accounts % Of Total Member2 CD - Accounts % Of Total Member3 TX - Accounts % Of Total Member4</pre> | 7,393<br>44.81%<br>603<br>20.94%<br>135<br>20.55%<br>0<br>.00% | 2,869<br>17.39%<br>577<br>20.04%<br>47<br>7.15%<br>0<br>.00% | 2,648<br>16.05%<br>538<br>18.69%<br>239<br>36.38%<br>0<br>.00% | 1,686<br>10.22%<br>517<br>17.96%<br>124<br>18.87%<br>0<br>.00% | 900<br>5.45%<br>299<br>10.39%<br>52<br>7.91%<br>0<br>.00% | 1,004<br>6.08%<br>345<br>11.98%<br>60<br>9.13%<br>0<br>.00%                                              | 16,500<br>100.00%<br>2,879<br>100.00%<br>657<br>99.99%<br>0<br>.00% |
| ALL SAVINGS - ACCTS<br>% Of Total Members                                                                                                    | L SAVINGS - ACCTS 8,131<br>% Of Total Members 40.58%           |                                                              | 3,425<br>17.09%                                                | 2,327<br>11.61%                                                | 1,251<br>6.24%                                            | 1,409<br>7.03%                                                                                           | 20,036<br>99.98%                                                    |
| LN - Accounts<br>% Of Total Member5<br>OC - Accounts<br>% Of Total Member6                                                                     | 381<br>13.93%<br>366<br>19.51%                                 | 562<br>20.54%<br>326<br>17.38%                               | 606<br>22.15%<br>218<br>11.62%                                 | 408<br>14.91%<br>310<br>16.52%                                 | 270<br>9.87%<br>268<br>14.29%                             | 270         509           9.87%         18.60%           268         388           14.29%         20.68% |                                                                     |
| ALL LOANS - ACCTS<br>% Of Total Members                                                                                                    | 747<br>16.20%                                                  | 888<br>19.25%                                                | 824<br>17.87%                                                  | 718<br>15.57%                                                  | 538<br>11.67%                                             | 897<br>19.45%                                                                                            | 4,612<br>100.01%                                                    |
| *****                                                                                                    | ***********                                                    | *****                                                        | *****                                                          | *****                                                          | *****                                                     | *****                                                                                                    | ****                                                                |
| PRODUCTS PER MEMBER                                                                                                    | 2.41                                                           | 3.11                                                         | 3.43                                                           | 4.19                                                           | 4.64                                                      | 5.88                                                                                                    | 3.13                                                                |
| SERVICES PER MEMBER                                                                                                    | .35                                                            | .95                                                          | 1.03                                                           | 1.58                                                           | 2.02                                                      | 2.39                                                                                                    | .86                                                                 |
|                                                                                                    |                                                                |                                                              | *** END OF REPOR                                               | 'T ***                                                         |                                                           |                                                                                                    |                                                                     |

NOTE: May and June 2016 scoring for online clients (and June only for Self Processors) may have seen a decline in online banking usage unless the credit unions also granted points for Mobile Web Banking.

# TIERED SERVICE FORECASTING: "WHAT IF" ANALYSIS

### Tiered Services Forecast Report (Tool #854)

|             | Session | 1 CU*BASE GOL      | D Edition - T  | iered Service   | Simulated Scori     | ng             |            | E         |
|-------------|---------|--------------------|----------------|-----------------|---------------------|----------------|------------|-----------|
|             | S       | core Ranges for S  | imulated Sco   | oring           |                     |                | Job queue  |           |
|             |         | From               | То             |                 |                     |                | Copies 1   |           |
|             | 1       |                    | 99             | Optional        |                     |                | Printer P1 | <u>e</u>  |
|             | 2       | 100                | 150            | Optional        |                     |                |            |           |
|             | 3       | 151                | 199            | Optional        |                     |                |            |           |
|             | 4       | 200                | 250            | Optional        |                     |                |            |           |
|             | 5       | 251                | 299            | Optional        |                     |                |            |           |
|             | 6       | 300                | 9999999        | Optional        |                     |                |            |           |
| $\setminus$ | 🔲 Hig   | hest score in hous | sehold used f  | or all of its m | embers (for this si | mulation only) |            |           |
|             | 🔽 Aut   | o accumulate Rev   | ward Points (f | for this simula | tion only)          |                |            |           |
|             |         | l                  |                |                 |                     |                |            |           |
|             | Default | Ranges             |                |                 |                     |                |            |           |
|             | ← -     |                    | 8 i            | 2 @             |                     |                |            | FR (1334) |

HINT: Use *Default Ranges* (F10) to fill in values that automatically break each of your actual tiers into the default groups that are used on the third monthly report (see Page 55). You can adjust any values you wish from there.

This screen is used to print reports that can be used to perform "what if" analysis on how your members will score on the Tiered Service Levels program.

For an "apples to apples" comparison to actual scores, **data will be pulled from month-end files for the previous month**, wherever month-end files exist (not all files used in scoring have an equivalent month-end file, in which case the forecast simply looks at the status in the current file as of the last day of the previous month).

Notice that there are 6 levels, as opposed to the 3 tiers that can be configured for actual scoring and benefits. This is so that you can break the scoring down even further, to get a more useful picture of where your members fall in the ranges. This report can provide valuable insight into the types of activities that your credit union should promote and encourage, and can also make sure the Tiered Service program is reaching the members you want to reach.

> One suggestion is to break each of your actual tiers into two separate groups. For example, if your second tier uses a range from 100 to 1500, you could analyze the group further by entering two ranges on this report: 100 to 750 and 751 to 1500.

If your credit union uses or is considering using the household scoring method for Tiered Services, place a checkmark in the *Use highest score in household for all members* field to include an extra report that shows a summary of scores as they would be if everyone in a household was granted the highest score of any member within that household. *Remember that this flag affects this forecast only. If you wish to actually score members with this method, contact a CU\*BASE Client Service Representative (self processors can use the option located within Master CU Parameter Configuration).* 

After this screen is filled in, use Enter to proceed through the Tiered Service Points configuration screens (same as the screens shown starting on Page 13) and enter "temporary" new point values to be used <u>for this forecast only</u>.

• NOTE: Check the Auto Accumulate Reward Points checkbox to include Rewards Points (formally known as "Lifetime" points) in your analysis.

### **Report Samples**

Three reports are produced from the forecast. The reports are similar to the ones produced each month, except that they show the difference between the actual configuration and the settings used for this forecast.

In the example below, we forecast an increase in the points for Goal 1 only. Compare this to the actual scores shown in the sample reports on Page 54 to see how the forecast can be used to get a more accurate idea of what effect a change in scoring parameters would have on your Tiered Services program.

The first report shows a summary of how all members would fall within each Tiered Service Level, using the raw (actual) scores earned by the member:

| 11/03/06                                 | 14:        | 40:11                                                          |                        |                                  |                                       | CU*BASE T<br>Tiered Service Si<br>Report a<br>Scored | EST CREDIT UNION<br>mulated Scoring Report<br><del>e of 11/03</del> /06<br>by Member |                               | PTSERV1SIM   | PAGE<br>USER DAWNM  | 1 |
|------------------------------------------|------------|----------------------------------------------------------------|------------------------|----------------------------------|---------------------------------------|------------------------------------------------------|--------------------------------------------------------------------------------------|-------------------------------|--------------|---------------------|---|
|                                          |            | I<br>Po:                                                       | Forecas<br>int Ra      | st<br>inge-                      |                                       | No. of<br>-Members-                                  | % of Total<br>-Members                                                               | Avg. Products<br>-Per Member- | Avg.<br>-Per | Services<br>Member- |   |
|                                          | 1.         | From                                                           | 0                      | То                               | 149                                   | 3,431                                                | 44.032                                                                               | 2.36                          |              | .30                 |   |
|                                          | 2.         | From                                                           | 150                    | То                               | 225                                   | 1,314                                                | 16.863                                                                               | 3.03                          |              | .67                 |   |
|                                          | 3.         | From                                                           | 226                    | То                               | 300                                   | 1,270                                                | 16.299                                                                               | 3.33                          |              | .99                 |   |
|                                          | 4.         | From                                                           | 301                    | То                               | 401                                   | 814                                                  | 10.447                                                                               | 3.90                          |              | 1.68                |   |
|                                          | 5.         | From                                                           | 402                    | То                               | 500                                   | 467                                                  | 5.993                                                                                | 4.55                          |              | 2.00                |   |
|                                          | 6.         | From                                                           | 501                    | То                               | 9,999,999                             | 496                                                  | 6.366                                                                                | 5.71                          |              | 2.42                |   |
|                                          |            |                                                                |                        | Tot                              | al Members                            | 7,792                                                |                                                                                      | 3.13                          |              | .86                 |   |
| 1. From<br>2. From<br>3. From<br>4. From | Cc<br>-Poi | onfigured<br>.nt Range<br>0 To<br>150 To<br>301 To<br>501 To 9 | 1<br>3<br>5<br>9,999,9 | .49 E<br>300 I<br>500 I<br>999 I | ASIC<br>GNORE A<br>GNORE B<br>GNORE C |                                                      |                                                                                      |                               |              |                     |   |
|                                          |            |                                                                |                        |                                  |                                       | ***END OF                                            | REPORT***                                                                            |                               |              |                     |   |

If the *Use highest score in household for all members* check box was checked on the initial forecast screen, the first report will actually print twice, the second one showing assigned household scores:

| 11/03/06                                 | 14:                       | 55:43                                                        |                        |                                  |                                       | CU*BASE T<br>Tiered Service Si<br>Report a<br>Scored | EST CREDIT UNION<br>mulated Scoring Report<br>s of 11/03/06<br>by Household |                               | PTSERV1SIM   | PAGE<br>USER DAWNM  | 1 |
|------------------------------------------|---------------------------|--------------------------------------------------------------|------------------------|----------------------------------|---------------------------------------|------------------------------------------------------|-----------------------------------------------------------------------------|-------------------------------|--------------|---------------------|---|
|                                          |                           | E<br>Poi                                                     | Forecas<br>int Ra      | st<br>inge-                      |                                       | No. of<br>-Members-                                  | % of Total<br>-Members                                                      | Avg. Products<br>-Per Member- | Avg.<br>-Per | Services<br>Member- |   |
|                                          | 1.                        | From                                                         | 0                      | То                               | 149                                   | 3,112                                                | 40.845                                                                      | 2.40                          |              | .35                 |   |
|                                          | 2.                        | From                                                         | 150                    | То                               | 225                                   | 1,344                                                | 17.640                                                                      | 3.04                          |              | .87                 |   |
|                                          | з.                        | From                                                         | 226                    | То                               | 300                                   | 1,315                                                | 17.259                                                                      | 3.30                          |              | .88                 |   |
|                                          | 4.                        | From                                                         | 301                    | То                               | 401                                   | 871                                                  | 11.432                                                                      | 3.83                          |              | 1.44                |   |
|                                          | 5.                        | From                                                         | 402                    | То                               | 500                                   | 462                                                  | 6.064                                                                       | 4.27                          |              | 1.71                |   |
|                                          | 6.                        | From                                                         | 501                    | То                               | 9,999,999                             | 515                                                  | 6.759                                                                       | 5.20                          |              | 2.08                |   |
|                                          |                           |                                                              |                        | Tot                              | al Members                            | 7,619                                                |                                                                             | 3.13                          |              | .86                 |   |
| 1. From<br>2. From<br>3. From<br>4. From | Cc<br>-Poi<br>1<br>1<br>1 | nfigured<br>nt Range<br>0 To<br>150 To<br>301 To<br>501 To 9 | 1<br>3<br>5<br>9,999,9 | .49 E<br>300 I<br>500 I<br>999 I | ASIC<br>GNORE A<br>GNORE B<br>GNORE C |                                                      |                                                                             |                               |              |                     |   |
|                                          |                           |                                                              |                        |                                  |                                       | ***END OF                                            | REPORT***                                                                   |                               |              |                     |   |

The second report shows a breakdown of how many members would receive points for each of the defined activities (this represents actual, earned scores, not household assigned scores).

| 7 9.26.00   |         | CUIRDAGE MECH ODEDIM UNION                                  | DECEDU/20TM | BACE           |
|-------------|---------|-------------------------------------------------------------|-------------|----------------|
| 0.20.00     |         | Tiored Service Simulated Scoring Report                     | I IOBRVZOIN | HOL CAMANTUA   |
|             |         | Boroct as of 4/17/07                                        |             | USER SAMANINA  |
|             |         | Report as or 4/1//07                                        |             |                |
| Points-     |         |                                                             | Forecast    | Forecast       |
| Config Fore | cast    | Forecasted Parmeters                                        | Members     | % of Mbrs      |
| GOAL 1: PRI | MARY FI | NANCIAL INSTITUTION RELATIONSHIPS                           |             |                |
|             |         |                                                             |             |                |
| 50          | 10      | Accounts with Special Dividend Appls.                       | 6,011       | 49.706         |
| 50          | 10      | Accounts with Special Loan Categories                       | 6,400       | 54.000         |
| 0           | 15      | For every year of membership after 3 years of membership.   | 9,598       | 82.379         |
| 0           | 10      | Credit Score up to 500                                      | 202         | 1./34          |
| 0           | 20      | Credit Score 501 To 600                                     | 913         | 7.836          |
| 0           | 30      | Credit Score 601 To 700                                     | 1,798       | 15.432         |
| 0           | 50      | Credit Score 701 To 999                                     | 3,081       | 26.444         |
| GOAL 2: ANA | LYZING  | MEMBER SAVINGS RELATIONSHIPS                                |             |                |
| 10          | 10      | Additional General Savings Products Present                 | 3,519       | 19.830         |
| 50          | 50      | Non-IRA Certificate Products Present                        | 1,746       | 9.839          |
| 50          | 50      | IRA Share and Certificate Products Present                  | 454         | 2.558          |
| 50          | 50      | Money Market Accounts with Dividend Appl. of CK or MM or FE | 6,970       | 39.276         |
| 100-        | 100-    | Any Savings Product with a Negative Balance                 | 113         | .637           |
| 0           | 0       | Any Share Draft Product with a Negative Balance             | 255         | 1.437          |
| 10          | 10      | Aggr. Balance of 0 to 999                                   | 10,200      | 57.478         |
| 20          | 20      | Aggr. Balance of 1.000 to 9.999                             | 5,173       | 29.150         |
| 30          | 30      | Aggr Balance of $10.000$ to $24.999$                        | 1,152       | 6 492          |
| 40          | 40      | Aggr. Balance of $25,000$ to $49,999$                       | 554         | 3 122          |
| 50          | 50      | Agar Balance of 50,000 to 999,999,999                       | 667         | 3 759          |
| 0           | 0       | Miscellaneous OTB Savings Account Present                   | 0           | .000           |
| GOAL 3: ANA | LYZING  | MEMBER LOAN RELATIONSHIPS                                   |             |                |
| 100         | 100     | Mortage Loans with Loan Category of 07 or 08 or 00          | 8           | .045           |
| 80          | 80      | Home Equity Loans with Loan Category of 09 or 13 or 00      | 323         | 1.820          |
| 60          | 60      | Any Other Loans                                             | 5,562       | 31.342         |
| 300-        | 300-    | Any Loan Product at a Delinquency Level of 2 or Above       | 5,127       | 28.891         |
| 20          | 20      | Aggr. Balance of 0 to 999                                   | 2,699       | 15.209         |
| 30          | 30      | Aggr. Balance of 1,000 to 9,999                             | 2,840       | 16.004         |
| 40          | 40      | Aggr. Balance of 10,000 to 24,999                           | 1,959       | 11.039         |
| 50          | 50      | Aggr. Balance of 25,000 to 49,999                           | 784         | 4.418          |
| 60          | 60      | Aggr. Balance of 50,000 to 999,999,999                      | 474         | 2.671          |
| Ō           | 0       | Miscellaneous OTB Loan Account Present                      | Ō           | .000           |
| N           | N       | Written off Loans, set points to zero, and do not score     | 0           |                |
| 0           | 10      | # of credit card transactions up to 10                      | 799         | 6.858          |
| 0           | 20      | # of credit card transactions 11 to 20                      | 86          | .738           |
| 0           | 30      | # of credit card transactions 21 to 30                      | 31          | .266           |
| 0           | 50      | # of credit card transactions 31 to 999                     | 31          | .266           |
| 0           | 10      | \$ amount of credit card trans up to 1,000                  | 875         | 7.510          |
| 0           | 20      | \$ amount of credit card trans 1,001 to 2.500               | 53          | .455           |
| ō           | 30      | \$ amount of credit card trans 2,501 to 7,500               | 7           | .060           |
| 0           | 40      | \$ amount of credit card trans 7,501 to 999,999,999         | 1           | .009           |
| GOAL 4: ANA | LYZING  | MEMBER SELF-SERVICE PRODUCT RELATIONSHIPS                   |             |                |
| 30          | 30      | АТМ                                                         | 3 284       | 18 506         |
| 0           | 10      | # of debit card transactions up to 10                       | 1 092       | 9 373          |
| 0           | 20      | # of dobit card transactions up to 10                       | 1 000       | 9.373          |
| 0           | 20      | $\pi$ of debit card transactions 11 to 23                   | 1 027       | 2.27U<br>8.915 |
| 0           | 50      | # of debit card transactions 20 to 30                       | 1,UZ/       | 5 004          |
| U           | 50      | # OF GEDIC CALG FLAURACTIONS OF FO AAA                      | 202         | J.UU4          |

| 0       | 10          | <pre>\$ amt of debit card trans up to 1,000</pre> | 2,440  | 20.942 |  |
|---------|-------------|---------------------------------------------------|--------|--------|--|
| 0       | 20          | \$ amt of debit card trans 1,001 to 2,500         | 1,075  | 9.227  |  |
| 0       | 30          | \$ amt of debit card trans 2,501 to 5,000         | 235    | 2.017  |  |
| 0       | 50          | \$ amt of debit card trans 5,001 to 999,999,999   | 27     | .232   |  |
| 50      | 50          | Checking or Debit Card                            | 2,698  | 15.203 |  |
| 60      | 60          | Credit Card                                       | 4,616  | 26.011 |  |
| 50      | 50          | Audio Response - Active                           | 2      | .011   |  |
| 50      | 50          | PC Banking - Active                               | 0      | .000   |  |
| 30      | 30          | E-Statements - Enrolled                           | 2,879  | 16.223 |  |
| 0       | 0           | Bill Payment/Presentment - Enrolled               | 619    | 3.488  |  |
| 0       | 0           | Valid e-Mail Address                              | 1,210  | 64.021 |  |
| 0       | 0           | E-Notice Subscription                             | 314    | 16.614 |  |
| 0       | 0           | E-Alert Subscription                              | 40     | 2.116  |  |
| 0       | 0           | Mobile Text Banking                               | 24     | 1.270  |  |
| 0       | 0           | Wrong Address                                     | 0      | .000   |  |
| 0       | 0           | CU Marketing Opt-In                               | 1,767  | 93.492 |  |
| 0       | 0           | 3rd Pty Marketing Opt-In                          | 1,773  | 93.810 |  |
| 0       | 0           | Reg E Opt-In                                      | 30     | 1.587  |  |
| GOAL 5: | ANALYZING N | MEMBER-ELECTED DEPOSIT RELATIONSHIPS              |        |        |  |
| 30      | 30          | Payroll with Deposits of at least 100 per month   | 5      | .028   |  |
| 30      | 30          | ACH with Deposits of at least 100 per month       | 3,950  | 22.259 |  |
| 50      | 50          | Transfers (any type) via AFT - Active             | 2,049  | 11.546 |  |
| 0       | 0           | Loan Payments via AFT - Active                    | 1,847  | 10.408 |  |
| 0       | 0           | Loan Payments via ACH                             | 1      | .053   |  |
|         |             | Total Members Read                                | 17,746 |        |  |

# The third report shows where members would fall into tiers using the point ranges entered on the initial forecast screen:

| 11/03/06 14:40:33                                                                                                    |                                                                                                    | Tiered                                                            | CU*BASE TEST CREI<br>Service Simulated<br>Scored by Mer           | DIT UNION<br>d Scoring Report<br>mber                               |                                                                 | LTSSM                                                          | PAGE 1                                                                |
|----------------------------------------------------------------------------------------------------|----------------------------------------------------------------------------------------------------|-------------------------------------------------------------------|-------------------------------------------------------------------|---------------------------------------------------------------------|-----------------------------------------------------------------|----------------------------------------------------------------|-----------------------------------------------------------------------|
|                                                                                                    | Tier One                                                                                                    | Tier Two                                                          | Tier Three                                                        | Tier Four                                                           | Tier Five                                                       | Tier Six                                                       | Totals                                                                |
|                                                                                                    | From:<br>To: 149                                                                                                    | From: 150<br>To: 225                                              | From: 226<br>To: 300                                              | From: 301<br>To: 401                                                | From: 402<br>To: 500                                            | From: 501<br>To: 9999999                                       |                                                                       |
| TOTAL MEMBERS PER TIER                                                                                                    | 3,431                                                                                                    | 1,314                                                             | 1,270                                                             | 814                                                                 | 467                                                             | 496                                                            | 7,792                                                                 |
| \$ BALANCES**********                                                                                                    | *****                                                                                                    | *****                                                             | ****                                                              | ******                                                              | *****                                                           | *****                                                          | *****                                                                 |
| <pre>SH - \$ % Of Total Member1 SD - \$ % Of Total Member2 CD - \$ % Of Total Member3 TX - \$</pre>                                                                    | 1,992,536<br>18.63%<br>117,650<br>1.46%<br>262,751<br>3.29%<br>0                                                                                                    | 1,507,716<br>14.10%<br>494,319<br>6.12%<br>997,616<br>12.49%<br>0 | 2,077,124<br>19.42%<br>1,977,957<br>24.48%<br>4,692,722<br>58.73% | 1,996,419<br>18.66%<br>2,181,130<br>27.00%<br>793,949<br>9.94%<br>0 | 1,689,364<br>15.79%<br>1,828,595<br>22.63%<br>830,089<br>10.39% | 1,433,150<br>13.40%<br>1,479,998<br>18.32%<br>412,555<br>5.16% | 10,696,309<br>100.00%<br>8,079,649<br>100.01%<br>7,989,682<br>100.00% |
| % Of Total Member4                                                                                                    | .00%                                                                                                    | .00%                                                              | .00%                                                              | .00%                                                                | .00%                                                            | .00%                                                           | .00%                                                                  |
| ALL SAVINGS - \$<br>% Of Total Members                                                                                                    | 2,372,937<br>8.87%                                                                                                    | 2,999,651<br>11.21%                                               | 8,747,803<br>32.68%                                               | 4,971,498<br>18.57%                                                 | 4,348,048<br>16.24%                                             | 3,325,703<br>12.43%                                            | 26,765,640<br>100.00%                                                 |
| LN - \$<br>% Of Total Member5<br>OC - \$<br>% Of Total Member6<br>ALL LOANS - \$                                                                                       | 1,808,920<br>6.69%<br>423,725<br>8.84%                                                                                                    | 2,995,117<br>11.07%<br>583,591<br>12.18%                          | 7,843,277<br>29.00%<br>258,480<br>5.39%<br>8,101,757              | 3,762,685<br>13.91%<br>560,621<br>11.70%                            | 2,921,364<br>10.80%<br>756,321<br>15.78%                        | 7,713,047<br>28.52%<br>2,210,106<br>46.11%                     | 27,044,410<br>99.99%<br>4,792,844<br>100.00%                          |
| % Of Total Members                                                                                                    | 7.01%                                                                                                    | 11.24%                                                            | 25.45%                                                            | 13.58%                                                              | 11.55%                                                          | 31.17%                                                         | 100.00%                                                               |
| MEMBERS************                                                                                                    | ******                                                                                                    | *****                                                             | ****                                                              | *****                                                               | *****                                                           | *****                                                          | *****                                                                 |
| <pre>SH - Members<br/>% Of Total Member1<br/>SD - Members<br/>% Of Total Member2<br/>CD - Members<br/>% Of Total Member3<br/>TX - Members<br/>% Of Total Member4</pre> | 3,431<br>44.03%<br>338<br>12.64%<br>109<br>27.53%<br>0<br>.00%                                                                                                    | 1,314<br>16.86%<br>462<br>17.28%<br>29<br>7.32%<br>0<br>.00%      | 1,270<br>16.30%<br>541<br>20.23%<br>120<br>30.30%<br>0<br>.00%    | 814<br>10.45%<br>556<br>20.79%<br>50<br>12.63%<br>0<br>.00%         | 467<br>5.99%<br>353<br>13.20%<br>47<br>11.87%<br>0<br>.00%      | 496<br>6.37%<br>424<br>15.86%<br>41<br>10.35%<br>0<br>.00%     | 7,792<br>100.00%<br>2,674<br>100.00%<br>396<br>100.00%<br>0<br>.00%   |
| ALL SAVINGS - MBRS<br>% Of Total Members                                                                                                    | 3,878<br>35.70%                                                                                                    | 1,805<br>16.62%                                                   | 1,931<br>17.78%                                                   | 1,420<br>13.07%                                                     | 867<br>7.98%                                                    | 961<br>8.85%                                                   | 10,862<br>100.00%                                                     |
| <pre>LN - Members<br/>% Of Total Member5<br/>OC - Members<br/>% Of Total Member6<br/>ALL LOANS - MBRS<br/>% Of Total Members</pre>                                     | Members         314           Of Total Member5         13.51%           Members         350           Of Total Member6         21.11%           ANS - MBRS         664           Of Total Members         16.68% |                                                                   | 583<br>25.09%<br>153<br>9.23%<br>736<br>18.48%                    | 305<br>13.12%<br>276<br>16.65%<br>581<br>14.59%                     | 214<br>9.21%<br>252<br>15.20%<br>466<br>11.70%                  | 377<br>16.22%<br>378<br>22.80%<br>755<br>18.96%                | 2,324<br>100.00%<br>1,658<br>100.01%<br>3,982<br>100.00%              |

| 11/03/06 14:40:33                                                                                                    |                                                                                   | CI<br>Tiered Se                                                                                                    | U*BASE TEST CRED:<br>ervice Simulated<br>Scored by Memb                           | IT UNION<br>Scoring Report<br>per                                                | I                                                                              | TSSM                                                                           | PAGE 2                                                                                    |
|----------------------------------------------------------------------------------------------------|-----------------------------------------------------------------------------------|----------------------------------------------------------------------------------------------------|-----------------------------------------------------------------------------------|----------------------------------------------------------------------------------|--------------------------------------------------------------------------------|--------------------------------------------------------------------------------|-------------------------------------------------------------------------------------------|
|                                                                                                    | Tier One                                                                          | Tier Two                                                                                                    | Tier Three                                                                        | Tier Four                                                                        | Tier Five                                                                      | Tier Six                                                                       | Totals                                                                                    |
|                                                                                                    | From:<br>To: 149                                                                  | From: 150<br>To: 225                                                                                                    | From: 226<br>To: 300                                                              | From: 301<br>To: 401                                                             | From: 402<br>To: 500                                                           | From: 501<br>To: 9999999                                                       |                                                                                           |
| ACCOUNTS***************                                                                                                    | *************                                                                     | ******                                                                                                    | ******                                                                            | ******                                                                           | **************                                                                 | *****                                                                          | *****                                                                                     |
| <pre>SH - Accounts     % Of Total Member1 SD - Accounts     % Of Total Member2 CD - Accounts     % Of Total Member3 TX - Accounts     % Of Total Member4 ALL SAVINGS - ACCTS     % Of Total Members</pre> | 6,833<br>41.41%<br>344<br>11.95%<br>134<br>20.40%<br>0<br>.00%<br>7,311<br>36.49% | 2,668<br>16.17%<br>470<br>16.33%<br>34<br>5.18%<br>0<br>.00%<br>3,172<br>15.83%                                                                                                    | 2,697<br>16.35%<br>567<br>19.69%<br>224<br>34.09%<br>0<br>.00%<br>3,488<br>17.41% | 1,870<br>11.33%<br>607<br>21.08%<br>93<br>14.16%<br>0<br>.00%<br>2,570<br>12.83% | 1,123<br>6.81%<br>409<br>14.21%<br>86<br>13.09%<br>0<br>.00%<br>1,618<br>8.08% | 1,309<br>7.93%<br>482<br>16.74%<br>86<br>13.09%<br>0<br>.00%<br>1,877<br>9.37% | 16,500<br>100.00%<br>2,879<br>100.00%<br>657<br>100.01%<br>0<br>.00%<br>20,036<br>100.01% |
| LN - Accounts<br>% Of Total Member5<br>OC - Accounts<br>% Of Total Member6<br>ALL LOANS - ACCTS<br>% Of Total Members<br>************************************                                             | 372<br>13.60%<br>359<br>19.14%<br>731<br>15.85%<br>******************             | 550         595           20.10%         21.75%           273         172           14.55%         9.17%           823         767           17.84%         16.63%           3.03         3.33 |                                                                                   | 369<br>13.49%<br>298<br>15.88%<br>667<br>14.46%                                  | 277<br>10.12%<br>293<br>15.62%<br>570<br>12.36%<br>**************              | 573<br>20.94%<br>481<br>25.64%<br>1,054<br>22.85%                              | 2,736<br>100.00%<br>1,876<br>100.00%<br>4,612<br>99.99%<br>**********<br>3.13             |
| SERVICES PER MEMBER                                                                                                    | .30                                                                               | .67                                                                                                    | .99                                                                               | 1.68                                                                             | 2.00                                                                           | 2.42                                                                           | .86                                                                                       |
|                                                                                                    |                                                                                   | ***                                                                                                    | END OF REPORT *                                                                   | * *                                                                              |                                                                                |                                                                                |                                                                                           |

## **TIERED SERVICE DASHBOARDS**

## **COMPARATIVE TIERED SCORING ANALYSIS**

In addition to the monthly reports described on Page 54, an online inquiry feature is available that allows you to view Tiered Service scoring information in a dashboard format. Scores from multiple months can be compared side by side, giving you an excellent way to track the progress of your Tiered Services program and how it is motivating members toward more participation.

• NOTE: You can compare your configuration with the configurations of other credit unions. See the Learn from a Peer Tiered Service configuration comparison beginning on page 72.

### Tiered Services Monthly Comparison (Tool #856) > "Quick" Selected

| 😌 Session 0   | CU*BASE GOLD Edition - Comparative Tiered Scoring Analysis                                |                       |
|---------------|-------------------------------------------------------------------------------------------|-----------------------|
| File Edit T   | ools Help                                                                                 |                       |
| Comp          | arative Tiered Scoring Analysis                                                           | Date Selection        |
| History avail | able from November 2003 to June 2013                                                      |                       |
|               | Months to Analyze                                                                         |                       |
| Choose a set  | tup: Our Choose up to 4 months for me using a Month Quarter O Year interval ending        | j Jun 2013 📑 [MMYYYY] |
|               |                                                                                           |                       |
|               |                                                                                           |                       |
|               |                                                                                           |                       |
|               | Analysis Layout                                                                           |                       |
| Sort months   |                                                                                           |                       |
| Start with    | <u> <u> </u> <u> </u> <u> </u> <u> </u> <u> </u> <u> </u> <u> </u> <u> </u> <u> </u> </u> |                       |
|               | ◎ Penetration Analysis: PFI Goals                                                         |                       |
|               | Penetration Analysis: <u>S</u> avings Goals                                               |                       |
|               | Penetration Analysis: Loan Goals                                                          |                       |
|               | Penetration Analysis: Self-Service Goals                                                  |                       |
|               | Penetration Analysis: Member-Elected Deposits Goals                                       |                       |
|               |                                                                                           |                       |
|               |                                                                                           |                       |
|               |                                                                                           |                       |
|               |                                                                                           |                       |
|               |                                                                                           |                       |
| Reset         |                                                                                           |                       |
| ←→↑           |                                                                                           | TR (438) 6/10/13      |

The top of this screen lists the range of months for which data is available *(History available from)*.

Select from the two sections at the top of the screen:

**Quick** defaults to yearly intervals and the most recent month. (This potentially will show your greatest change, giving you a real sense of your trends.) With **Quick** you also have the flexibility to choose a different interval (monthly or quarterly) and/or to select a different ending month.

### **"Custom" Selected**

| Quick © Custom     | Choose specific months to                                                                                                    | Months to Analyze<br>compare: 1 Jun 2010 (MMY)<br>2 Jun 2011 (MMY)<br>3 Jun 2012 (MMY)<br>4 Jun 2013 (MMY)                                                                                                    | YY]<br>YY]<br>YY]<br>YY]                                                                                                    |                                                                                                    |
|--------------------|----------------------------------------------------------------------------------------------------|----------------------------------------------------------------------------------------------------|----------------------------------------------------------------------------------------------------|----------------------------------------------------------------------------------------------------|
| Quick © Custom     | Choose specific months to                                                                                                    | Months to Analyze           compare:         1         Jun 2010         IMMY1           2         Jun 2011         IMMY1           3         Jun 2012         IMMY1           4         Jun 2013         IMMY1                                                                    | 1111<br>1111<br>1111<br>1111<br>1111                                                                                                    |                                                                                                    |
|                    | Choose specific months to                                                                                                    | Sum 2010         MMY1           2         Jun 2011         MMY1           3         Jun 2012         MMY1           4         Jun 2013         MMY1                                                                                                    | ^^y]<br>^yy]<br>^yy]                                                                                                    |                                                                                                    |
|                    |                                                                                                    | 2 Jun 2011 (* [MMY]<br>3 Jun 2012 (* [MMY]<br>4 Jun 2013 (* [MMY]                                                                                                    | YY]<br>YY]<br>YY]                                                                                                    |                                                                                                    |
|                    |                                                                                                    | 3 <u>Jun 2012</u> II (MMY)<br>4 <u>Jun 2013</u> II (MMY)                                                                                                    | (YY]<br>(YY]                                                                                                    |                                                                                                    |
|                    |                                                                                                    | 4 Jun 2013 📑 [MMY]                                                                                                    | (YY)                                                                                                    |                                                                                                    |
|                    |                                                                                                    |                                                                                                    |                                                                                                    |                                                                                                    |
|                    |                                                                                                    |                                                                                                    |                                                                                                    |                                                                                                    |
|                    |                                                                                                    | Analysis Layout                                                                                                    |                                                                                                    |                                                                                                    |
| ending (most recer | nt on right) ( ) <u>D</u> escending                                                                                            | most recent on left)                                                                                                    | red                                                                                                    |                                                                                                    |
|                    |                                                                                                    |                                                                                                    |                                                                                                    |                                                                                                    |
| itionship Managen  | nent Summary (Members Sco                                                                                                    | red)                                                                                                    |                                                                                                    |                                                                                                    |
| etration Analysis: | <u>P</u> FI Goals                                                                                                    |                                                                                                    |                                                                                                    |                                                                                                    |
| etration Analysis: | Savings Goals                                                                                                    |                                                                                                    |                                                                                                    |                                                                                                    |
| etration Analysis: | <u>L</u> oan Goals                                                                                                    |                                                                                                    |                                                                                                    |                                                                                                    |
| etration Analysis: | Self-Service Goals                                                                                                    |                                                                                                    |                                                                                                    |                                                                                                    |
| etration Analysis: | Member-Elected Deposits Go                                                                                                    | als Go!                                                                                                    |                                                                                                    |                                                                                                    |
|                    |                                                                                                    |                                                                                                    |                                                                                                    |                                                                                                    |
|                    |                                                                                                    |                                                                                                    |                                                                                                    |                                                                                                    |
|                    |                                                                                                    |                                                                                                    |                                                                                                    |                                                                                                    |
|                    |                                                                                                    |                                                                                                    |                                                                                                    |                                                                                                    |
|                    |                                                                                                    |                                                                                                    |                                                                                                    |                                                                                                    |
|                    | nting (nost recen<br>ttionship Managen<br>etration Analysis:<br>etration Analysis:<br>etration Analysis:<br>etration Analysis: | anding (most recent on right) Descending (<br>ationship Management Summary (Members Sco<br>etration Analysis: <u>P</u> FI Goals<br>etration Analysis: <u>Loan Goals</u><br>etration Analysis: <u>Se</u> If-Service Goals<br>etration Analysis: Member-Elected Deposits <u>G</u> o | anding (nost recent on right) Descending (nost recent on ren) Dude as enter<br>ationship Management Summary (Members Scored)<br>etration Analysis: 2avings Goals<br>etration Analysis: Loan Goals<br>etration Analysis: Self-Service Goals<br>etration Analysis: Member-Elected Deposits Goals | anding (nost recent on right) Descending (nost recent on ren) Order as entered<br>ationship Management Summary (Members Scored)<br>etration Analysis: EPFI Goals<br>etration Analysis: Loan Goals<br>etration Analysis: Self-Service Goals<br>etration Analysis: Member-Elected Deposits <u>G</u> oals Col |

*Custom* allows you to enter four specific months to compare.

Below this area, you can select to show the months in ascending or descending order. This is how the months will appear on the following screens. Select *Descending* to have the most recent month last.

• NOTE: On the Summary screen, additional data appears on the final two columns for the previous month. If you select your months to be descending the previous month's data will not be next to these columns.

Additionally, you advance to the specific goal you want to review by using the *Start with* selector at the bottom of the screen. Once you have made your selection, click the **Go!** button to advance to that specific analysis.

- Relationship Management Summary (see page 64)
- Penetration Analysis: PFI Goals (Goal 1 see page 65)
- Penetration Analysis: Savings Goals (Goal 2 see page 65)
- Penetration Analysis: Loan Goals (Goal 3 see page 66
- Penetration Analysis: Self-Service Goals (Goal 4 see page 66)
- Penetration Analysis: Member-Elected Deposits Goals (Goal 5 see page 67)

### **Relationship Management Summary**

Session 0 CU\*BASE GOLD Edition - SUCCESS CREDIT UNION File Edit Tools Help

**Comparative Tiered Scoring Analysis** 

| Relationship management of | of members so | cored |         |        |         | Dril | l down and 0 | points a | nalysis for Nov | vember | 2017 📑 🖬    | s 🚽      |
|----------------------------|---------------|-------|---------|--------|---------|------|--------------|----------|-----------------|--------|-------------|----------|
|                            | 11/201        | 4     | 11/201  | 5      | 11/201  | 6    | 11/201       | 7        | Tier Points     | s <=0  | Tier Points | s > 0    |
| Description                | Members       | %     | Members | %      | Members | %    | Members      | %        | Members         | %      | Members     | %        |
| SASIC SERVICE              | 13,605        | 41.9  | 14,524  | 40.9   | 16,239  | 41.1 | 17,757       | 39.4     | 8,018           | 17.8   | 9,739       | 21.6     |
| Avg Prod Per Mbr           | 1.630         |       | 1.653   |        | 1.675   |      | 1.680        |          | 1.696           |        | 1.667       |          |
| Avg SVCS Per Mbr           | 1.937         |       | 1.918   |        | 2.005   |      | 1.965        |          | 1.516           |        | 2.335       |          |
| Household Adj 🔍            |               |       |         |        |         |      |              |          |                 |        |             |          |
| VIP-SILVER                 | 5,602         | 17.3  | 6,135   | 17.3   | 6,693   | 16.9 | 7,768        | 17.2     |                 |        | 7,768       | 17.2     |
| Avg Prod Per Mbr           | 2.586         |       | 2.591   |        | 2.597   |      | 2.568        |          |                 |        | 2.568       |          |
| Avg SVCS Per Mbr           | 5.202         |       | 4.998   |        | 4.877   |      | 4.781        |          |                 |        | 4.781       |          |
| Household Adj 🛛 🔍          |               |       |         |        |         |      |              |          |                 |        |             |          |
| VIP-GOLD                   | 3,699         | 11.4  | 4,175   | 11.8   | 4,433   | 11.2 | 5,390        | 12.0     |                 |        | 5,390       | 12.0     |
| Avg Prod Per Mbr           | 2.969         |       | 2.919   |        | 2.899   |      | 2.884        |          |                 |        | 2.884       |          |
| Avg SVCS Per Mbr           | 4.464         |       | 4.100   |        | 3.988   |      | 4.034        |          |                 |        | 4.034       |          |
| Household Adj 🔍            |               |       |         |        |         |      |              |          |                 |        |             |          |
| <b>VIP-PLATINUM</b>        | 9,553         | 29.4  | 10,688  | 30.1   | 12,171  | 30.8 | 14,127       | 31.4     |                 |        | 14,127      | 31.4     |
| Avg Prod Per Mbr           | 4.442         |       | 4.409   |        | 4.374   |      | 4.352        |          |                 |        | 4.352       |          |
| Avg SVCS Per Mbr           | 5.927         |       | 5.569   |        | 5.485   |      | 5.424        |          |                 |        | 5.424       |          |
| 🛛 🔶 Household Adj          |               |       |         |        |         |      |              |          |                 |        |             |          |
| 🔍 Total                    | 32,459        |       | 35,522  |        | 39,536  |      | 45,042       |          | 8,018           |        | 37,024      |          |
| Avg Prod Per Mbr           | 2.775         |       | 2.793   |        | 2.799   |      | 2.815        |          | 1.696           |        | 3.057       |          |
| Avg SVCS Per Mbr           | 3.963         |       | 3.805   |        | 3.785   |      | 3.783        |          | 1.516           |        | 4.274       |          |
| Household Adj 🔍            |               |       |         |        |         |      |              |          |                 |        |             |          |
| Summary                    | Goal          | 1     |         | Goal 2 |         | Goa  | 13           |          | Goal 4          |        | Goal 5      |          |
| View Prod & Svc Mbr Cfg    |               |       |         |        |         |      |              |          |                 |        |             |          |
| ← → ↑ II ≞ 8 <sup>2</sup>  | ' i ? (       | 0     |         |        |         |      |              |          |                 |        | FR (4533)   | 12/01/17 |

**-**

• ×

This second screen displays summary information from the first monthly scoring report (PTSERV-1), for all of the months selected. The final columns show data on members for the previous month.

- NOTE: The Avg Svcs Per Member and Avg Prod Per Member is based on the configuration for these items. (See Page 91.)
- The second to last set of columns includes a count and percentage of total of members with zero Tiered Services points, while the last column shows a count and percentage of members with points greater than zero. You can score members with written off loans to score at zero points.
- Understanding the columns with a percentage sign: There are several columns with a percentage sign at the top of the column. For the \*ALL column, this is a percentage of the total number (count) of memberships at your credit union. For all other columns, this number reflects the percentage of the number listed in the "Total" line at the bottom of the screen.

See detailed breakdowns by Tiered Service points, similar to the second monthly report (PTSERV2), by clicking the **Goal** buttons along the bottom of the screen:

Click these buttons to export the data and associated graphs to a full-color PDF (special PDF software required) or to Excel. Or create a comma-delimited file for use in other programs.

Click a Drill Down button to see a breakdown of the members that make up this level **for the current month** (see the sample shown on Page 70).

If your credit union uses the household scoring method (see Page 8), use this Drill Down button to see a breakdown of members according to the scores assigned by household (current month only).

### **Goal 1: Penetration Analysis: PFI Goals (Primary Financial Institution)**

| ★ Session 0 CU*BASE GOLD Edi | tion             |         |        |         |        |                |             |                   |      | - • •          |
|------------------------------|------------------|---------|--------|---------|--------|----------------|-------------|-------------------|------|----------------|
| File Edit Tools Help         |                  |         |        |         |        |                |             |                   |      |                |
| Comparative                  | Tiered S         | coring  | Analy  | /sis    |        |                |             |                   |      |                |
| GOAL 1: PRIMARY FINAN        | CIAL INSTITUTION |         |        |         | Dr     | ill down and 0 | points anal | ysis for August 2 | 2016 | • 🛛 🚽          |
|                              |                  | 08/201  | 3      | 08/2014 |        | 08/20          | )15         | 08/201            | 6    |                |
| Descriptio                   | n                | Members | %      | Members | %      | Members        | %           | Members           | %    | Comment        |
| Specl Accts 3 select         |                  | 1,332   | 4.6    | 1,458   | 4.6    | 1,648          | 4.7         | 1,855             | 4.8  |                |
| SpecI LN Accts 3 sel         |                  |         |        |         |        |                |             | 1,016             | 2.7  |                |
| Acct Active 3 years          |                  |         |        |         |        |                |             | 23,370            | 61.0 |                |
| Credit Score to 500          |                  |         |        |         |        |                |             | 872               | 2.3  |                |
| Credit Score to 600          |                  |         |        |         |        |                |             | 4,661             | 12.2 |                |
| Credit Score to 700          |                  |         |        |         |        |                |             | 8,178             | 21.3 |                |
| Credit Score to 999          |                  |         |        |         |        |                |             | 14,960            | 39.0 | U              |
|                              |                  |         |        |         |        |                |             |                   |      | <b>↑↓</b>      |
| Summary                      | Goal 1           |         | Goal 2 |         | Goal 3 |                | Goal        | 4                 | Goa  | al 5           |
| SA Div Apls                  | Spec Ln Cat      |         |        |         |        |                |             |                   |      |                |
| <>↑ II =                     | 8 i ? @          |         |        |         |        |                |             |                   | FR   | (4534) 9/29/16 |

### **Goal 2: Penetration Analysis: Savings Goals**

| GOAL 2 | : ANALYZII   | NG MEMBER S | SAVINGS |          |         | Dr   | ill down and 0 p | oints analy | sis for October 2 | 2013 | 2    |
|--------|--------------|-------------|---------|----------|---------|------|------------------|-------------|-------------------|------|------|
|        |              |             |         | 10/2010  | 10/2    | 011  | 10/201           | 2           | 10/201            | 3    |      |
|        | De           | scription   | Membe   | ers %    | Members | %    | Members          | %           | Members           | %    | Comn |
| Ado    | dl Gen SAV   | / present   | 5,      | 720 22.5 | 5,774   | 21.9 | 6,003            | 21.8        | 6,173             | 20.9 | 5    |
| a no   | N-IRA CD     | present     | 1,      | 910 7.5  | 1,491   | 5.7  | 1,203            | 4.4         | 987               | 3.3  | 5    |
| a IRA  | SH & CD      | present     |         | 541 2.1  | 485     | 1.8  | 452              | 1.6         | 421               | 1.4  | 5    |
| 🔍 Mo   | ney Mkt      | 8 sel       | 11,     | 514 45.3 | 12,329  | 46.8 | 13,084           | 47.4        | 14,189            | 48.0 | 5    |
| Sav    | ving w/ Neo  | g Bal       |         | 43 .2    | 62      | .2   | 74               | .3          | 84                | . 3  | 5    |
| Q Che  | ecking w/ N  | leg Bal     |         | 368 1.4  | 278     | 1.1  | 377              | 1.4         | 441               | 1.5  |      |
| a Agg  | gr Bal to    | 4999        | 19,     | 454 76.6 | 19,962  | 75.7 | 20,770           | 75.3        | 22,267            | 75.3 |      |
| 🔍 Agg  | gr Bal to    | 9999        | 1,      | 571 6.2  | 1,695   | 6.4  | 1,793            | 6.5         | 1,863             | 6.3  |      |
| a Agg  | gr Bal to    | 24999       | 1,      | 527 6.0  | 1,664   | 6.3  | 1,727            | 6.3         | 1,812             | 6.1  |      |
| 🍳 Agg  | gr Bal to999 | 9999999     | 1,      | 677 6.6  | 1,710   | 6.5  | 1,820            | 6.6         | 2,029             | 6.9  |      |
| 🔍 Agg  | gr Bal to    |             |         |          |         |      |                  |             |                   |      | 5    |
| 🔍 Mis  | COTB SAV     | Acct        |         |          |         |      |                  |             |                   |      |      |
|        |              |             |         |          |         |      |                  |             |                   |      |      |
|        | _            |             | 0       | Orad     |         | Oral |                  | 0           |                   | 0    |      |

Use the Drill Down buttons to see a breakdown of the members that make up this group (**current month only**). You can even compose a quick message to send to these members on the spot!

### **Goal 3: Penetration Analysis: Loan Goals**

| ✤ Session 0 CU*BASE GOLD Edition<br>File Edit Tools Help |         |        |         |        |                  |             |                    |      | - 0 2          |
|----------------------------------------------------------|---------|--------|---------|--------|------------------|-------------|--------------------|------|----------------|
| Comparative Tiered                                       | Scoring | Anal   | ysis    |        |                  |             |                    |      |                |
| GOAL 3: ANALYZING MEMBER LOANS                           |         |        |         | Dr     | ill down and 0 p | points anal | lysis for August 2 | 016  | ☞ 🔟 🛃          |
|                                                          | 08/201  | 3      | 08/201  | 4      | 08/201           | 5           | 08/201             | 6    |                |
| Description                                              | Members | %      | Members | %      | Members          | %           | Members            | %    | Comment        |
| 🔍 Mort LN Cat 7 sel                                      | 805     | 2.8    | 881     | 2.8    | 959              | 2.8         | 1,060              | 2.8  |                |
| 🔍 Eqty LN Cat 3 sel                                      | 1,368   | 4.7    | 1,518   | 4.8    | 1,719            | 4.9         | 1,970              | 5.1  |                |
| All Other Loans                                          | 9,208   | 31.6   | 10,666  | 33.5   | 12,089           | 34.8        | 13,735             | 35.8 |                |
| 🔍 LN Diq Lvi 2 & up                                      | 693     | 2.4    | 826     | 2.6    | 807              | 2.3         | 1,059              | 2.8  |                |
| Q Aggr. Balance up to 4999                               | 5,971   | 20.5   | 6,462   | 20.3   | 6,935            | 20.0        | 7,287              | 19.0 |                |
| Q Aggr Bal to 9999                                       | 1,937   | 6.6    | 2,055   | 6.5    | 2,278            | 6.6         | 2,605              | 6.8  |                |
| Q Aggr Bal to 24999                                      | 2,928   | 10.0   | 3,408   | 10.7   | 3,977            | 11.4        | 4,635              | 12.1 |                |
| Q Aggr Bal to 49999                                      | 3,457   | 11.9   | 4,061   | 12.8   | 2,026            | 5.8         | 2,237              | 5.8  |                |
| Q Aggr Bal to999999999                                   |         |        |         |        | 2,610            | 7.5         | 3,018              | 7.9  |                |
| MISC OTB LN ACCT                                         |         |        |         |        |                  |             | 1                  |      |                |
| Credit Card Trans to 999                                 |         |        |         |        |                  |             | 6,316              | 16.5 |                |
| Credit Card Trans to                                     |         |        |         |        |                  |             | 1,396              | 3.6  |                |
| Credit Card Trans to                                     |         |        |         |        |                  |             | 544                | 1.4  |                |
| Credit Card Trans to                                     |         |        |         |        |                  |             | 194                | .5   |                |
| Credit Card Dolr to 999999999                            |         |        |         |        |                  |             | 7,723              | 20.1 |                |
| Credit Card Dolr to                                      |         |        |         |        |                  |             | 603                | 1.6  |                |
| Credit Card Dolr to                                      |         |        |         |        |                  |             | 59                 | .2   |                |
|                                                          |         |        |         |        |                  |             |                    |      | <b>↑</b> ↓     |
| Summary Goal 1                                           |         | Goal 2 |         | Goal 3 | 3                | Goal        | 4                  | Go   | al 5           |
| Mort LN Cat Eqty Ln Cat                                  |         | _      |         |        |                  |             |                    |      | _              |
| ←→↑॥≞♂i?©                                                | 2       |        |         |        |                  |             |                    | FF   | (4534) 9/29/16 |

NOTE: May and June 2016 scoring for online clients (and June only for Self Processors) may have seen a decline in online banking usage unless the credit unions also granted points for Mobile Web Banking.

### **Goal 4: Penetration Analysis: Self-Service Goals**

| ✤ Session 0 CU*BASE GOLD Edit | ition                  |           |         |        |                |             |                   | Ē    | - • •          |
|-------------------------------|------------------------|-----------|---------|--------|----------------|-------------|-------------------|------|----------------|
| File Edit Tools Help          |                        |           |         |        |                |             |                   |      |                |
| Comparative                   | e Tiered Scor          | ing Ana   | ysis    |        |                |             |                   |      |                |
| GOAL 4: ANALYZING MEN         | MBER SELF-SERVICE PROD | DUCTS     |         | Dri    | ill down and 0 | points anal | ysis for August 2 | 016  | • 🔟 📙          |
|                               |                        | 08/2013   | 08/20   | 14     | 08/20          | 15          | 08/2010           | 6    |                |
| Descriptio                    | on Memt                | pers %    | Members | %      | Members        | %           | Members           | %    | Comment        |
| ATM/POS PIN Based             | Activity 8             | ,741 30.0 | 10,105  | 31.7   | 11,760         | 33.8        | 13,044            | 34.0 |                |
| Q Debit Card Trans to 9       | 999                    |           |         |        |                |             | 3,479             | 9.1  |                |
| Q Debit Card Trans to         |                        |           |         |        |                |             | 3,281             | 8.6  |                |
| Q Debit Card Trans to         |                        |           |         |        |                |             | 5,581             | 14.6 |                |
| Q Debit Card Trans to         |                        |           |         |        |                |             | 340               | . 9  |                |
| Q Debit Card Dolr to 99       | 9999999                |           |         |        |                |             | 7,770             | 20.3 |                |
| Q Debit Card Dolr to          |                        |           |         |        |                |             | 3,824             | 10.0 |                |
| Q Debit Card Dolr to          |                        |           |         |        |                |             | 1,071             | 2.8  |                |
| 🔍 Debit Card Dolr to          |                        |           |         |        |                |             | 8                 |      |                |
| 🔍 OTB or Online Credit        | t Card 7               | ,864 27.0 | 8,412   | 26.4   | 9,130          | 26.3        | 9,681             | 25.3 |                |
|                               |                        |           |         |        |                |             |                   |      |                |
| Summary                       | Goal 1                 | Goal      |         | Goal 3 |                | Goal        | 4                 | Goa  | <b>↑↓</b>      |
|                               |                        |           |         |        |                |             |                   |      |                |
|                               |                        |           |         |        |                |             |                   |      |                |
| ←→↑□≞                         | e <sup>p</sup> i ? @   |           |         |        |                |             |                   | FB   | (4534) 9/29/16 |

| DAL 4: ANALYZING MEMBER SELF-SEF | RVICE PRODUCTS |        | y 313   | Dril   | l down and 0 p | oints analy | /sis for August 2 | 016 💌 | 2 🛛 🖌     |
|----------------------------------|----------------|--------|---------|--------|----------------|-------------|-------------------|-------|-----------|
|                                  | 08/201         | 3      | 08/2014 | 4      | 08/201         | ō           | 08/201            | 6     |           |
| Description                      | Members        | %      | Members | %      | Members        | %           | Members           | %     | Comme     |
| Audio Response - Active          | 922            | 3.2    | 856     | 2.7    | 957            | 2.8         | 942               | 2.5   |           |
| Online Banking - Active          | 10,676         | 36.6   | 12,079  | 37.9   | 13,537         | 39.0        | 10,798            | 28.2  |           |
| E-Statements - Enrolled          | 10,262         | 35.2   | 12,698  | 39.9   | 15,223         | 43.8        | 18,143            | 47.3  |           |
| Bill Pay Enrolled                | 1,943          | 6.7    | 2,484   | 7.8    | 3,263          | 9.4         | 4,281             | 11.2  |           |
| Valid e-Mail Address             |                |        | 20,107  | 63.2   | 23,250         | 66.9        | 26,075            | 68.0  |           |
| E-Notices Subscription           |                |        | 4,147   | 13.0   | 4,100          | 11.8        |                   |       |           |
| E-Alerts Subscription            |                |        | 812     | 2.6    | 959            | 2.8         |                   |       |           |
| Mobile Text Banking - Enrolled   |                |        | 456     | 1.4    | 616            | 1.8         | 779               | 2.0   |           |
| Mobile Web Banking - Active      |                |        |         |        |                |             | 8,294             | 21.6  |           |
| Wrong Address                    |                |        | 545     | 1.7    | 570            | 1.6         | 621               | 1.6   |           |
| CU Marketing Opt-In              |                |        | 29,769  | 93.5   | 32,061         | 92.3        | 34,862            | 90.9  |           |
| 3rd Party Marketing Opt-In       |                |        | 29,680  | 93.2   | 32,153         | 92.5        | 35,155            | 91.7  |           |
| Reg E Opt-in                     |                |        | 11,925  | 37.5   | 14,192         | 40.8        | 16,717            | 43.6  |           |
|                                  |                |        |         |        |                |             |                   |       | <b>↑⊥</b> |
| Summary Goal                     | 1              | Goal 2 |         | Goal 3 |                | Goal        | 4                 | Goa   | 15        |

### **GOAL 4: Penetration Analysis: Self-Service Goals (con't)**

### **Goal 5: Penetration Analysis: Member-Elected Deposits Goals**

| Session 0 CU*BASE GOLD Edition - ABC CREDIT U | NION    |        |         |                 |                 |            |                   | Ē    | - • 💌          |
|-----------------------------------------------|---------|--------|---------|-----------------|-----------------|------------|-------------------|------|----------------|
| Comparative Tiered                            | Scoring | Anal   | veie    |                 |                 |            |                   |      | _              |
|                                               | sconng  |        | y 515   |                 |                 |            |                   |      | _              |
| GOAL 5: ANALYZING MEMBER-ELECTED D            | EPOSITS |        |         | Dril            | I down and 0 po | ints analy | sis for October 2 | 013  | • 🔺 🛃          |
|                                               | 10/2010 | )      | 10/2011 | 10/2011 10/2012 |                 |            | 10/201            | 3    |                |
| Description                                   | Members | %      | Members | %               | Members         | %          | Members           | %    | Comment        |
| Payroll Dep >= 100                            | 13      | . 1    | 5       |                 | 8               |            | 4                 |      |                |
| ACH Dep >= 100                                | 8,916   | 35.1   | 9,746   | 37.0            | 9,329           | 33.8       | 11,242            | 38.0 |                |
| AFT Transfers Active                          | 3,155   | 12.4   | 3,535   | 13.4            | 3,840           | 13.9       | 4,294             | 14.5 |                |
| LN Pay AFT Active                             | 2,569   | 10.1   | 2,867   | 10.9            | 3,147           | 11.4       | 3,554             | 12.0 |                |
|                                               |         |        |         |                 |                 |            |                   |      |                |
| Summary Goal 1                                |         | Goal 2 |         | Goal 3          |                 | Goal       | 4                 | Goa  | 15             |
| ← → ↑ II = ♂ i ? @                            | 2       |        |         |                 |                 |            |                   | FR ( | 4534) 11/04/13 |

## **TARGETED TIERED SCORING DASHBOARD**

The Targeted Tiered Services Analysis dashboard is similar to the previously described Tiered Services Monthly Comparison *except that it allows you to analyze the participation of a specific segment of your membership by Tiered Service scoring.* Use this new dashboard to test out your ideas about who your "best members" really are!

Think of all the questions you might ask using this new dashboard!

- Which branch has the most Platinum members? Get your branch managers involved in penetration analysis and marketing.
- Use membership designation to see how your business or indirect members score. Special credit union member leaders will be interested in this analysis.
- Drill down by gender subset. Your marketing staff may change a campaign based on the findings.
- How do your members score based on the credit scores? Do A-paper members really score more often as platinum versus C-paper? Get your risk-based-pricing teams on board with what their total relationship mean to your credit union.
- How do your selected tiered-service groups score? How do online banking members score compared to the average member?
- Do eStatement members really use the credit union more than noneStatement members? Do they use bill pay as much as you think?
- Is my staff "walking in the members' shoes?" How do they compare with the average credit union member?

Upon entry, a screen will allow you to select a group of members based on branch, membership designation, gender, credit score, and individual goals in Tiered Services (such as enrollment in eStatements).

Targeted Tiered Score Analysis (Tool #840)

| Session 0 CU*BASE GOLD - Ta | argeted Tiered Score Analysis for 10/2014  |          |
|-----------------------------|--------------------------------------------|----------|
|                             | Targeted Tiered Score Analysis for 10/2014 |          |
| Branch                      | Select 000 selected                        |          |
| Member designation          | Select 000 selected                        |          |
| Gender                      | Male                                       |          |
| Age range                   | BBB to BDB (blank for all)                 |          |
| Credit score range          | 0000 to 0000 (blank for all)               |          |
| Tier goal line item         | Select *All Selected                       |          |
| Member/employee type        | e Select 000 selected                      |          |
|                             |                                            |          |
| < → ↑ II ≞                  | 8 i ? @                                    | R (5363) |

Use the *Select* button next to Branch, Member designation and Tier goal line item to select one or multiple items. (Hold down the Ctrl key to select more than one item.)

Clicking the *Select* button next to *Tier goal line item* will reveal a list of all items a member can be scored by. Select, for example, to view statistics on your members enrolled in eStatements.

| Session 0 CU*BA               | SE GOLD - Tiered Service Goal Line Items     |                   |                             | e          |
|-------------------------------|----------------------------------------------|-------------------|-----------------------------|------------|
| Jump to deso<br>Search for de | cription starting with escription containing |                   |                             |            |
| Code                          | Description                                  | Code              | Description                 |            |
| 1A                            | Special Accounts                             | 2L                | Any Chking Products Neg Bal |            |
| 18                            | Acct Active year                             | 3A                | Mortgage Loans by Loan Cat  |            |
| 2A                            | Addl General Sav Present                     | 38                | Home Equity Loans by Cat    |            |
| 2B                            | Non-IRA CD Present                           | 30                | All Other Loans             |            |
| 20                            | IRA Share & CD Present                       | 3D                | Loan Delnq Lvl 2 & Above    |            |
| 20                            | Money Markets                                | 3E                | Loan Aggr Balance 1         |            |
| 2E                            | Any Saving Product Neg Bal                   | 3F                | Loan Aggr Balance 2         |            |
| 2F                            | Savings Agen Balance 1                       | 36                | Loan Hggr Balance 3         |            |
| 20                            | Savings Agen Balance 2                       | 3H                | Loan Hggr Balance 4         |            |
| 21                            | Savings Ager Balance 4                       | 31                | Mice OTP Lean Ocet Precent  |            |
| 2.1                           | Savings Aggr Balance 5                       | 30                | No Score if Writeoff: Dts=0 |            |
| 2K                            | Misc OTB Sav Acct Present                    | 40                | ATM/POS PIN Based Activitu  |            |
| ■ <u>S</u> elect              |                                              | ∎ Se <u>l</u> ect | ,                           | <b>↑ ↓</b> |
| Select All                    | Unselect All                                 |                   |                             |            |
| < → 1                         | `II ≜ & i ? @                                |                   |                             | FR (4132)  |

From the entry screen, press Enter to move through screens similar to the Tiered Services dashboard mentioned earlier, only this time you will view Tiered Services goals screens with a side-by-side comparison of how your selected members scored on these goals against the statistics of your general membership. As with the Tiered Services dashboard, data is based on the previous month's scoring.

The entry screen compares the selected group against all members across the different Tiered Service levels.

| ★ Session 0 CU*BASE GOLD - S<br>File Edit Tools Help | SUCCESS CREDIT UNION |          |      |           |          |           |                 |       |             | ×        |
|------------------------------------------------------|----------------------|----------|------|-----------|----------|-----------|-----------------|-------|-------------|----------|
| Targeted Tie                                         | red Scoring /        | Analysis |      |           |          |           |                 |       |             | *All     |
| Relationship managemen                               | t of members scored  |          |      | Drill dov | wn detai | l only av | ailable for Nov | ember | 2017 📑 🖬    | ۲        |
|                                                      |                      | 11/2017  |      | *ALL      |          | *ALL      | Tier Points     | ; <=0 | Tier Points | s > 0    |
| C                                                    | escription           | Members  | %    | Members   | %        | %         | Members         | %     | Members     | %        |
| BASIC SERVICE                                        |                      | 7,375    | 37.0 | 17,757    | 39.4     | 41.5      | 2,712           | 13.6  | 4,663       | 23.4     |
| Avg Prod Per Mbr                                     |                      | 1.378    |      | 1.680     |          |           | 1.125           |       | 1.525       |          |
| Avg SVCS Per Mbr                                     |                      | 1.814    |      | 1.965     |          |           | 1.003           |       | 2.286       |          |
| 🔍 Household Adj                                      |                      |          |      |           |          |           |                 |       |             |          |
| Q VIP-SILVER                                         |                      | 4,094    | 20.5 | 7,768     | 17.2     | 52.7      |                 |       | 4,094       | 20.5     |
| Avg Prod Per Mbr                                     |                      | 2.279    |      | 2.568     |          |           |                 |       | 2.279       |          |
| Avg SVCS Per Mbr                                     |                      | 4.402    |      | 4.781     |          |           |                 |       | 4.402       |          |
| 🔍 Household Adj                                      |                      |          |      |           |          |           |                 |       |             |          |
| Q VIP-GOLD                                           |                      | 2,543    | 12.8 | 5,390     | 12.0     | 47.2      |                 |       | 2,543       | 12.8     |
| Avg Prod Per Mbr                                     |                      | 2.685    |      | 2.884     |          |           |                 |       | 2.685       |          |
| Avg SVCS Per Mbr                                     |                      | 4.035    |      | 4.034     |          |           |                 |       | 4.035       |          |
| 🔍 Household Adj                                      |                      |          |      |           |          |           |                 |       |             |          |
| <b>Q</b> VIP-PLATINUM                                |                      | 5,926    | 29.7 | 14,127    | 31.4     | 41.9      |                 |       | 5,926       | 29.7     |
| Avg Prod Per Mbr                                     |                      | 4.120    |      | 4.352     |          |           |                 |       | 4.120       |          |
| Avg SVCS Per Mbr                                     |                      | 5.353    |      | 5.424     |          |           |                 |       | 5.353       |          |
| 🔍 Household Adj                                      |                      |          |      |           |          |           |                 |       |             |          |
| Q Total                                              |                      | 19,938   |      | 45,042    |          | 44.2      | 2,712           |       | 17,226      |          |
| Avg Prod Per Mbr                                     |                      | 2.545    |      | 2.815     |          |           | 1.125           |       | 1.125       |          |
| Avg SVCS Per Mbr                                     |                      | 3.681    |      | 3.783     |          |           | 1.003           |       | 1.003       |          |
| 🔍 Household Adj                                      |                      |          |      |           |          |           |                 |       |             |          |
| Summary                                              | Goal 1               | Goal 2   |      | Goal 3    |          |           | Goal 4          |       | Goal 5      |          |
| View Prod & Svc/Mbr Cfg                              | Show Selects         |          |      |           |          |           |                 |       |             |          |
|                                                      | £ i ? @              |          |      |           |          |           |                 |       | (5415)      | 12/04/17 |

*In the screen show above, members enrolled in eStatements were selected. (This is indicated in the upper right corner of the screen.)* 

Use the question mark symbol in the upper right corner to reveal a view-only version of the selection criteria selected.

Using the **Goal** buttons or Enter, you can move through all five goals.

| Targeted Tiere           | d Scoring A | ٨na | lysis       |         |        |                 |              |                    | */     |
|--------------------------|-------------|-----|-------------|---------|--------|-----------------|--------------|--------------------|--------|
| GOAL 3: ANALYZING MEMBER | RLOANS      |     |             |         | Dril   | l down detail   | only availab | le for August 2016 |        |
|                          |             |     |             |         |        | l down detail i | Jury availab | ic for August 2010 |        |
| Description              | Manuk       |     | 8/          | *AL     | L      |                 | *ALL         |                    | Carro  |
| Description              | Memb        | ers | 70          | Members | 70     |                 | 70           |                    | Com    |
| Mortgage Loans by Lo     |             |     | ry:         | (       | t      | 602             |              | 602                |        |
| Home Equity Loans by     |             |     | egory       | 3       | ι      | 705             |              | 705                |        |
| All Other Loans          |             |     |             |         | 1      | 4,235           | 1            | 3,535              |        |
| Any Loan Product at      |             |     | ency        |         |        | 592             |              | 592                |        |
| Aggr. Balance up to      | 4,          | 999 |             | 0.000   |        | 9,819           |              | 8,719              |        |
| Aggr. Balance from       | 5,          | 000 | το          | 9,999   |        | 0)              |              | 50                 |        |
| Aggr. Balance from       | 10,         | 000 | το          | 24,999  |        | 3,612           |              | 3,512              |        |
| Aggr. Balance from       | 25,         | 000 | το<br>4- 00 | 49,999  |        | 315             |              | 315                |        |
| Aggr. Balance from       | 50,         | 000 | to 99       | 99,999  |        | 187             |              | 187                |        |
|                          |             |     | τpre        |         |        | 1               |              | 1                  |        |
| Credit Card Trans up     |             | 999 |             |         |        | 1,716           |              | 1,010              |        |
| Credit Card Trans t      |             |     |             |         |        | 963             |              | 963                |        |
| Credit Card Trans t      |             |     |             |         |        | 441             |              | 441                |        |
| Credit Card Trans t      |             |     |             |         |        | 94              |              | 94                 |        |
| Credit Card Dollars      |             | 99  | 99999       |         |        | 2,420           |              | 2,320              |        |
| Credit Card Dollars      |             |     |             |         |        | 31              |              | 31                 |        |
| Credit Card Dollars      |             |     |             |         |        | 24              |              | 24                 |        |
| C                        | 014         |     | 0           |         | 0      |                 | 0            |                    | 0      |
| Summary                  | Goal 1      |     | Goal 2      |         | Goal 3 |                 | Goal 4       |                    | Goal 5 |

Use the Drill Down buttons to see a breakdown of the members that make up this group. (This data shows members scored with the most recent end of month data.) You can even compose a quick message to send to these members on the spot or access more deep-dive dashboards. See the following section for more details.

You can use the Comment button to add a comment about a specific group, for example you might have had a eStatement promotion that month.

## "DRILLING DOWN" TO MEMBER DETAIL FROM THE COMPARATIVE AND TARGETED TIERED SERVICES DASHBOARD

On each of the analysis screens shown previously (Targeted and Tiered Scoring Comparison, you will see "drill down" buttons **to the left** of the Tiered Service Levels next to all of the summary data. The statistics for this screen are based on **data from the previous month**.

Click this button to see a breakdown of the data by member demographic information **for the current month** (most recent scores calculated):

### **Balances: Loans, Savings, and Average Balances Per Member**

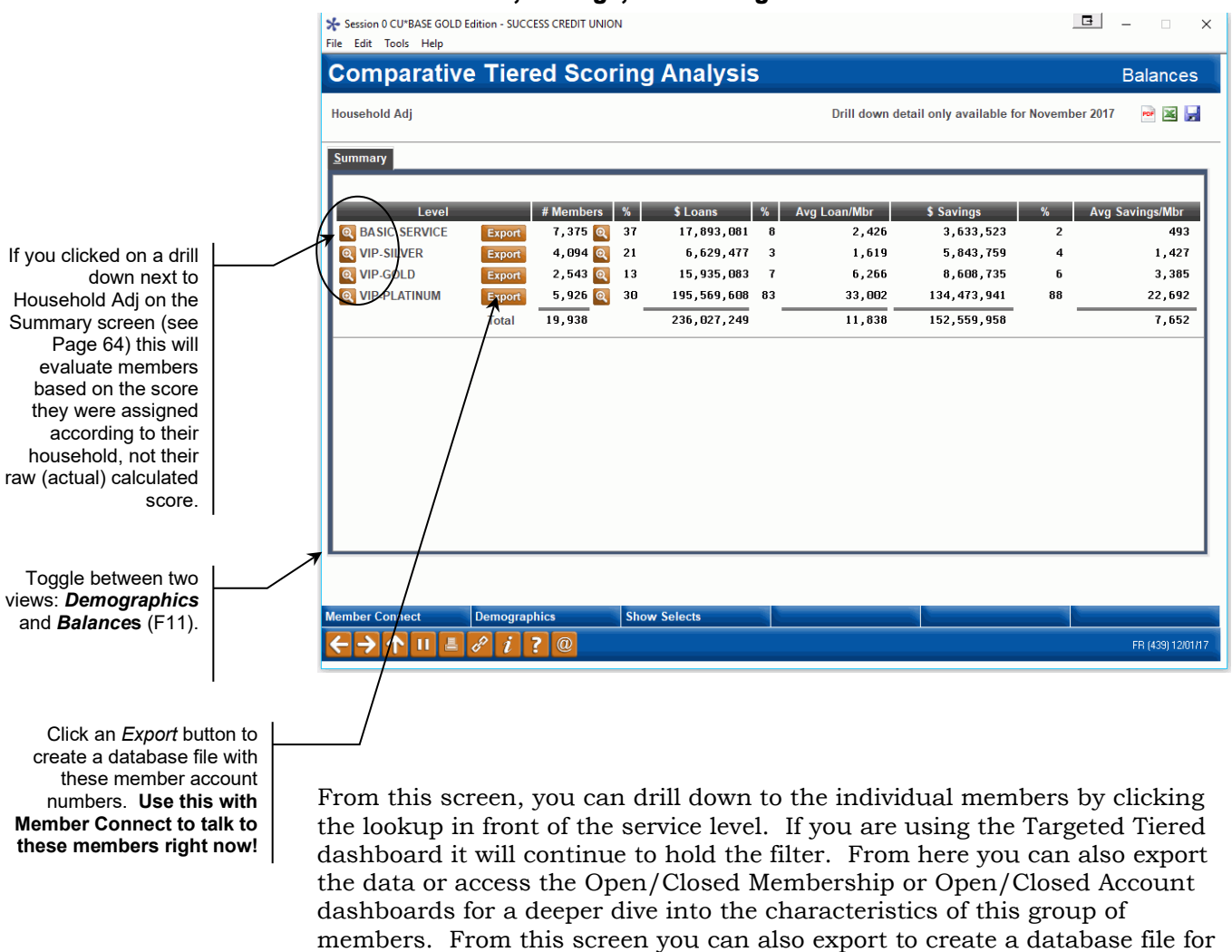

use with Query or Member Connect.

You also can use *Membership Dashboards* (F12) to access either the Open/Closed Membership or the Open/Closed Account dashboard. These dashboards allow you to do a deeper analytics dive into the characteristics of your group.

#### **Drill Down in Front of the Service Level**

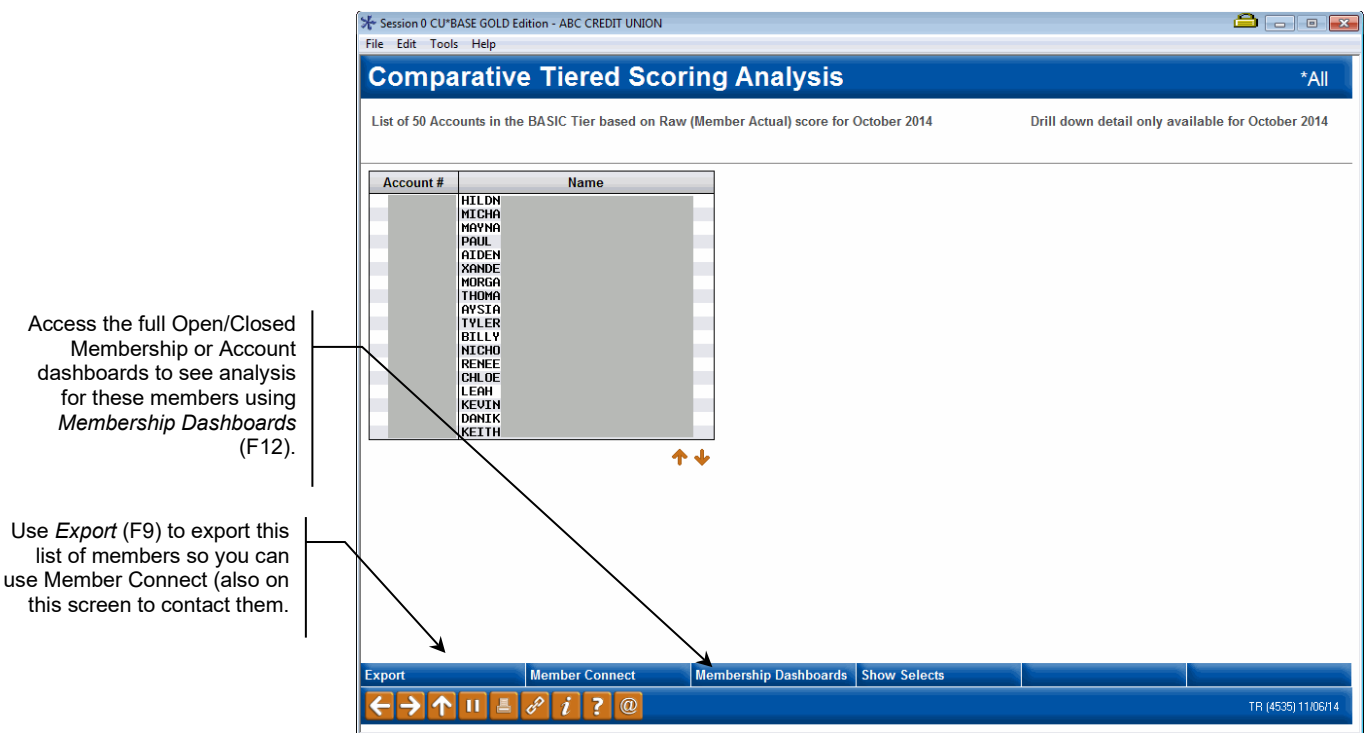

## LEARN FROM A PEER - COMPARE YOUR TIERED SERVICE STATISTICS

The Tiered Services Learn from a Peer Analysis gives you a different way to look at your credit union's Tiered Services program by allowing you to compare your statistics with other credit unions. How does your e-Statement penetration compare to credit unions of a similar membership or asset size? How about your Online Banking usage? It is easy to check out these comparisons with the new Tiered Services Peer Analysis.

The tool allows you to select a group of credit unions with a similar makeup to your credit union (asset size or number of members) and then presents a list of credit unions that fit that criterion. Just select a credit union from the list to view side-by-side data on how you compare in all of the goals monitored in Tiered Services. Ranking figures are also included on each item so you can see how you and your selected credit union compare against the entire group. You can even expand your initial range to compare yourself to credit unions that are larger than your credit union to see where you want to go.

• Use **Tool #857** *Tiered Services Peer Analysis* to analyze some credit unions with effective programs. Then use **Tool #437** *Learn-From-Peer: Tiered Services Program* to view that credit union's Tiered Services configuration. See page 72.
## Step-by-Step Instructions to Select Your Comparison Credit Union

#### Tiered Service Peer Analysis (Tool #857)

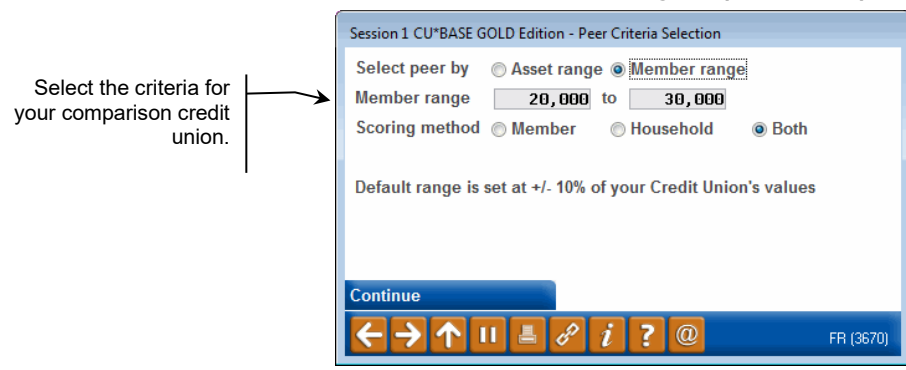

- 1. Select whether to analysis your data by Member Range (# of memberships) or Asset Range.
- 2. Select a range. This will default to a range ten percent greater and ten percent less than your credit union's figures. Keep this range to compare yourself to credit unions of your membership or asset size, or choose alternate numbers (for example, selecting numbers greater than your credit unions to compare your credit union to those larger than you own).
- 3. Select a scoring method for Tiered Services. Select from Both, Member or Household scoring. You may wish to select credit unions with a similar scoring method to have a more accurate comparison.
- 4. Press Enter to move to the second screen listing the credit unions that fall into those criteria.

#### **Select the Comparison Credit Union**

| Code   | Description               | Members | Assets      | Score Metho |
|--------|---------------------------|---------|-------------|-------------|
|        | CU                        | 27,042  | 268,648,070 | M           |
| D      | Credit Union              | 29,995  | 265,861,124 | M           |
|        | Credit Union              | 29,167  | 261,846,266 | м           |
|        | eartland CU (Springfield) | 27,959  | 218,526,009 | м           |
|        | Credit Union              | 30,310  | 187,275,711 | н           |
|        |                           |         |             |             |
|        |                           |         |             |             |
|        |                           |         |             |             |
|        |                           |         |             |             |
|        |                           |         |             |             |
|        |                           |         |             |             |
| Soloct |                           |         |             |             |
| Select |                           |         |             | Т           |
|        |                           |         |             |             |
|        |                           |         |             |             |
|        |                           |         |             |             |
|        |                           |         |             |             |

5. Listed on this screen are credit unions that fit the criteria you selected on the previous screen. Select a credit union from the list with whom you want to compare your credit union. Then use the Select option to move to the next screen.

#### Side-by-Side Comparison of Two Credit Unions

|                        | ſ   | Session 0 CU*BASE GOLD Edition - ABC TESTING CREDIT<br>File Edit Tools Help | UNION                                                                                                    |                       |        |         |       | 2    | J Pool: 9                                               |
|------------------------|-----|-----------------------------------------------------------------------------|----------------------------------------------------------------------------------------------------|-----------------------|--------|---------|-------|------|---------------------------------------------------------|
|                        |     | Summary of Members S                                                        | cored                                                                                                    |                       |        |         |       | CU   | Pool: 9                                                 |
|                        |     | Date Aug 2013 🧱 [MMYYYY]                                                    |                                                                                                    |                       |        |         |       |      |                                                         |
|                        |     | Summary # Members % Members # Members                                       | s by <u>H</u> ousehold <mark>%</mark> Mer                                                                                                    | nbers by H <u>o</u> u | sehold |         |       |      | 2 🛛                                                     |
|                        |     |                                                                             | My C                                                                                                    | redit Union           |        |         |       | CU   |                                                         |
|                        |     | Description                                                                 | Members                                                                                                    | %                     | Rank   | Members | %     | Rank | Avg %                                                   |
|                        | 1   | BASIC                                                                       | 13,566                                                                                                    | 46.5                  | 4      | 14,398  | 53.2  | 3    | 44.1                                                    |
|                        | 1   | Avg Prod Per Mbr                                                            | 165                                                                                                    |                       |        | 178     |       |      |                                                         |
|                        |     | Avg Svcs Per Mbr                                                            | 142                                                                                                    |                       |        | 125     |       |      | Pool:<br>Avg %<br>44.:<br>24.1<br>12.1<br>19.<br>ioal 5 |
|                        |     | Household Adj                                                               |                                                                                                    |                       |        |         |       |      |                                                         |
|                        |     | Tier 1                                                                      | 5,314                                                                                                    | 18.2                  | 7      | 8,946   | 33.1  | 3    | 24.6                                                    |
|                        |     | Avg Prod Per Mbr                                                            | 275                                                                                                    |                       |        | 330     |       |      | 44.1<br>24.0<br>12.6                                    |
|                        | 1   | Avg Svcs Per Mbr                                                            | 437                                                                                                    |                       |        | 372     |       |      |                                                         |
|                        | 1   | Household Adj                                                               |                                                                                                    |                       |        |         |       |      |                                                         |
|                        | 1   | Tier 2                                                                      | 3,102                                                                                                    | 10.6                  | 5      | 2,155   | 8.0   | 8    | 12.6                                                    |
|                        |     | Avg Prod Per Mbr                                                            | 300                                                                                                    |                       |        | 530     |       |      | Coal 6                                                  |
|                        |     | Avg Svcs Per Mbr                                                            | 302                                                                                                    |                       |        | 473     |       |      |                                                         |
| lick the Goal buttons  | 1   | Household Adj                                                               |                                                                                                    |                       |        |         |       |      | CU Pool: 9                                              |
| view comparisons of    |     | Tier 3                                                                      | 7,185                                                                                                    | 24.6                  | 3      | 1,543   | 5.7   | 7    | 19.                                                     |
| a for all of the goals | 1 / | Avg Prod Per Mbr                                                            | 454                                                                                                    |                       |        | 682     |       |      |                                                         |
| a for an or the goals. | 1   | Avg Svcs Per Mbr                                                            | 1111       111       1       111       1       111       1       111       1       1       1       1       1       1       1       1       1       1       1       1       1       1       1       1       1       1       1       1       1       1       1       1       1       1       1       1       1       1       1       1       1       1       1       1       1       1       1       1       1       1       1       1       1       1       1       1       1       1       1       1       1       1       1       1       1       1       1       1       1       1       1       1       1       1       1       1       1       1       1       1       1       1       1       1       1       1       1       1       1       1       1       1       1       1       1       1       1       1       1       1       1       1       1       1       1       1       1       1       1       1       1       1       1       1       1       1       1       1 <t< td=""></t<> |                       |        |         |       |      |                                                         |
| I                      | 1 / | Household Adj                                                               |                                                                                                    |                       |        |         |       |      |                                                         |
| I                      | 1   |                                                                             |                                                                                                    |                       |        |         |       |      | Avg %<br>44.1<br>24.1<br>12.1                           |
|                        |     | Summary Goal 1                                                              | Goal 2                                                                                                    |                       | Goal 3 | G       | oal 4 | G    | ioal 5                                                  |
|                        |     | Select Peer Criteria                                                        |                                                                                                    |                       |        |         |       |      |                                                         |
|                        |     | < → ↑ II ≜ & i ? @                                                          |                                                                                                    |                       |        |         |       |      | (3671) 9/3                                              |

6. Click between the Summary and Goal buttons to view comparison Tiered Services data between both your credit union and the comparison credit union. between your credit union and the selected comparison credit union, including Goal 4, which measures members' participation in selfservice products such as online banking and eStatements.

#### **One GOAL Comparison – Self Service Products**

| ate Aug 2016                       |   |         |            |      |         |             |      |          |
|------------------------------------|---|---------|------------|------|---------|-------------|------|----------|
| Summary # Members % Members        |   |         |            |      |         |             | PC   | 2 🛛      |
|                                    | < | My Cr   | edit Union |      | Day Air | Credit Unio | n    |          |
| Description                        |   | Members | %          | Rank | Members | %           | Rank | Avg      |
| ATM/POS PIN Based Activity         |   | 13,045  | 34.0       | 1 🔍  | 12,599  | 32.5        | 3    | 33.      |
| Debit Card Trans up to 999         |   | 3,477   | 9.1        | 1 🔍  |         |             | 1    |          |
| Debit Card Trans to                |   | 3,274   | 8.5        | 1 🔍  |         |             | 2    | 3.       |
| Debit Card Trans to                |   | 5,559   | 14.5       | 1 🔍  |         |             | 2    | 2.       |
| Debit Card Trans to                |   | 338     | 0.9        | 1 🔍  |         |             | 2    | 4        |
| Debit Card Dollars up to 999999999 | I | 7,750   | 20.2       | 1 🔍  |         |             | 2    | 0.       |
| Debit Card Dollars to              |   | 3,815   | 10.0       | 1 🔍  |         |             | 2    | 6.       |
| Debit Card Dollars to              |   | 1,067   | 2.8        | 1 🔍  |         |             | 2    | 3.       |
| Debit Card Dollars to              |   | 8       |            | 2 🔍  |         |             | 2    | 0.       |
| OTB or Online Credit Card          |   | 9,684   | 25.3       | 1 🔍  | 6,493   | 16.8        | 1    | 0.       |
| Audio Response - Active            |   | 989     | 2.6        | 1 🔍  | 1,515   | 3.9         | 1    | 20       |
| Online Banking - Active            |   | 11,380  | 29.7       | 1 🔍  | 11,801  | 30.5        | 1    | 4.       |
| E-Statements - Enrolled            |   | 18,127  | 47.3       | 1 🔍  |         | 49.0        | 1    | 28       |
| Bill Payment/Presentment - Enrolle | d | 4,302   | 11.2       | 1 🔍  | 7,932   | 20.5        | 1    | 49.      |
| Valid e-Mail Address               |   | 26,123  | 68.1       | 1 🔍  | 26,118  | 67.4        | 1    | 17.      |
| E-Notices Subscription             |   | 4,075   | 10.6       | 1 🔍  | 12,090  | 31.2        | 1    | 66       |
|                                    |   |         |            |      |         |             |      | <b>↑</b> |
| Summary Goal 1                     | ( | Goal 2  | Goal       | 3    | Goal 4  |             | Goa  | ul 5     |

While on a Goal screen, click the the lookup next to an item to view how your credit union ranks for a service, such as e-Statement penetration against all of the credit unions that initially fit your comparison criteria.

|   |        |        |      | Special Accounts |              |
|---|--------|--------|------|------------------|--------------|
|   | Rank   | Method | Code | Description      | % of Members |
|   | 1      | M      |      | CU CU            | 57.3         |
|   | 2      | M      |      | Credit Union     | 53.6         |
|   | 4      | M      |      |                  | 31.3         |
|   | 5      | M      |      | Credit Union     | 4.6          |
|   |        |        |      |                  |              |
|   |        |        |      |                  |              |
|   |        |        |      |                  |              |
|   |        |        |      |                  |              |
|   |        |        |      |                  |              |
|   |        |        |      |                  |              |
|   |        |        |      |                  | <u>ት ላ</u>   |
|   |        |        |      |                  |              |
|   |        |        |      |                  |              |
|   |        |        |      |                  |              |
|   |        |        |      |                  |              |
|   |        |        |      |                  |              |
|   |        |        |      |                  |              |
|   |        |        |      |                  |              |
| 6 | → ↑ 11 | 1 8 i  | 7 @  |                  | (3673)       |

Click the lookup next to the item on the Goal to view your credit union's ranking as compared to all of the credit unions that fit your initial comparison criteria selected on the original screen.

## LEARN FROM A PEER TIERED SERVICE CONFIGURATION COMPARISON

Now that you have evaluated the success of your Tiered Service Program, use the following Learn from a Peer Comparison to compare your *configuration settings* against those of another credit union with a successful program.

• You will see a comparison of the goals you compare at your credit union by month on the Tiered Services Comparison. See starting on **page** Error! Bookmark not defined..

| Configure Tiered Service Levels       Tiered Service Levels         Show only CUs offering automated Tiered Service rewards<br>Highlight Credit Unions within 10 % of my ● Membership ● Asset range Scoring method       Pierror       Pierror       Active       53 of 157 CUs       (34X)                                                                                                    | Session 1 CU*BASE GOLD Editi<br>File Edit Tools Help                                             | on - BEDROC                                                                                                    | К СОММІ                                                                                                    | INITY CREDIT UNIC                                                                                                    | N      |                                                                                   |                                         |        |                                                                                                    |                                                                                                    | É                                                                                                    |                                                                                                    |
|----------------------------------------------------------------------------------------------------|--------------------------------------------------------------------------------------------------|----------------------------------------------------------------------------------------------------|----------------------------------------------------------------------------------------------------|----------------------------------------------------------------------------------------------------|--------|-----------------------------------------------------------------------------------|-----------------------------------------|--------|----------------------------------------------------------------------------------------------------|----------------------------------------------------------------------------------------------------|----------------------------------------------------------------------------------------------------|----------------------------------------------------------------------------------------------------|
| Show only CUs offering automated Tiered Service rewards       Image Store       Store Store       Store       Store | Configure Tie                                                                                    | ered S                                                                                                    | <b>erv</b> i                                                                                                    | ce Leve                                                                                                    | ls     |                                                                                   |                                         |        |                                                                                                    |                                                                                                    | Tiered Servio                                                                                                    | e Levels                                                                                                    |
| Assets         Scoting         Show in Online Banking         Stort           Credit Union         # Mbrs         (M.55)         Method         Points         Pts Dtl         Reward Dtl         Msg         Basic         Code         Description 1         Range           An         7,035         58.6         Household         N         N         N         Basic         Code         Description 1         Range           An         4,335         58.6         Household         N         N         N         BSLC         Code         Description 1         Range           41,512         51.92         154.8         Household         N         N         N         BSLC         Dot         Good         Description 1         Range           42,2041         154.8         Household         N         N         N         H         Essential Rev         GDP         Good Perks Re         499           51,102         156.6         Household         V         V         N         BRONZE         LU1         Dolerks Re         499           51,12         55.1         Household         N         V         V         BASIC         SELECT         499           20                                                                                                    | Show only CUs offering<br>Highlight Credit Unions wit                                            | automated<br>thin 10 %                                                                                                    | Tiered S<br>of my (                                                                                                    | ervice rewards<br>Membership                                                                                                    | Asset  | range                                                                             | Scoring m                               | nethod | 🖻 🗷 🚽                                                                                                    | Acti                                                                                                    | ive 53 of 15                                                                                                    | r CUs (34%                                                                                                    |
| Credit Union         # Mbrs         (M \$\$)         Method         Points         Pts Dtl         Reward Dtl         Msg         Basic         Code         Description 1         Range           AH         7,035         58.6         Household         N         N         Site Site Site Site Site Site Site Site                                                                                                    |                                                                                                  |                                                                                                    | Assets                                                                                                    | Scoring                                                                                                    | Show   | in Onlin                                                                          | e Banking                               | Stmt   |                                                                                                    |                                                                                                    |                                                                                                    | То                                                                                                    |
| An         7,035         58.6 Household         N         N                                                                                                    | Credit Union                                                                                     | # Mbrs                                                                                                    | (M \$\$)                                                                                                    | Method                                                                                                    | Points | Pts Dtl                                                                           | Reward Dtl                              | Msg    | Basic                                                                                                    | Code                                                                                                    | Description 1                                                                                                    | Range                                                                                                    |
| T 12 520 02 6 Membership M V N N Prenze TC Silver 240                                                                                                    | A<br>E<br>E<br>E<br>E<br>E<br>E<br>E<br>E<br>E<br>E<br>E<br>E<br>E<br>E<br>E<br>E<br>E<br>E<br>E | 7,035<br>4,535<br>22,041<br>15,102<br>1,730<br>5,812<br>8,131<br>9,285<br>11,168<br>14,112<br>21,788<br>1,681<br>3,241<br>11,690<br>10,394<br>4,595<br>1,810<br>7,198 | 58.6<br>39.6<br>154.6<br>158.6<br>13.3<br>55.1<br>53.6<br>111.6<br>111.6<br>111.6<br>23.1<br>107.6<br>47.1<br>26.6<br>15.5<br>51.5 | Household<br>Membership<br>Household<br>Household<br>Household<br>Household<br>Membership<br>Household<br>Household<br>Household<br>Household<br>Household<br>Household<br>Household<br>Household<br>Household |        | N<br>N<br>Y<br>Y<br>Y<br>Y<br>Y<br>Y<br>Y<br>N<br>N<br>N<br>N<br>Y<br>Y<br>Y<br>Y | N N N Y Y Y Y Y Y Y Y Y Y Y Y Y Y Y Y Y |        | BASIC SERVICE<br>VIP Rewards B<br>Essential Rew<br>BRONZE<br>BASIC<br>PORTER<br>BRONZE<br>BASIC SERVICE<br>Basic Level<br>COREY BRONZE<br>LVI<br>BASIC SERVICE<br>BRONZE<br>BRONZE<br>BASIC<br>BRONZE<br>BASIC | SIL<br>SLV<br>GDP<br>LV2<br>L01<br>SEL<br>FMR<br>LV2<br>BR0<br>GLD<br>CS<br>LV2<br>BR0<br>SIL<br>PKS<br>SLV<br>BR0<br>RUB<br>TC | SILVER<br>VIP Rewards S<br>Good Perks Re<br>SILVER<br>POWER PLUS<br>SELECT<br>FIRST MATE<br>SILVER<br>BRONZE STAR<br>Gold Level<br>COREY SILVER<br>LV2<br>BRONZE<br>SILVER<br>BRONZE<br>SILVER<br>BRONZE<br>RONZE<br>RON | 150<br>499<br>449<br>199<br>499<br>160<br>599<br>249<br>9<br>9<br>9<br>9<br>9<br>9<br>9<br>9<br>9<br>9<br>9<br>9<br>9<br>9<br>9<br>9<br>9 |
|                                                                                                    | ore L = ¢                                                                                        | P i ?                                                                                                    | @                                                                                                    |                                                                                                    | - 1    |                                                                                   |                                         |        |                                                                                                    |                                                                                                    |                                                                                                    | TR (4213) 10/08/1                                                                                                    |

#### Learn-From-Peer: Tiered Services Program (Tool #437)

The first screen compares the levels configured. Use *Next Level* (F11) to view other levels. Use Compare to my CU to view the other credit union's comparison. *Marked* (F9) shows only credit unions within the range selected at the top of the screen. Press Enter to move through a comparison of the goals screens. (One is shown following.)

| * Session 0 CU*BASE GC<br>File Edit Tools Help | DLD Editio   | in            |                        |                  |                       |              |                               |                   |
|------------------------------------------------|--------------|---------------|------------------------|------------------|-----------------------|--------------|-------------------------------|-------------------|
| Tiered Se                                      | rvic         | e Lev         | el Scoring             |                  |                       |              | Self-Serv                     | rice Products     |
| Show only CUs o                                | ffering a    | utomated      | Tiered Service rewa    | rds              |                       |              | Active 60 o                   | f 236 CUs (25%)   |
| Mark CUs within 1                              | 0 % of I     | my Membe      | ership range           | Scoring me       | thod Both             | POF 👱 🚽      |                               |                   |
| Credit Union                                   |              | АТМ           | OTB or Online CC       | Audio Response   | Online Banking        | E-Statements | Bill Payment<br>& Presentment |                   |
| f                                              | NTO          | 20            | 25                     | 20               | 25                    | 25           |                               | =                 |
| ŕ                                              | CEM          | 1             | 15                     | 5                | 20                    | 15           |                               | 1                 |
| F                                              | NIO          | 25            | E0                     | E0               | 25                    | 25           |                               | -                 |
| E                                              | TEL          | 50            | 50                     | 25               | 50                    | 100          |                               | 5                 |
| E                                              | ON           | 75            | 25                     | 5                | 10                    | 50           |                               | 5                 |
| C C                                            | UKE          | 25            | 100                    | 25               | 25                    | 25           |                               | 5                 |
| ¢                                              | EDI          | 75            | 75                     | 75               | 75                    | 75           |                               | 7                 |
|                                                | EDT          | 10            | 10                     | 10               | 25                    | 25           |                               | 1                 |
| č                                              | CU           | 23            | 100                    | 50               | 100                   | 50           |                               | 7                 |
| C                                              | CU           | 1             | 1                      | 1                | 1                     | 1            |                               | -                 |
| t t                                            | INT          | 25            | 1                      | 50               | 100                   | 1 1          |                               | 5                 |
| E                                              | RED          | 25            | 150                    | 10               | 50                    | 75           |                               | 5                 |
| F                                              | Y C<br>ON    | 50<br>50      | 50                     | 50               | 50                    | 50           |                               | 5                 |
| Final most ou                                  | on           |               | 50                     | 25               | 25                    | 25           |                               | -                 |
| Contact Info                                   | <u>C</u> omp | oare to My    | си                     |                  |                       |              |                               |                   |
| Show Marked                                    |              | _             |                        |                  |                       |              |                               |                   |
| Summary<br>More                                |              | <i>i</i> * ir | ndicates a CU within t | he requested mem | pership or asset rang | e.           |                               |                   |
| $\leftarrow \rightarrow \land \blacksquare$    | 1            | ' i ?         | @                      |                  |                       |              |                               | FR (4218) 9/29/16 |

### **COMMON BOND ANALYSIS**

The "Common Bonds" feature allows you to take the groups of members that you've gathered using a dashboard and analyze them based on what they have in common – what accounts they all have, what demographic characteristics they share, and even how their credit scores compare.

Common Bonds for Member Group (Tool #232)

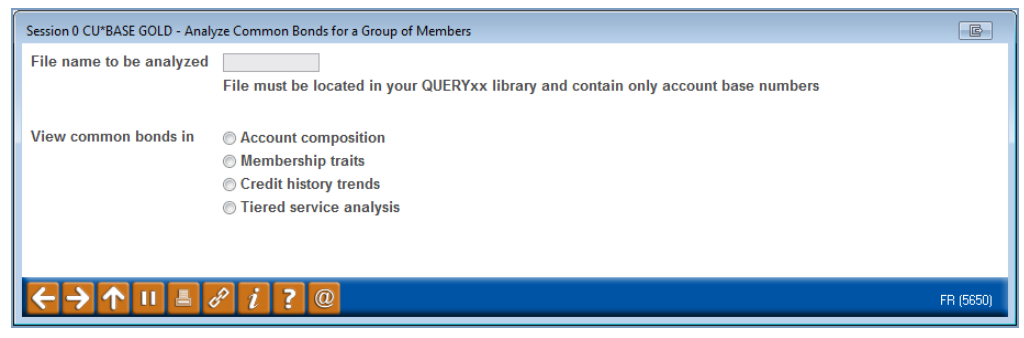

Enter your file in the *File name to be analyzed* and select the *Tiered service analysis* selection. Press Enter and you will move to the Targeted Tiered Service Analysis screens, this time comparing the members in the file you use with your general membership. The Summary and all Goal screens are shown.

## REWARD POINTS: A "FREQUENT FLYER" TYPE MARKETING PROGRAM

Beginning with scores computed on November 1, 2000, the **Tiered Service Reward Points Lifetime Points** tracked each month's Tiered Service score for a member and accumulated a grand total of points earned over the life of the membership. These points were used in a manner similar to earnings programs for Visa cards, "frequent flyer" programs. These points were redeemed (subtracted) from the member's total for special credit union rewards allowing credit unions to give benefits based on a member's participation

Beginning in September 2011, CU\*BASE introduced the configuration of **Reward Points**, allowing credit unions to configure **Reward Points Programs**. As with Lifetime Points, Rewards Points allow members to use their points for credit union promotions and services, such as lower interest rates, discounts on amusement park tickets, etc. However, Reward Points are no longer for a "lifetime;" they can be configured to **expire**, thus giving your credit union more control over the total number of points a member can accumulate (and also cash in for prizes).

> See Page 90 for details about clearing all previouslyaccumulated points to start fresh when you roll out your Reward Points program.

Rewards Points Programs work in the same manner as Lifetime Points programs.

For example, 10,000 accumulated points might make a member eligible to receive 25 basis points off the price of his next car loan. When the member "redeems" his points for the loan, the 10,000 points would be subtracted from his total Rewards Points and it would begin accumulating again toward another reward.

Reward Points are also a great way to grant non-financial rewards for member participation, such as special gifts and credit union promotional items. In addition, these rewards are inherently *proactive*, meaning a member must ask to redeem the points in order to receive the reward. Combining the automated nature of Tiered Service scoring with this more manual approach for receiving rewards can be a very visible way of thanking your members for participating and staying with the credit union.

Each month, when new Tiered Service scores are calculated, a new transaction record is created in the Tiered Service transaction file to show the new points being added. At the same time the Available Points are updated to include that month's new points. This transaction will appear when a Reward Points statement is printed (See **Page 87**) or when a Reward Points section is added to the standard statement (See **Page 86**).

### **Miscellaneous Notes**

- The Reward Points total continues to accumulate points each month until the Reward Points expire or the membership is closed, whichever comes first. When a membership is closed, all related Reward Points records will also be purged.
- If you are starting a new Reward Points program or want all members to start accumulating points starting on the same month, you can use the "Reset All Reward Points" feature (see Page 90) to set all points back to zero.
- The oldest Rewards Points expire first or are used first when cashing them in for a reward. New points are accumulated on the first of the month at Beginning-of-Day.
- Reward Points statements can be printed as a part of the standard statement (see Page 86). Or your credit union can print separate Reward Statements for all members to be printed by a separate vendor (see Page 87.) You can also select to print a batch run of reward statements for a range of members or a single member that your credit union can stuff individually (See Page 87). Members can also view their Reward Points in It's Me 247 (See page 40)—this requires configuration on the part of the credit union (See Page 36).
- For Query purposes, the files used by the Reward Points system are as follows:

**TIERDL** - Member detail record showing most recent scores broken down by scoring goal sections, as well as monthly score totals and YTD Earned, Reward Earned and Redeemed point totals

NOTE: This file contains one record for each month in a calendar year. These fields are used in a "rolling year" fashion: When November 2007 scores are computed, they will replace existing scores for November 2006. Therefore, when looking at the entire 12 months of scores, months prior to "today" represent scores earned this year; months after today's month are for last year.

 $\ensuremath{\textbf{TIERDS}}$  - Transaction records showing points redeemed from and credited to reward totals

**TIERSL** - Configuration file containing scoring parameters, point levels, and other configuration settings for the entire Tiered Service program

- The **Outstanding Reward Points** total, which appears on various inquiry screens and statements, represents a calculation using three stored totals: "Available Points" (total points available) which equals the "Added Points" (points added) minus "Subtracted Points" (points redeemed).
- If desired, you can elect to accumulate Reward Points <u>only</u> for members of a certain Marketing Club. To do this, first configure your Reward Points program so that it does not automatically accumulate Reward Points for all members (see Page 80). Next, in Marketing Club configuration, use the Club Parameters and Administration feature to activate the *Accumulate tiered service reward points* flag only for those Clubs whose members should receive the points.

## **CONFIGURING YOUR REWARD POINTS PROGRAM**

The following screen appears when you choose "Configure Rewards Points Program" from the main Tiered Service Level Configuration screen (see Page 10).

#### Screen 1

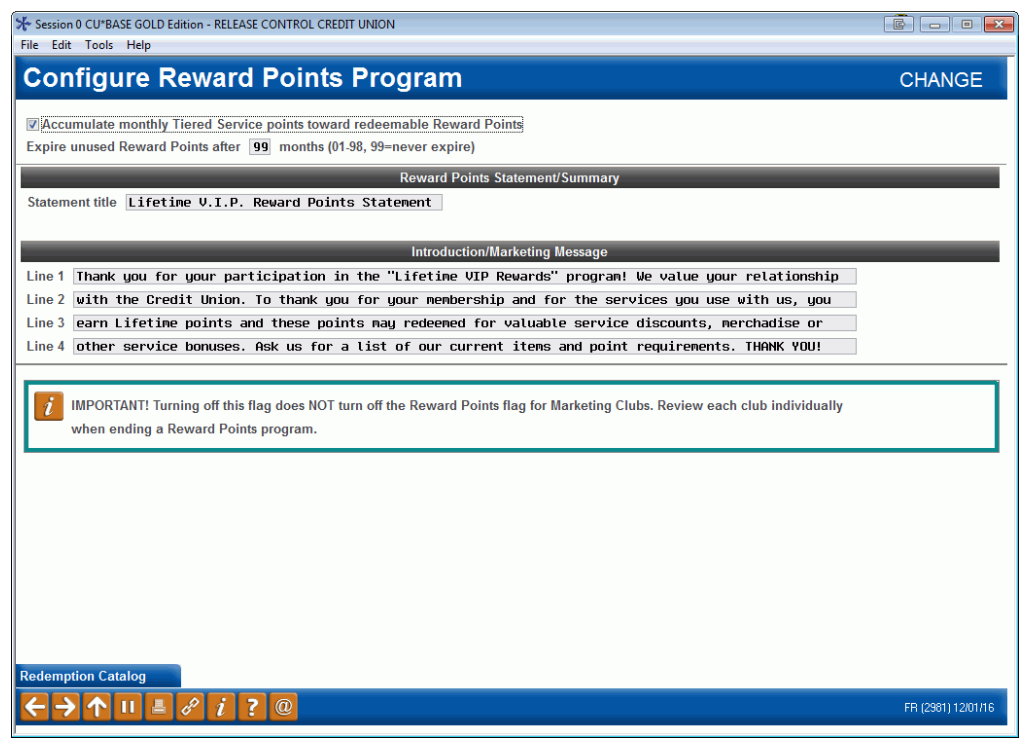

This screen lets you decide whether or not you will **automatically accumulate Reward Points** for all members that are scored by Tiered Services. You might want to deactivate this flag if:

- You wish to grant Reward Points ONLY to members of a certain Marketing Club(s). A separate flag must then be activated on the specific Marketing Club(s) that should accumulate points. Refer to the separate "Marketing Clubs: Configuration, Benefits & Enrollment" booklet for details.
- You have reset all Reward Points to zero (see Page 90) but are not quite ready to start your new program and wish to avoid accumulating Reward Points until you are ready.

Otherwise the flag should be checked and all members will accumulate Reward Points every time Tiered Service scoring is done.

- NOTE: Reward Points are calculated by the *individual* member's score. If your credit union is using Household scoring this might affect members' scoring since a member might receive a higher value of Tiered Service points due to another member in the household, but not receive the same high value (as that member) of Reward Points.
- IMPORTANT! Turning off this flag does NOT turn off Reward Points for Marketing Clubs. Review each club individually when ending a Rewards Points program.

This screen also allows you to expire Reward Points after a configured number of months (1-98). Use 99 if you never want your points to expire. Points expire on the first of the month after the expiration date, during Beginning-of-Month processing.

Finally this screen is used to define the text that will appear within the Reward Points statement, either when it is part of the standard statement or when it is a separate stand-alone statement. The Statement title is used at the top of the printed statement and should reflect the term you use for this marketing program. The Introduction/Marketing Message can be up to four lines long and can include any details you wish to explain the statement or promote the program and its benefits.

This text is also used at the top of the online Rewards History (see • page 45), should your Online Banking settings be configured to show it (see page 36).

NOTE: Some printers interpret special characters differently from what is shown on the screen. For example, to print an exclamation point (!) you may need to enter the vertical bar ( | ) instead. Experiment with various symbols to get the look you want.

When done, use Enter to continue to the next screen where you can set up your **Reward Points Redemption Catalog**:

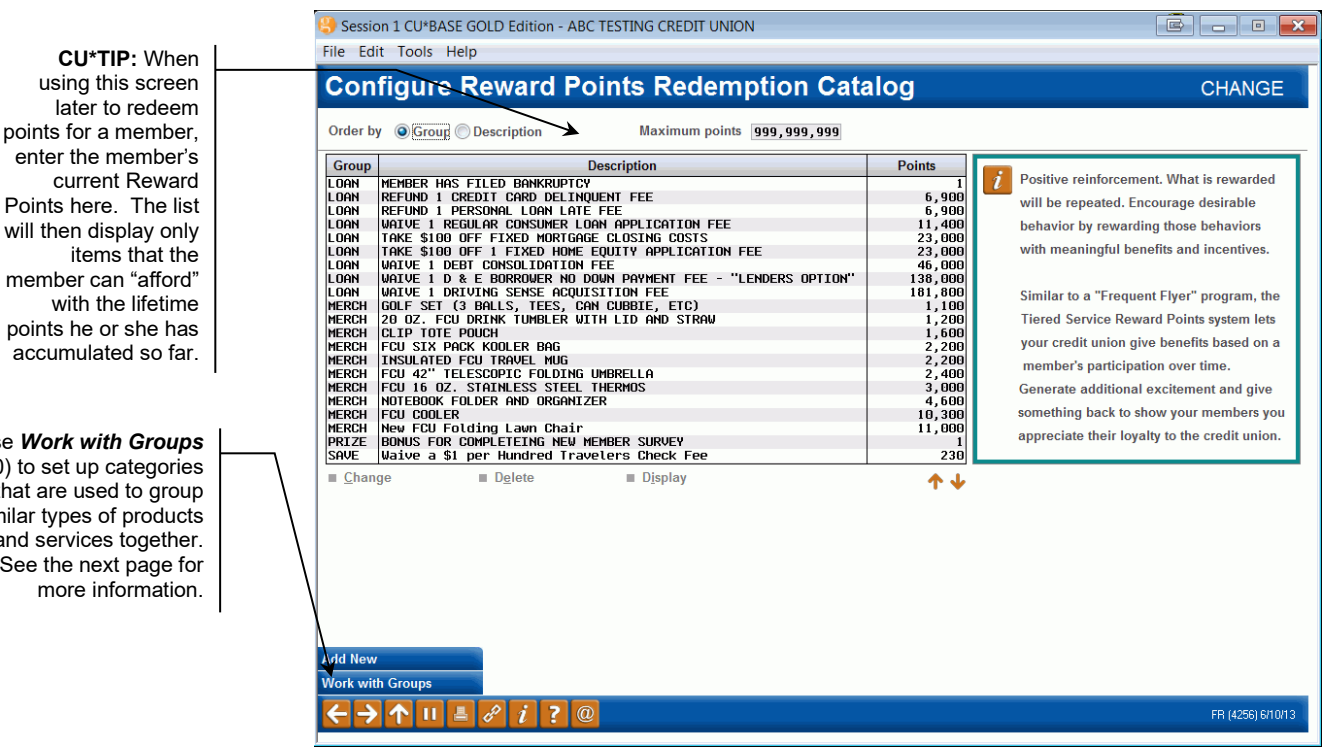

## SETTING UP A REWARD POINTS CATALOG

Screen 2

This screen is used to set up a catalog of products and services for which Reward Points (previously called lifetime points) can be redeemed, such as special rates for savings, certificates and loan products, credit union

Use Work with Groups (F10) to set up categories that are used to group similar types of products and services together. See the next page for

merchandise, or anything else that will reward members for their long-term participation with the credit union. This same screen will also appear when redeeming points, to let you choose an item from the catalog to be redeemed (see Page 83).

Before any catalog items can be created, you must create at least one group code. Use **Work with groups** (F10) to display the screen on the following page.

To add a new item to the catalog, use **Add New** (F6). Or select an existing item in the list and use **Change**. The following window will appear:

| Session 1 CU*BASE GOLD Edition - Add/Modify Catalog Items         | E         |
|-------------------------------------------------------------------|-----------|
| Description of product/service to be redeemed with Reward Points: | CHANGE    |
| TAKE \$100 OFF FIXED MORTGAGE CLOSING COSTS                       |           |
| Group LOAN Q                                                      |           |
| Points required 23,000                                            |           |
|                                                                   |           |
|                                                                   | FR (2982) |

Enter a description, a group code (see next page for more information about setting up group codes), and the number of points that must be redeemed to obtain this product or service. Use Enter when done to save.

When done setting up your catalog, use the back arrow to return to the Tiered Services Configuration screen (shown on Page 10).

### **Using Groups to Categorize Catalog Items**

The following screen will appear when you use "Work with groups" (F10) on the main catalog configuration screen.

| 🎒 Session 1                                      | CU*BASE GOLD Edition - ABC TESTING                                                                                       | REDIT UNION |                   |
|--------------------------------------------------|----------------------------------------------------------------------------------------------------|-------------|-------------------|
| File Edit T                                      | Fools Help                                                                                                    |             |                   |
| Config                                           | gure Catalog Groups                                                                                                    |             | CHANGE            |
| Group<br>CERTS<br>LOAN<br>MERCH<br>PRIZE<br>SAVE | Description<br>CERTIFICATES OF DEPOSIT<br>LOAN REVARDS<br>MERCHANDISE<br>NEW MENDER SURVEY BONUS<br>SAVE ON FCU SERVICES |             |                   |
| ■ <u>Change</u>                                  | ■ Delete ■ View                                                                                                    | ↑↓          |                   |
| $\leftarrow \rightarrow 1$                       | NII 🗄 🔗 i ? @                                                                                                    |             | FR (4257) 6/10/13 |

Groups help you organize your catalog into similar items. For example, you might want to separate your special rates from promotional products like a credit union mug or shirt.

Group codes will be especially helpful in future enhancements planned for this product that will display appropriate items for redemption right at the point of sale. For example, in the future CU\*BASE will allow you to access this catalog and redeem points while opening a certificate or savings account.

To add a new group code, use **Add New** (F6). Or select an existing item in the list and use **Change**. The following window will appear:

| Session 1 CU*BASE                                        | GOLD Edition - Add/Modify Catalog Group | E         |
|----------------------------------------------------------|-----------------------------------------|-----------|
| Group code                                               | CERTS                                   | CHANGE    |
| Group description                                        | CERTIFICATES OF DEPOSIT                 |           |
|                                                          |                                         |           |
|                                                          |                                         |           |
| <<br>→<br>+<br>+<br>+<br>+<br>+<br>+<br>+<br>+<br>+<br>+ |                                         | FR (2983) |

Enter a code and description and use Enter to save. When done configuring groups, use the back arrow to return to the catalog screen and set up the individual catalog items.

#### **REDEEMING REWARD POINTS FOR SPECIAL REWARDS**

There are two ways to redeem Reward Points. This first set of direction will cover how to redeem points directly from the Member Tiered Service Score Breakdown screen. The second directions will cover how to manually redeem points.

*This screen appears when you click "Redeem Points"* (F10) *from the Member Tiered Score Breakdown screen (shown on Page 48).* 

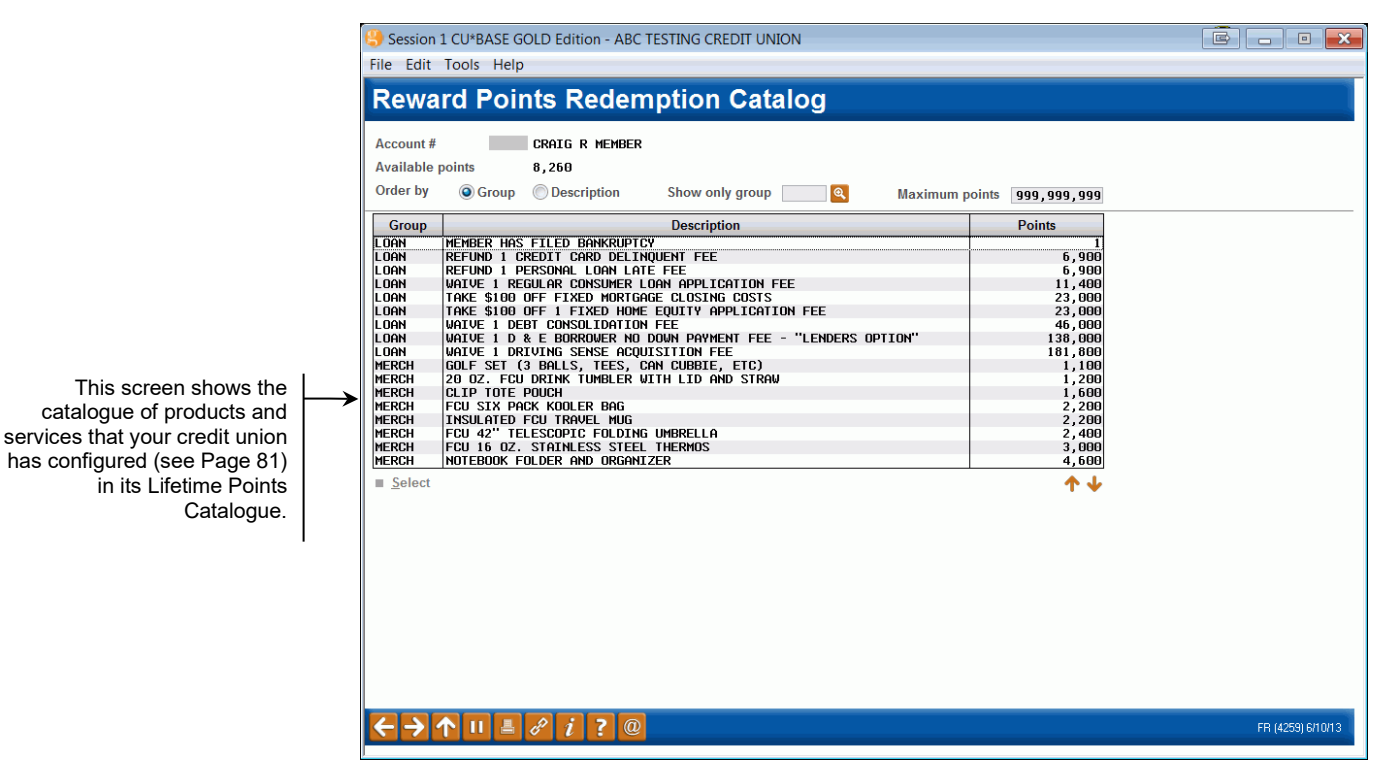

Select a product or service from the list and *Select*. The following screen will appear:

| Session 1 CU*BASE GOLD Edition - Add or Red | eem Member Reward Points |                         |                | e      |
|---------------------------------------------|--------------------------|-------------------------|----------------|--------|
| Account base CRAIG R MEMBER                 |                          |                         |                |        |
| Available Reward Points 8,3                 | 260 Transaction descri   | iption Refund 1 Persona | l loan late fe |        |
| Points to subtract/redeem                   | 900                      |                         |                |        |
| Resulting available Reward Points 1,        | 360                      |                         |                |        |
| Dest                                        | Delet Ctetament          | Developed in surface    |                |        |
|                                             | Print Statement          | Reward inquiry          |                |        |
|                                             |                          |                         | FF             | (2984) |

Use *Post* (F5) to adjust the Reward Points total. The transaction will post and the screen will update with the new totals.

• NOTE: When redeeming points, the oldest points are used first.

## MANUALLY ADJUSTING A MEMBER'S REWARD POINTS

The screen below can also be used to redeem Reward Points. To go to the screen below, choose the "Work with Reward Points for Specific Member Account" from the main "Tiered Service Level Maintenance screen (shown on Page 50) or *Adjust Points/Misc Maint* (F11) from the *Tiered Score Breakdown* screen (shown on Page 48).

Points redeemed are simply subtracted from the Reward Points total and a transaction is recorded that will appear when the Points Statement is printed. In addition, you may "credit" points back to the Reward total, if points are redeemed in error, or if you wish to increase a member's total points for any reason.

1. Start by entering the account number and use Enter. The member's existing point totals will appear.

| Account base CRAIG                | R MEMBER |               |                |  |
|-----------------------------------|----------|---------------|----------------|--|
| Available Reward Points           | 8,260    | Transaction   | description    |  |
| Points to add +                   |          |               |                |  |
| Points to subtract/redeem -       |          |               |                |  |
| Resulting available Reward Points | 8,260    |               |                |  |
|                                   |          | -             |                |  |
| Post Catalog                      | Pri      | int Statement | Reward Inquiry |  |

- 2. To redeem or add points, enter the total number of points in the Points to Add field and a transaction description (used for the Reward Points statement to describe the reason for the transaction. (Or use *Catalog* (F10) and select an item to fill in this field automatically.)
  - NOTE: When points are redeemed, the oldest points will be redeemed first.
  - To have the Transaction Description on the member's statement indicate that the points are expired, type the word "Expire" in the free form area provided here.

See Page 88 for a sample of how this description will appear on the statement.

To print a Reward Points statement, use Print Statement (F14).

3. Use *Post* (F5) to adjust the Reward Points total. The transaction will post and the screen will update with the new totals.

To view a history of previous Reward Points activity (points redeemed, points added, etc.), use *Reward Inquiry* (F21). The screen shown on Page 86 will appear.

Use these buttons to display a history of Lifetime Points activity or to print a Lifetime Points Statement for this member.

## **REWARD POINTS STATEMENT INQUIRY**

The following screen will appear when you use Rewards Point Inquiry on the Work with Reward Points screen (shown on Page 83). You can also access this screen from the Tiered Services window accessed via Phone, Inquiry and Verify Member.

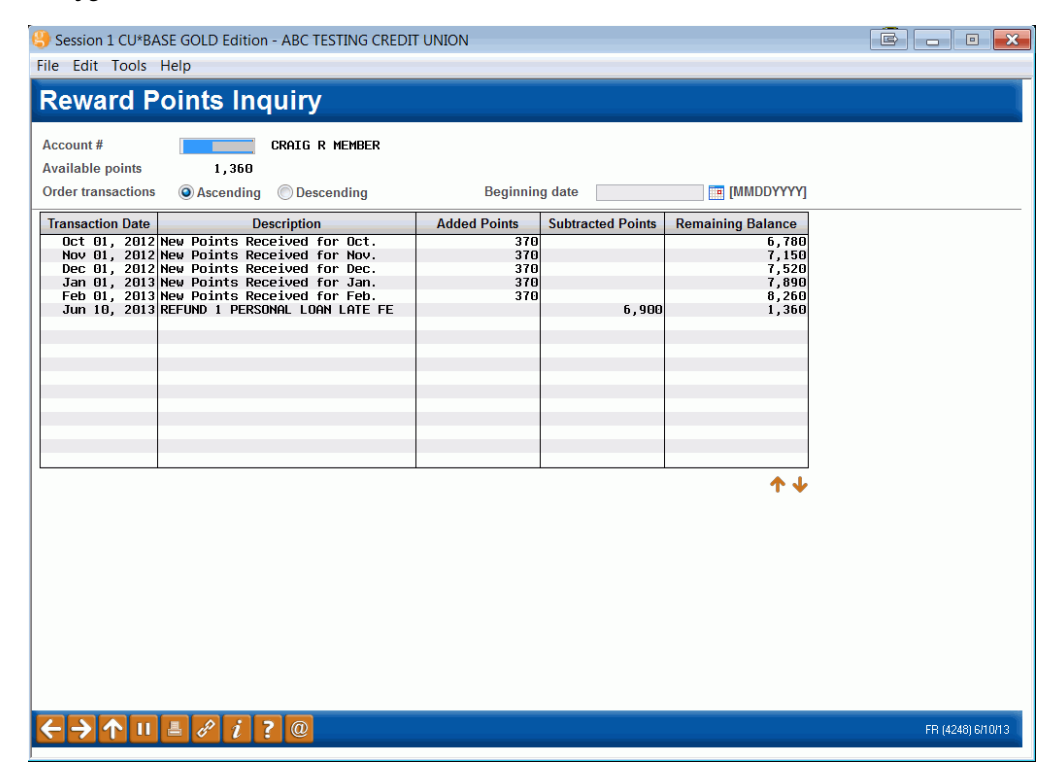

This screen shows a history of all points added or subtracted from the member's Reward Points (formally known as Lifetime Points) total. It is similar to the Rewards History that credit unions can configure to show online (see page 45).

### **PRINTING A REWARDS SUMMARY AS PART OF A STANDARD STATEMENT**

Market your Tiered Service Program every month to members by including a "Rewards Points" statement as a *new section on regular member account statements (including e-Statements)*. This will save the cost of printing, stuffing, and mailing separate statements and will also work well to remind members about points they can redeem before they expire.

Contact a Client Services Representative to change your statement configuration if you are interested in including this feature on your statement. This configuration allows for two Tiered Service selections – one selects that the Rewards Message Text, configured on the Rewards Points configuration (page 80), appears at the top of the Rewards section. The second option includes the Rewards summary itself at the end of the statement.

| Thank you for<br>with the credit<br>for valuable p<br>requirements. | LIFETIME SUPE<br>ryour participation in the "LIFETIME SUPERSTAR" ;<br>union. To thank you for your membership, you may<br>rizes. Ask a member service representative for a list<br>THANK YOU for being a SUPERSTAR MEMBER! | RSTAR POINT HISTORY<br>program! We value your relationship<br>redeem your accumulated points<br>of current items and point |  |
|---------------------------------------------------------------------|----------------------------------------------------------------------------------------------------|----------------------------------------------------------------------------------------------------|--|
| ACTIVITY                                                            | SUMMARY                                                                                                    |                                                                                                    |  |
| Date                                                                | Description                                                                                                    | Points                                                                                                    |  |
| 05/01/10                                                            | Beginning Balance                                                                                                    | 275                                                                                                    |  |
|                                                                     | Points earned/added                                                                                                    | 100                                                                                                    |  |
|                                                                     | Points redeemed/subtracted                                                                                                    | -0                                                                                                    |  |
|                                                                     | Points expired                                                                                                    | -0                                                                                                    |  |
| 05/31/10                                                            | Remaining Available Points                                                                                                    | 375                                                                                                    |  |
| 100 points w<br>50 points wil<br>75 points wil                      | ll expire on 8/1/2010<br>I expire on 9/1/2010<br>I expire on 10/1/2010                                                                                                    |                                                                                                    |  |

• NOTE: If the member has no Tiered Service activity for the month, this section will still appear on the member's statement, but the "xx points will expire on..." section will not appear.

You can also select to print a Rewards statement as part of the member's regular statement or as a separate mailing to be mailed by a third party vendor or by the credit union. For the separate mailing option, refer to the following *Printing a Separate Reward Points Statement*.

## **PRINTING A SEPARATE REWARD POINTS STATEMENT**

This screen appears when you choose "Print Statement" (F14) from the main Tiered Service Level Maintenance screen (shown on Page 50), by clicking "Print Statement" (F14) on the Work with Member Reward Points screen (shown on Page 83) or by clicking "Print Statement" (F14) from the Tiered Service window accessed via Phone, Verify Member and Phone Operator.

| Session 1 CU*BASE GOLD Edition - ABC TESTING CREDIT UNION                                                                                                    | Ē - • 💌                             |
|----------------------------------------------------------------------------------------------------|-------------------------------------|
| File Edit Tools Help                                                                                                    |                                     |
| Member Reward Points Statement                                                                                                    |                                     |
| Account base (Blank = AII) Optional Statement period: From To [MMYY]                                                                                                    | Job queue<br>Copies 1<br>Printer P1 |
| Print statements with outstanding Reward Points total:       From       To       Optional         Primary sort       Account       Optional         Secondary sort       Optional         Printer drawer       Q       (Enter "V" to generate output for a 3rd-party print vendor) |                                     |
|                                                                                                    |                                     |
|                                                                                                    |                                     |
|                                                                                                    |                                     |
|                                                                                                    |                                     |
|                                                                                                    | FR (4249) 6/10/13                   |

Use this screen to print a Reward Points (formally lifetime points) statement for a single member on demand, or all members to be included in a mailing.

Remember that these <u>on demand</u> Reward Points statements <u>cannot</u> be stuffed into regular member statements automatically; for this you

would need to use the Statement Insert/Mailing Instructions system to indicate that all statements be <u>returned to the credit union</u> for manual handling. Therefore, it is generally recommended that Reward Points statements be done in a separate mailing, independent from member statements.

- NOTE: You can select to have these Rewards Statements processes by a third party vendor. To generate the file for the vendor, enter a V in the Printer drawer field.
- NOTE: You can include a summarized Rewards Statement <u>as part of</u> <u>the regular statement</u>, however. **See previous section.**

On demand statements are designed to be laser printed using any 8  $\frac{1}{2}$  x 11" paper. For easier mailing, the member address information is positioned for a standard #10 window envelope.

| Field Name                                           | Description                                                                                                    |  |
|------------------------------------------------------|----------------------------------------------------------------------------------------------------|--|
| Account base                                         | If you wish to print a single statement for a member, enter<br>the account base here. Leave the field blank to print<br>statements for all members.                                                                                                    |  |
| Statement period                                     | Enter any range of months (MMYY) to include all transactions within those months.                                                                                                    |  |
| Print statements with<br>outstanding reward<br>total | If you wish to print statements only for members whose<br>outstanding Reward Points total is within a certain range,<br>enter the point range here. Leave the fields blank to include<br>all members regardless of outstanding Reward Points.                                                                                                    |  |
|                                                      | For example, you may wish to print statements only for<br>members with a high enough total to make them eligible for<br>special rewards, or print a batch with low totals to send with<br>a marketing piece encouraging additional participation.                                                                                                    |  |
| Identify primary sort<br>Secondary sort              | Use these fields to indicate how the printed statements<br>should be sorted. For example, to sort by ZIP code then<br>alphabetically by member last name within each ZIP code,<br>choose "Zip Code" as the primary sort and "Name" as the<br>secondary sort.                                                                                                    |  |
|                                                      | HINT: If you plan to <i>manually</i> stuff Reward Points<br>statements into your monthly or quarterly member<br>statement envelopes, use sort criteria that matches<br>the order used when printing your regular member<br>statements. (Contact a CU*BASE representative to<br>review how your normal statements are sorted.) In<br>most cases, however, these statements are best<br>handled as a separate mailing. |  |
| Printer drawer                                       | Enter the drawer from which the statement should print on your printer. Enter $\mathbf{V}$ to generate an output for a third party vendor.                                                                                                    |  |

#### **Field Descriptions**

## SAMPLE REWARD POINTS STATEMENT

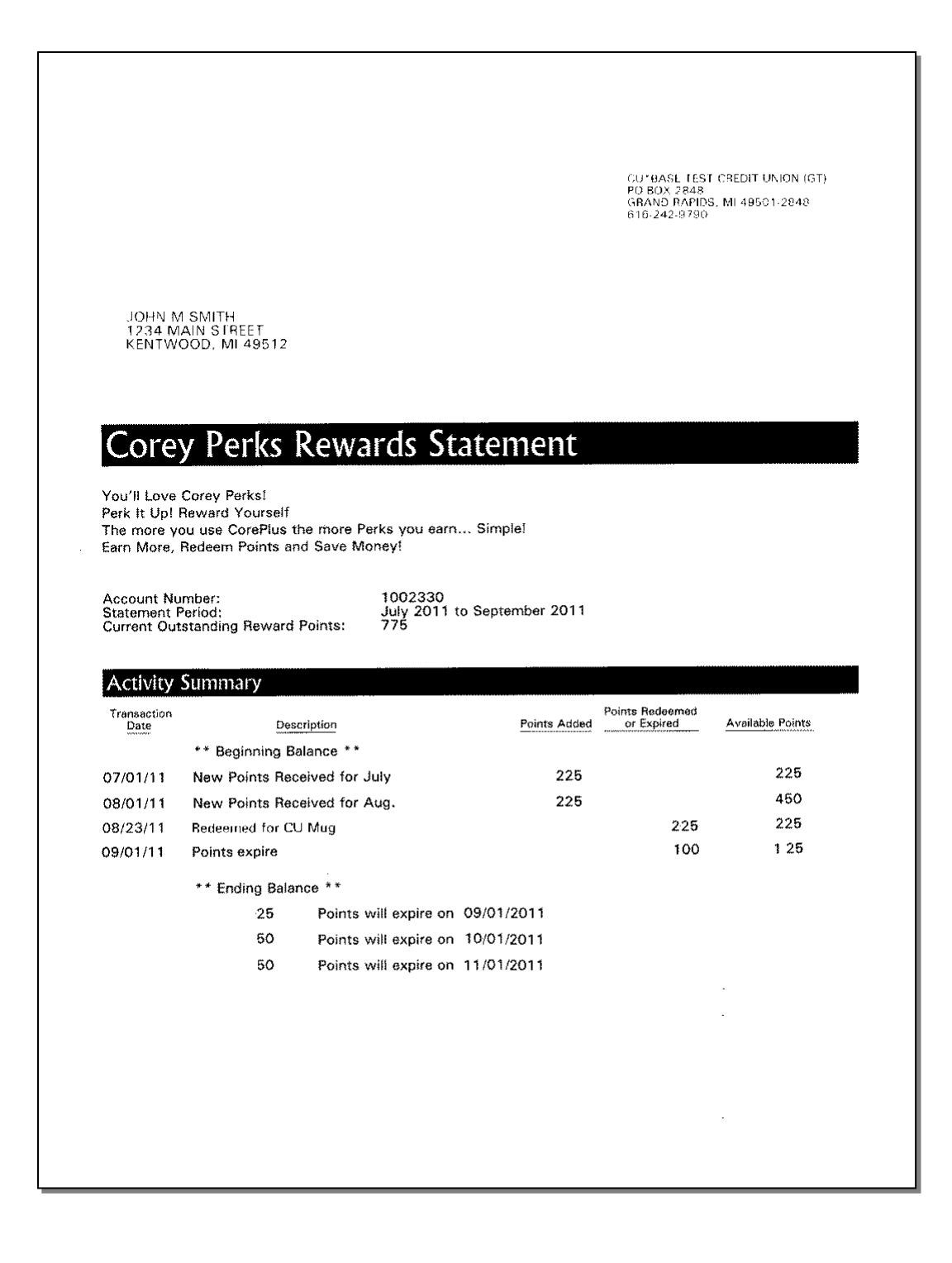

## **REFRESHING REWARD POINTS TO START YOUR PROGRAM**

The following window appears when you choose "Reset All Member Reward Points" from the main Tiered Service Level Configuration screen (see Page 10).

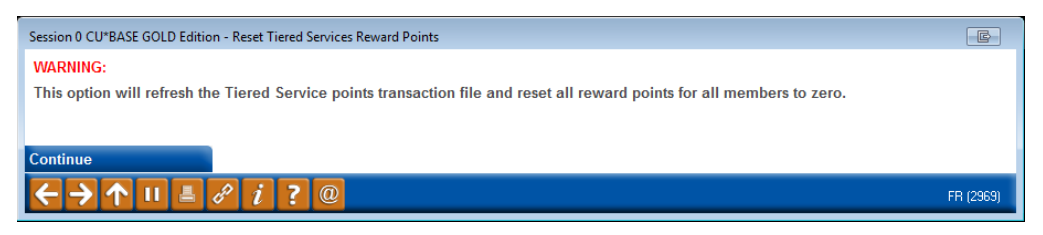

This window lets you clear all previously-accumulated Reward Points from all members, in preparation for rolling out a new Reward Points program. This should generally be done before the first of the month when you want the points to begin accumulating.

Please contact a member of the Earnings Edge Team before using this feature.

Use Enter to clear all points and return to the initial screen.

# PRODUCTS AND SERVICES PER MEMBER

Many credit unions analyze product and service penetration by member. As part of the Tiered Services monthly scoring program, you can configure settings to have CU\*BASE calculate and record a monthly total for each membership, including:

- Products Per Member (PPM)
- Services Per Member (SPM)

Product penetration is measured using CU\*BASE savings, certificate, and loan files. Service penetration is measured using other miscellaneous files, such as online banking usage, OTB products, ACH, AFT, etc.

| Fession 0 CU*BASE GOLD Edition - ABC CREDIT UNION                                              |                                                                                                    |                                                                                                    |                                                                                                    |                                                                                                    |                                                                                                    |  |  |  |
|------------------------------------------------------------------------------------------------|----------------------------------------------------------------------------------------------------|----------------------------------------------------------------------------------------------------|----------------------------------------------------------------------------------------------------|----------------------------------------------------------------------------------------------------|----------------------------------------------------------------------------------------------------|--|--|--|
| Calculating Products and Services Per Member                                                   |                                                                                                    |                                                                                                    |                                                                                                    |                                                                                                    |                                                                                                    |  |  |  |
|                                                                                                | Products                                                                                                    | Per Member                                                                                                    | Services Per Member (cho                                                                                                    | ose all that should be counted)                                                                                                    |                                                                                                    |  |  |  |
| Savings products<br>OTB savings<br>Certificates<br>Loans/LOCs<br>OTB loans<br>OTB credit cards | <ul> <li>Per AplType</li> <li>Per OTB type</li> <li>Count 1 if any CDs</li> <li>Per AplType</li> <li>Per OTB type</li> <li>Per OTB type</li> </ul> | <ul> <li>Per DivApI</li> <li>Per OTB prod code</li> <li>Per CD type</li> <li>Per loan category</li> <li>Per OTB prod code</li> <li>Per OTB prod code</li> </ul> | <ul> <li>Per account</li> <li>Per OTB record</li> <li>Per account</li> <li>Per account</li> <li>Per OTB record</li> <li>Per OTB record</li> </ul> | <ul> <li>☑ ATM (active)</li> <li>☑ Debit card (active)</li> <li>☑ Audio response (active)</li> <li>☑ Audio response (active)</li> <li>☑ AnT/CFT (any transactions)</li> <li>☑ ACH (any transactions)</li> <li>☑ Payroll (any transactions)</li> </ul> | <ul> <li>Mobile text banking (active)</li> <li>E-Notices (enrolled)</li> <li>E-Alerts (enrolled)</li> <li>Safe deposit box (per box)</li> <li>Overdraft protection (any acct)</li> <li>E-Statements (enrolled)</li> <li>Bill payment (enrolled)</li> </ul> |  |  |  |
| Show Calculation                                                                               | <i>≜ ∂ i ?</i> ©                                                                                                    | D                                                                                                    |                                                                                                    |                                                                                                    | FR (2366) 9/22/15                                                                                                    |  |  |  |

This screen appears when you choose "Configure Products / Services Per Member Calculations" from the main Tiered Service Level Maintenance screen (shown on Page 10). You can also access this from the Summary screen of the Tiered Services Monthly Comparison dashboard.

This configuration feature lets you define a calculation method that is most meaningful to your credit union. For example, should each individual share account be considered, or only count one per dividend application, or one per application type? If a member has three certificates, does that count as one product or three? The configuration will give you complete flexibility for establishing how detailed the counts will be.

To help you make the decision on which parameters to use, try using **Show Calculation** (F10) to see how PPM and SPM counts would be calculated for a specific member (such as your own account). PPM and SPM figures are calculated each month at the same time that Tiered Service scores are computed. If your credit union does not use Tiered Services, these figures will NOT be calculated.

These are used to calculate the **Avg Prod Per Mbr** and **Avg SVCS Per Member** on the Tiered Services Comparative Dashboard Summary (Page 64), Targeted Tiered Dashboard (Page 68), and the Learn from a Peer Dashboard (Page 76).

When done, use Enter to save and return to the previous screen.

#### **Field Descriptions**

| Field Name                                        | Description                                                                                                    |  |  |  |  |  |  |
|---------------------------------------------------|----------------------------------------------------------------------------------------------------|--|--|--|--|--|--|
| Products Per Member                               | Products Per Member                                                                                                    |  |  |  |  |  |  |
| These settings are used<br>Page 94 for a sample m | These settings are used when calculating the Products Per Member (PPM) total. (See Page 94 for a sample member showing the differences in calculation methods.)                                                             |  |  |  |  |  |  |
| Savings products                                  | Per AplType (1) - This method adds 1 to the PPM total for any<br>products with the same application type SH, SD, IR, or<br>TX (i.e., if member has three SD checking accounts, only<br>add 1 to the PPM total).             |  |  |  |  |  |  |
|                                                   | Per DivApl (2)- This method adds 1 to the PPM total for any<br>products with the same dividend application code (i.e., if<br>member has two CK checking accounts and one VP<br>checking account, add 2 to the PPM total).   |  |  |  |  |  |  |
|                                                   | Per Acct (3) - This method adds 1 to the PPM total for every<br>actual share account that exists (application type SH,<br>SD, IR, or TX only, not CD).                                                                      |  |  |  |  |  |  |
| OTB savings                                       | Per OTB Type (1) - This method adds 1 to the PPM total if the member has any accounts with OTB type SAVE.                                                                                                    |  |  |  |  |  |  |
|                                                   | Per OTB Prod Code (2) - This method adds 1 to PPM total for<br>each set of OTB records with the same OTB product code<br>(SAVE-type codes only).                                                                            |  |  |  |  |  |  |
|                                                   | Per OTB record (3) - This method adds 1 to PPM total for every actual OTB record that exists (SAVE-type only).                                                                                                    |  |  |  |  |  |  |
| Certificates                                      | Count 1 if any CDs (1) - This method adds 1 to the PPM total<br>if the member has any certificate accounts, regardless of<br>how many (this is how Tiered Services scoring works).                                          |  |  |  |  |  |  |
|                                                   | Per CD Type (2) - This method adds 1 to the PPM total for<br>any products with the same CD Type code (i.e., if<br>member has two type 01 3-month CDs and one type 02<br>6-month CD, will add 2 to the PPM total).           |  |  |  |  |  |  |
|                                                   | Per Acct (3) - This method adds 1 to the PPM total for every actual certificate account that exists (application type CD).                                                                                                  |  |  |  |  |  |  |
| Loans/LOCs                                        | Per AplType (1) - This method adds 1 to the PPM total for any<br>products with the same application type LN or OC (i.e., if<br>member has three LN loan accounts, will only add 1 to<br>the PPM total).                     |  |  |  |  |  |  |
|                                                   | Per Loan Categ (2) - This method add 1 to the PPM total for<br>any products with the same loan category code (i.e., if<br>member has two category 01 auto loans and one<br>category 13 HELOC, will add 2 to the PPM total). |  |  |  |  |  |  |
|                                                   | Per Acct (3) - This method adds 1 to PPM total for every<br>actual loan account that exists (application type LN or<br>OC).                                                                                                 |  |  |  |  |  |  |

| Description                                                                                                    |
|----------------------------------------------------------------------------------------------------|
| Per OTB Type (1) - This method adds 1 to the PPM total if the member has any accounts with OTB type LOAN.                                            |
| Per OTB Prod Code (2) - This method adds 1 to the PPM total<br>for each set of OTB records with the same OTB product<br>code (LOAN-type codes only). |
| Per OTB record (3) - This method adds 1 to the PPM total for every actual OTB record that exists (LOAN-type only).                                   |
| Per OTB Type (1) - This method adds 1 to the PPM total if the member has any accounts with OTB type CRDT.                                            |
| Per OTB Prod Code (2) - This method adds 1 to the PPM total<br>for each set of OTB records with the same OTB product<br>code (CRDT-type codes only). |
| Per OTB record (3) - This method adds 1 to the PPM total for every actual OTB record that exists (CRDT-type only).                                   |
|                                                                                                    |
| when calculating the Services Per Member (SPM) total. The are already being counted when calculating tiered service                                  |
| Adds 1 to the SPM total if the member had any transactions with origin code 13 during the previous month.                                            |
| Adds 1 to the SPM total if the member had any transactions with origin code 16 during the previous month.                                            |
| Adds 1 to the SPM total if the member used any Audio Response minutes during the previous month.                                                     |
| Adds 1 to the SPM total if the member used any Online<br>Banking logons during the previous month.                                                   |
| Adds 1 to the SPM total if the member had any transactions with origin code 98 during the previous month.                                            |
| Adds 1 to the SPM total for each Marketing Club enrollment record.                                                                                   |
| Adds 1 to the SPM total if the member had any transactions with origin code 11 during the previous month.                                            |
| Adds 1 to the SPM total if the member had any transactions with origin code 05 during the previous month.                                            |
| Adds 1 to the SPM total for each safe deposit box rented by this member.                                                                             |
| Adds 1 to the SPM total if ODP is set up on any of the member's checking accounts.                                                                   |
| Adds 1 to the SPM total if the member is actively enrolled for e-statements.                                                                         |
| Adds 1 to the SPM total if the member is actively enrolled in bill payment/presentment (either by iPay or Fiserv).                                   |
| Adds 1 to the SPM total is the member is actively enrolled in Mobile Text Banking.                                                                   |
| Adds 1 to the SPM total is the member is actively enrolled in eAlerts.                                                                               |
| Adds 1 to the SPM total is the member is actively enrolled in eNotices.                                                                              |
|                                                                                                    |

## **CALCULATION SAMPLE: JOHN Q. MEMBER**

Following is a list of the accounts currently held by John Q. Member. Below his accounts is a matrix showing the PPM and SPM counts that would be calculated using each of the available calculation options.

#### John's share accounts:

| Suffix | Description           | APLTYP | DIVAPL |
|--------|-----------------------|--------|--------|
| -000   | Regular shares        | SH     | SH     |
| -001   | Primary checking      | SD     | СК     |
| -002   | Secondary checking    | SD     | СК     |
| -004   | Vacation shares       | SH     | VC     |
| -006   | Money market checking | SD     | MM     |
| -028   | Mortgage escrow       | TX     | TX     |
| -100   | IRA shares            | IR     | IR     |

#### John's certificate accounts:

| Suffix | Description             | APLTYP | CD Appl | CD Type |
|--------|-------------------------|--------|---------|---------|
| -301   | 3-month certificate     | CD     | CD      | 01      |
| -302   | 3-month certificate     | CD     | CD      | 01      |
| -330   | 6-month IRA certificate | CD     | IR      | 03      |

#### John's loan accounts:

| Suffix | Description              | APLTYP | Ln Categ |
|--------|--------------------------|--------|----------|
| -701   | Car loan                 | LN     | 02       |
| -702   | Car loan                 | LN     | 02       |
| -786   | Overdraft line of credit | OC     | 01       |
| -855   | Mortgage                 | LN     | 03       |

#### John's OTB accounts:

| Description                | ОТВ Туре | OTB Product Code |
|----------------------------|----------|------------------|
| ATM                        | ATM      | 01               |
| Visa                       | CRDT     | 10               |
| Visa                       | CRDT     | 10               |
| MasterCard                 | CRDT     | 11               |
| Mortgage Loan              | LOAN     | 20               |
| 2nd Mortgage Loan          | LOAN     | 21               |
| 2nd Mortgage Loan          | LOAN     | 21               |
| Special Investment Savings | SAVE     | 30               |
| Money Market Savings       | SAVE     | 31               |
| Money Market Savings       | SAVE     | 31               |

Using each available method, John's PPM total would be calculated as follows:

|                              | John's |                                    |
|------------------------------|--------|------------------------------------|
| Calculation Option           | Count  | Calculation Detail                 |
| Shares, Share Drafts and Tax |        |                                    |
| Per Apl Type                 | 4      | SH=1, SD=1, IR=1, TX=1             |
| Per DivApl                   | 6      | SH=2, CK=1, VC=1, MM=1, TX=1, IR=1 |
| Per Acct                     | 7      | SH=1, CK=2, VC=1, MM=1, TX=1, IR=1 |
| OTB Savings                  |        |                                    |
| Per OTB Type                 | 1      | SAVE=1                             |
| Per OTB Prod Code            | 2      | 30=1, 31=1                         |
| Per OTB Record               | 3      | 30=1, 31=2                         |
| Certificates                 |        |                                    |
| Count 1 if any CDs           | 1      | CD=1                               |
| Per CD Type                  | 2      | 01=1, 03=1                         |
| Per Account                  | 3      | 01=2, 03=1                         |
| Loans/Open Credit            |        |                                    |
| Per Apl Type                 | 2      | LN=1, OC=1                         |
| Per Loan Category            | 3      | 01=1, 02=1, 03=1                   |
| Per Account                  | 4      | 01=1, 02=2, 03=1                   |
| OTB Loans                    |        |                                    |
| Per OTB Type                 | 1      | LOAN=1                             |
| Per OTB Prod Code            | 2      | 20=1, 21=1                         |
| Per OTB Record               | 3      | 20=1, 21=2                         |
| OTB Credit Cards             |        |                                    |
| Per OTB Type                 | 2      | CRDT=1                             |
| Per OTB Prod Code            | 2      | 10=1, 11=1                         |
| Per OTB Record               | 3      | 10=2, 11=1                         |
|                              |        |                                    |

## VIEWING PPM AND SPM COUNTS FOR A MEMBER

PPM and SPM counters will appear on the Household Statistics and Member Statistics summary screens, available via **Tool #394** *Household Database Maintenance/Stats* or via the "View HH Statistics" button in Inquiry, Phone Operator, and Teller Processing.

#### #394) > View Statistics for Combined Household Session 0 CU\*BASE GOLD Edition - ABC TESTING CREDIT UNION Edit Tools Hel Edit Household Analysis Household 3300 Total cription i Statistics come directly Resident Ind Head Spous Othe 2 from live household data Addresses therefore will change as the household database Credit union product analysis Real estate analysis Financial summary Miscellaneous credit union set 36 4 1.562.278 523,421 Shares Loans 210,000 56,000 Asset Expenses 515,000 36,432 Liabilit updated via loan applications, etc. ices Online bar Tiered service score analysis IVR minutes 0 Self service product analy Credit score analysis 807 Products per member Services per member High High 20 4 Low Low 19 2 19 3 ← → ↑ ॥ ≞ ℓ i ? @

Household Database Maintenance/Stats (Tool

## *Household Database Maintenance/Stats* (Tool #394) > Member Stats

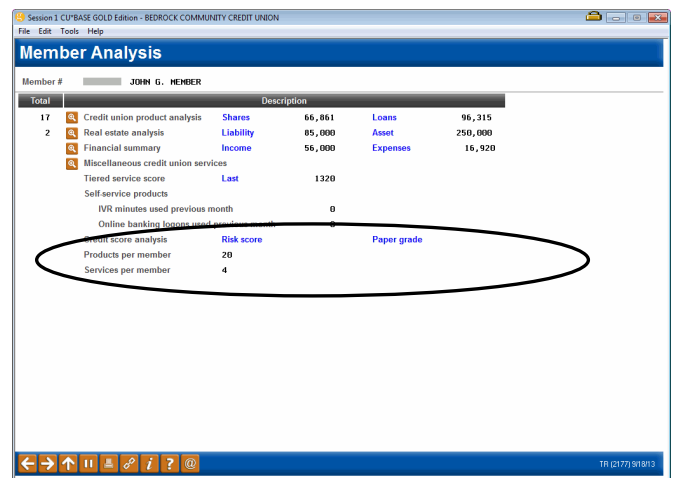

You can also see an individual member's **#** of products (PPM) and **#** of services (SPM) counts via the Participation Level pop-up window in Inquiry, Teller and Phone (see also Page 48):

| Session 1 CU*BASE GOLD Edition - Tiered Points                                                                                                    |              |      |               |           |                 |         |                  |                              |        |
|----------------------------------------------------------------------------------------------------|--------------|------|---------------|-----------|-----------------|---------|------------------|------------------------------|--------|
| Category Possible Points October September                                                                                                    |              |      |               |           |                 |         | Rewa             | rd Points Summary            |        |
| Pr                                                                                                    | imary        | 0    | 170           | 170       | 170             |         | Available Reward | Points                       | 14,650 |
| Sa                                                                                                    | ivings       | 0    | 380           | 700       | 700             |         |                  |                              |        |
| Le                                                                                                    | nding        | 0    | 2,250         | 100       | 350             |         |                  |                              |        |
| Se                                                                                                    | If Service   | 0    | 350           | 150       | 100             |         |                  |                              |        |
| De                                                                                                    | posit        | 0    | 100           | 0         | 0               |         |                  |                              |        |
| CI                                                                                                    | ub           | Q    | 0             | 0         | 0               |         |                  |                              |        |
| То                                                                                                    | tal points   |      | 3,250         | 1,120     | 1,320           | -       |                  |                              |        |
| # (                                                                                                    | of Products  |      |               | 20        | 20              |         |                  |                              |        |
| # (                                                                                                    | of Services  |      |               | 5         | 4               |         |                  |                              |        |
| The Total Points value may be higher than the calculated total for each line item if you are using the "Household Scoring" method. Members within the same household are awarded the highest individual score & that value is shown for Total Points. |              |      |               |           |                 |         |                  |                              |        |
| Vie                                                                                                    | w Configurat | tion | Redeem Points | Adjust Po | ints/Misc Maint | Print S | Statement        | <b>Reward Points Inquiry</b> |        |
| ¢                                                                                                    |              |      |               |           |                 |         |                  |                              |        |

## RATE BENEFITS VIA AUTOMATED MARKETING CLUB ENROLLMENT

As described throughout this booklet, Tiered Services offer one of the most comprehensive and effective ways to reward member participation in credit union products and services. Rewards in the form of fee waivers and special service pricing let you encourage your members to share your credit union's values. Similarly, the **Marketing Clubs** feature allows an even more targeted approach to managing member relationships, and offers the additional reward of special Share and Loan Rate benefits.

CU\*BASE combines the power of both features to allow you to take advantage of the Rate Benefits in Marketing Clubs for members based on their participation score in your Tiered Service program.

This feature "links" a specially-configured Marketing Club to individual Tiered Service Levels. Each month just after new Tiered Service scores are calculated, the system removes all members from the special Club, then enrolls all of newly eligible members into the Club. If a member stays at a particular service level from one month to the next, he or she will remain in the Club with no interruption of rate benefits. Members who drop to a lower level or increase their participation to the next higher level will automatically be enrolled into the appropriate Club and begin receiving the new benefits immediately.

> As you can imagine, this link is a powerful and flexible one, but one that requires careful coordination and testing to ensure there are no potential conflicts or redundancies between the two programs. Contact a CU\*Answers Client Service Representative for assistance in setting up a program that will meet your credit union's goals.

## **STEP 1: CONFIGURING THE MARKETING CLUB**

The first step in setting up rate benefits for your Tiered Service program is to configure one or more special marketing clubs to be linked to the Tiered Service Levels.

#### Rules:

- If you plan to offer different rates for different Tiered Service Levels, configure a separate Club for each Level that should receive the rate benefits. For example, you may wish to give certain benefits to Level B, with even higher benefits to Level C. In this case, two Club IDs must be configured.
- Marketing Clubs set up to provide Tiered Service benefits <u>cannot</u> be used for any other purpose. Members should not be enrolled into this Club manually or through any other process. This is because <u>all</u> members of this Club are automatically deleted each month just before the system re-enrolls members based on their new Tiered Service score.

HINT: If you have an existing Marketing Club used for other purposes and you wish to offer membership in that Club as a reward for member participation through your Tiered Service program, create a second club just to be used for the Tiered Service Levels link, then configure it the same as your existing Club. Instruct staff that the original Club should be used to enroll members manually; the second Club should be used by the Tiered Service program <u>only</u>.

• Because of the overlap of certain types of rewards between Marketing Clubs and Tiered Service Levels (such as fee waivers, etc.), it is recommended that when configuring these special Clubs, you use only the Rate Benefits screens and do not configure any Club fees or other rewards that could conflict with the Tiered Service program. Contact a CU\*Answers Client Service Representative for assistance in coordinating your various configurations to avoid potential conflicts and redundancy.

#### Marketing Club Configuration (Tool #486)

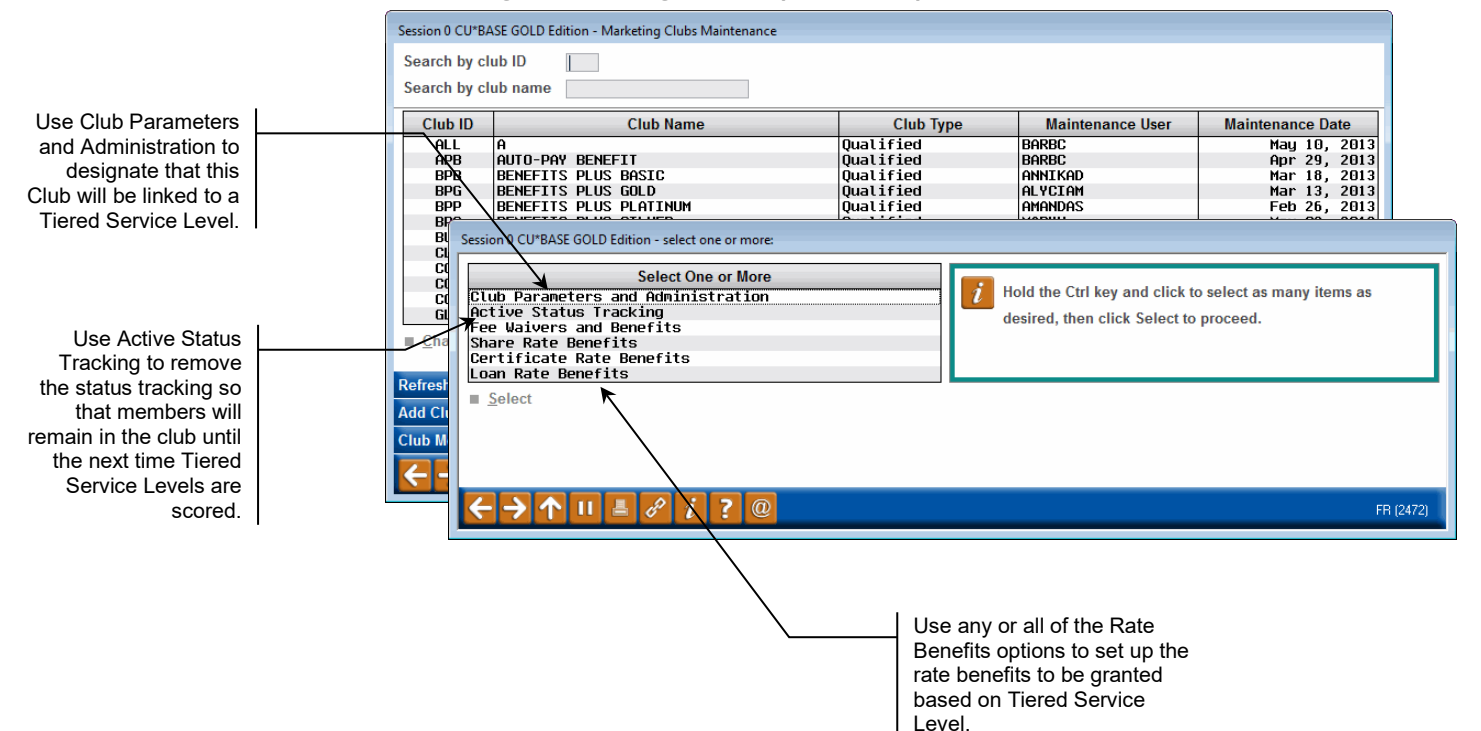

#### **Club Parameters and Administration**

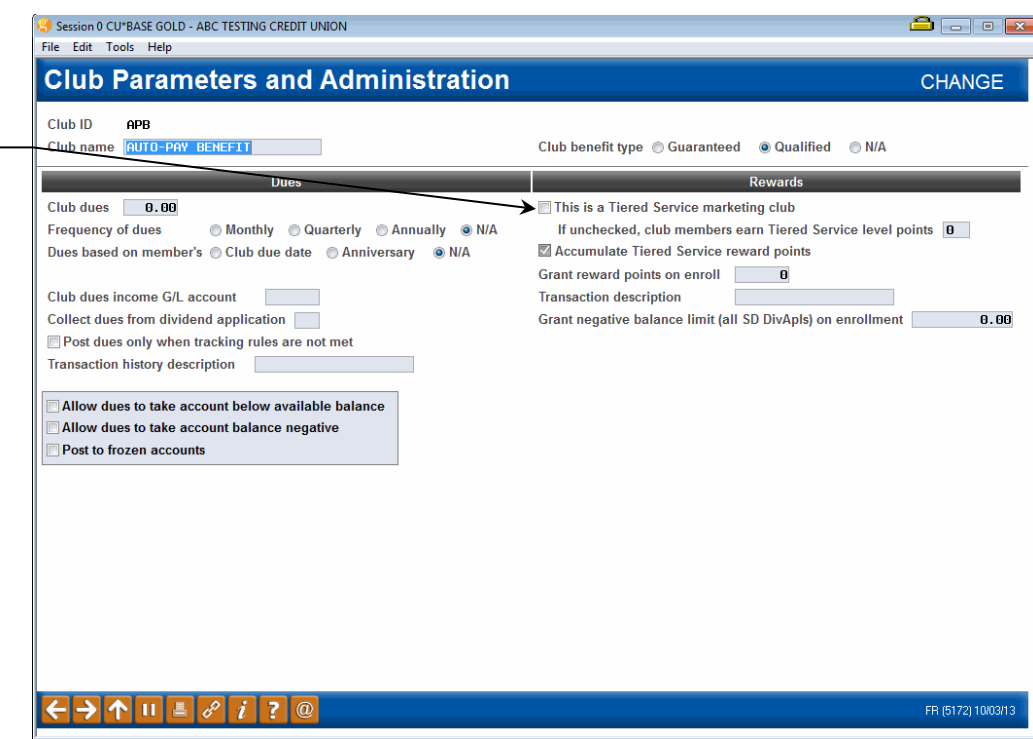

If the *Is this club a tiered service marketing club?* is checked, the system will automatically <u>delete</u> all members of this flag then enroll new eligible members during the monthly Tiered Service scoring process.

#### **Active Status Tracking**

| Session 0 CU*BASE GOLD - ABC TESTING CREDIT UNION<br>File Edit Tools Help                                                                                                    | â • 📧                                                                                                    |  |  |  |  |  |
|----------------------------------------------------------------------------------------------------|----------------------------------------------------------------------------------------------------|--|--|--|--|--|
| Club Active Status Tracking                                                                                                    | CHANGE                                                                                                    |  |  |  |  |  |
| Club APB AUTO-PAY BENEFIT                                                                                                    | Qualified                                                                                                    |  |  |  |  |  |
| Monitor for active status<br>Verify member active status  Monthly  Daily  N/A                                                                                                    | Reactivate member 🖲 Monthly 💿 Daily 💿 N/A                                                                                                    |  |  |  |  |  |
| Tracking Parameters - Daily and/or Monthly                                                                                                    |                                                                                                    |  |  |  |  |  |
| Age range       to         # of dividend applications selected       Select         # of loan categories selected       Select         CD account required       0 selected         Loan balance required       500.00         Savings balance required       100.00         Combined balance required       0.00         Require:       ATM card         Debit card       O'DE credit card         Online credit card       O'Dentedit card | Require All Any N/A<br>Require All Any N/A<br>Include All Ioans Selected Ioan categories N/A<br>Include All savings/checking/certificates Selected products N/A<br>Include All Ioans/savings Selected products N/A                                                                      |  |  |  |  |  |
| # of OTB products (OTB code) selected Select 0 selected                                                                                                    | Require 🔘 All 💿 Any 💿 N/A                                                                                                    |  |  |  |  |  |
| Tracking Parameters - Monthly Only                                                                                                    |                                                                                                    |  |  |  |  |  |
| Minimum required deposits: Required participation:<br>Payroll 0.00 Vadio response/home banking<br>ACH 0.00 AFT                                                                                                    | Required enrollment:         Ø Bill pay       Loan payment via ACH         Ø E-statements       Credit Union marketing opt-in         E-notices       3rd party marketing opt-in         Require valid address       Reg E opt-in         Valid email address       Valid email address |  |  |  |  |  |
|                                                                                                    | FR (5173) 10/03/13                                                                                                    |  |  |  |  |  |

(For complete details on all of the fields on these screens, as well as information about setting up rate benefits and other Marketing Club

Be sure the Monitor... box is unchecked if this Club will be linked to a Tiered Service Level, so that members will remain in the Club until Tiered Service scoring is done.

Check this box to link

this Club to a specific

Tiered Service Level in order to provide rate

benefits for your Tiered

Service program.

features, refer to the "CU\*BASE Marketing Clubs: Configuration and Benefits" booklet.)

### **STEP 2: CONFIGURING THE TIERED SERVICE LEVEL REWARD**

After the appropriate Marketing Clubs have been configured, the next step is to "link" the Club ID to the appropriate Tiered Service Level.

## *Tiered Service Levels Program Config.* (Tool #853), then "Assign Tiered Service Level Instant Benefits"

| Incentive Neward                       | Levels |       |              |   |
|----------------------------------------|--------|-------|--------------|---|
| Over-The-Counter Transaction Fees      | Basic  | А     | В            |   |
| Waive check cashing service fee        |        |       | $\checkmark$ |   |
| Waive CU check printing sevice fee     |        |       |              |   |
| Waive money order printing service fee |        |       |              |   |
| Waive transaction history fee          |        |       |              |   |
| Waive phone transfer fee               |        |       |              |   |
|                                        |        |       |              |   |
| Miscellaneous Member Services          | Basic  | А     | В            |   |
| Enroll in marketing club               |        |       | GLD          | _ |
| Safe deposit box fee level             | 1 •    | 2 🗸   | 3 -          | 4 |
| Certificate renewal bonus              |        | 0.000 | 0.000        |   |
| Certificate renewal bonus              |        | 0.000 | 0.000        |   |
|                                        |        |       |              |   |
|                                        |        |       |              |   |
|                                        |        |       |              |   |
|                                        |        |       |              |   |
|                                        |        |       |              |   |
|                                        |        |       |              |   |
|                                        |        |       |              |   |
|                                        |        |       |              |   |
|                                        |        |       |              |   |
|                                        |        |       |              |   |
|                                        |        |       |              |   |
|                                        |        |       |              |   |

In this example, Levels A, B and C are each linked to a separate Marketing Club that offers a different set of rate benefits. You could also leave this field blank and not link the level to any club.

Use the *Enroll in marketing club* field to enter the appropriate Marketing Club ID for each Tiered Service Level that should receive the reward. (Clubs can be linked only to Levels A, B, and C; a Club ID cannot be linked to the Basic level.)